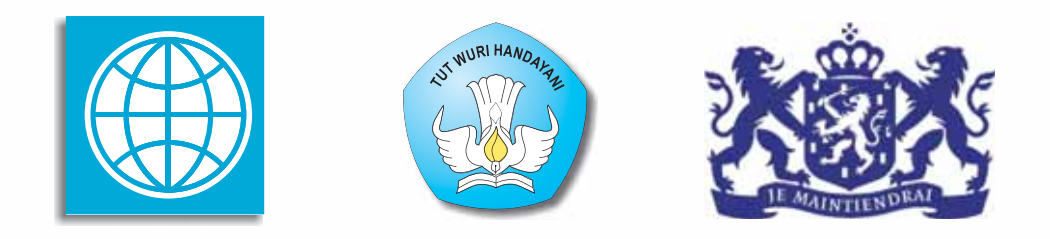

## **PROGRAM BERMUTU**

Better Education through Reformed Management and Universal Teacher Upgrading

# EKSPLORASI PROGRAM PENGOLAH ANGKA SEBAGAI MEDIA PEMBELAJARAN MATEMATIKA SMP

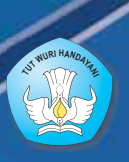

KEMENTERIAN PENDIDIKAN NASIONAL BADAN PENGEMBANGAN SUMBER DAYA MANUSIA PENDIDIKAN DAN PENJAMINAN MUTU PENDIDIKAN

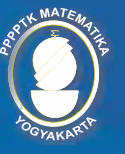

PUSAT PENGEMBANGAN DAN PEMBERDAYAAN PENDIDIK DAN TENAGA KEPENDIDIKAN MATEMATIKA

Modul Matematika SMP Program BERMUTU

## Eksplorasi Program Pengolah Angka Sebagai Media Pembelajaran Matematika SMP

Penulis: Indarti Choirul Listiani

Penilai: Julan Hernadi Kuswari

*Editor:* **Rumiati** 

Layouter: Andi Wibawa

Kementerian Pendidikan Nasional Badan Pengembangan Sumber Daya Manusia Pendidikan dan Penjaminan Mutu Pendidikan Pusat Pengembangan dan Pemberdayaan Pendidik dan Tenaga Kependidikan Matematika 2011

### **KATA PENGANTAR**

Segala bentuk pujian dan rasa syukur kami haturkan ke hadirat Allah SWT, atas limpahan nikmat dan rahmat-Nya PPPPTK Matematika dapat mewujudkan kembali modul pengelolaan pembelajaran matematika untuk guru SD dan SMP. Pada tahun 2011 ini telah tersusun sebanyak dua puluh judul, terdiri dari tujuh judul untuk guru SD, delapan judul untuk guru SMP, dan lima judul untuk guru SD maupun SMP.

Modul-modul ini disusun untuk memfasilitasi peningkatan kompetensi guru SD dan SMP di forum Kelompok Kerja Guru (KKG) dan Musyawarah Guru Mata Pelajaran (MGMP), khususnya KKG dan MGMP yang dikelola melalui program BERMUTU (*Better Education through Reformed Management and Universal Teacher Upgrading*). Modul yang telah disusun, selain didistribusikan dalam jumlah terbatas ke KKG dan MGMP yang dikelola melalui program BERMUTU, juga dapat diunduh melalui laman PPPPTK Matematika dengan alamat www.p4tkmatematika.org.

Penyusunan modul diawali dengan kegiatan *workshop* yang menghasilkan kesepakatan tentang daftar judul modul, sistematika penulisan modul, dan garis besar isi tiap judul modul. Selanjutnya secara berurutan dilakukan kegiatan penulisan, penilaian, *editing*, harmonisasi, dan *layouting* modul.

Penyusunan modul melibatkan berbagai unsur, meliputi widyaiswara dan staf PPPPTK Matematika, dosen LPTK, widyaiswara LPMP, guru SD, guru SMP, dan guru SMA dari berbagai propinsi. Untuk itu, kami sampaikan terima kasih dan teriring doa semoga menjadi amal sholih kepada semua pihak yang telah membantu terwujudnya modul tersebut.

Semoga dua puluh modul tersebut bermanfaat secara optimal dalam peningkatan kompetensi para guru SD dan SMP dalam mengelola pembelajaran matematika, sehingga dapat meningkat kualitas dan kuantitas hasil belajar matematika siswa SD dan SMP di seluruh Indonesia.

Kami sangat mengharapkan masukan dari para pembaca untuk penyempurnaan modul-modul ini demi peningkatan mutu layanan kita dalam upaya peningkatan mutu pendidikan matematika di Indonesia.

Akhir kata, kami ucapkan selamat membaca dan menggunakan modul ini dalam mengelola pembelajaran matematika di sekolah.

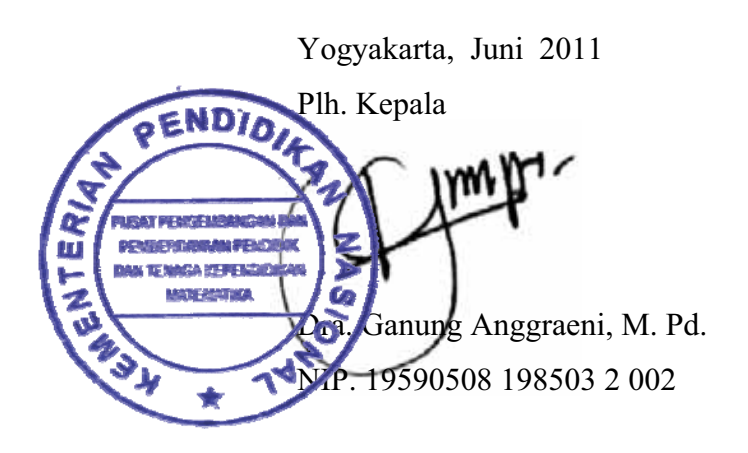

#### DAFTAR JUDUL MODUL

- I. PEMBELAJARAN BILANGAN DENGAN EXCEL
- II. PEMBELAJARAN STATISTIKA DAN PELUANG DENGAN EXCEL
- III. PEMBELAJARAN ALJABAR DENGAN EXCEL

Daftar Judul Modul

## **DAFTAR ISI**

| KATA PENGANTAR                                                                                                    | iii           |
|----------------------------------------------------------------------------------------------------|---------------|
| DAFTAR JUDUL MODUL                                                                                                    | V             |
| DAFTAR ISI                                                                                                    | vii           |
| DAFTAR GAMBAR                                                                                                    | ix            |
| DAFTAR TABEL                                                                                                    | xi            |
| PENDAHULUAN                                                                                                    | 1             |
|                                                                                                    |               |
| A. Latar Belakang                                                                                                    | 1             |
| B. Tujuan                                                                                                    | 3             |
| C. Ruang Lingkup                                                                                                    | 3             |
| D. Peta Kompetensi                                                                                                    | 4             |
| E. Saran Cara Penggunaan                                                                                                    | 5             |
|                                                                                                    |               |
| I. PEMBELAJARAN BILANGAN DENGAN EXCEL                                                                                                    | 7             |
|                                                                                                    |               |
| A. Kegiatan Belajar 1: Menyusun Formula untuk Operasi Hitung Sederhana                                                                                                    | 8             |
| B. Kegiatan Belajar 2: Mengembangkan Aplikasi untuk Operasi                                                                                                    |               |
| Hitung Sederhana.                                                                                                    | 15            |
| C. Ringkasan                                                                                                    | 22            |
| D. Umpan Balik                                                                                                    | 23            |
| E. Daftar Pustaka                                                                                                    | 24            |
|                                                                                                    |               |
| II. PEMBELAJARAN STATISTIKA DAN PELUANG DENGAN EXCEL                                                                                                    | 27            |
|                                                                                                    |               |
| A. Kagiatan Dalaian 1, Europei dan Eagilitan Europi untuk Uluman Damusatan da                                                                                                    |               |
| A. Kegiatan belajar 1. rungsi dan rasintas Excel untuk Okuran Pennusatan da                                                                                                    | n             |
| Penyajian Data                                                                                                    | n<br>28       |
| <ul><li>A. Kegiatan Belajar 1: Fungsi dan Fasintas Excel untuk Okuran Penusatan dal<br/>Penyajian Data</li><li>B. Kegiatan Belajar 2: Simulasi dan Peluang dengan Pendekatan Empiris</li></ul> | n<br>28<br>43 |

| C. Ringkasan                                                              | 48 |
|---------------------------------------------------------------------------|----|
| D. Umpan Balik                                                            | 48 |
| E. Daftar Pustaka                                                         | 50 |
| III. PEMBELAJARAN ALJABAR DENGAN EXCEL                                    | 51 |
| A. Kegiatan Belajar 1: Penyelesaian SPLDV                                 | 52 |
| B. Kegiatan Belajar 2: Membuat Grafik Interaktif Garis Lurus $y = mx + c$ | 54 |
| C. Ringkasan                                                              | 63 |
| D. Latihan                                                                | 64 |
| E. Umpan Balik                                                            | 64 |
| F. Daftar Pustaka                                                         | 65 |
| PENUTUP                                                                   | 67 |
| A. Rangkuman                                                              |    |
| B. Penilaian                                                              | 68 |
| LAMPIRAN                                                                  | 71 |

## **DAFTAR GAMBAR**

| Gambar 1.1 Sel dan range dalam lembar kerja                             | 8  |
|-------------------------------------------------------------------------|----|
| Gambar 1.2 Tampilan lembar kerja dalam Excel                            | 10 |
| Gambar 1.3 Menu dalam Office Button                                     | 10 |
| Gambar 1.4 Kotak dialog Save As                                         | 11 |
| Gambar 1.5 Tampilan sheet kegiatanbelajar_1                             | 11 |
| Gambar 1.6 Grup Alignment                                               | 12 |
| Gambar 1.7 Grup Number                                                  | 12 |
| Gambar 1.8 Ikon Symbol                                                  | 12 |
| Gambar 1.9 Kotak dialog Format Cells                                    | 13 |
| Gambar 1.10 Trace Precedents                                            | 14 |
| Gambar 1.11 Hasil lengkap                                               | 15 |
| Gambar 1.12 Grup Cells                                                  | 16 |
| Gambar 1.13 Kotak dialog Row Height                                     | 16 |
| Gambar 1.14 Pengisian otomatis                                          | 17 |
| Gambar 1.15 All Border                                                  | 17 |
| Gambar 1.16 Format Cells                                                | 17 |
| Gambar 1.17 Tampilan aplikasi tabel perkalian                           | 18 |
| Gambar 1.18 Kotak dialog Conditional Formatting                         | 18 |
| Gambar 1.19 Kotak dialog Equal To                                       | 19 |
| Gambar 1.20 Kotak dialog Format Cells                                   | 19 |
| Gambar 1.21 Conditional Formatting Rules Manager                        | 20 |
| Gambar 1.22 New Formatting Rule                                         | 20 |
| Gambar 1.23 Menambah rule baru                                          | 21 |
| Gambar 1.24 Tampilan aplikasi tabel perkalian                           | 21 |
| Gambar 1.25 Aplikasi barisan aritmetika                                 | 22 |
| Gambar 1.26 Show Formula dan tampilannya                                | 23 |
| Gambar 2.1 Memasukkan data                                              | 29 |
| Gambar 2.2 Kotak dialog Insert Function                                 | 30 |
| Gambar 2.3 Kotak dialog Function Arguments                              | 30 |
| Gambar 2.4 Mengisi Number1                                              | 31 |
| Gambar 2.5 Nilai rata-rata, median, dan modus                           | 31 |
| Gambar 2.6 Tampilan data dan batas atas kelas interval                  | 33 |
| Gambar 2.7 Mengaktifkan fungsi FREQUENCY                                | 34 |
| Gambar 2.8 Function Argument fungsi FREQUENCY                           | 34 |
| Gambar 2.9 Tampilan kotak dialog Function Argument setelah data disorot | 35 |
| Gambar 2.10 Tampilan frekuensi setiap kelas interval                    | 35 |
| Gambar 2.11 Tipe Column                                                 | 36 |
| Gambar 2.12 Tipe <b>Bar</b>                                             | 36 |

| Gambar 2.13 Tipe Pie                                                      | .36  |
|---------------------------------------------------------------------------|------|
| Gambar 2.14 Tipe Scatter                                                  | . 36 |
| Gambar 2.15 Tipe Line                                                     | . 36 |
| Gambar 2.16 Menyorot range data                                           | . 37 |
| Gambar 2.17 Kotak dialog Insert Chart                                     | . 37 |
| Gambar 2.18 Diagram batang jenis pekerjaan                                | . 38 |
| Gambar 2.19 Tool Chart Title                                              | . 38 |
| Gambar 2.20 Tampilan Above Chart                                          | . 38 |
| Gambar 2.21 Tampilan setelah diberi judul                                 | . 38 |
| Gambar 2.22 Tool Axis Titles                                              | . 39 |
| Gambar 2.23 Tampilan setelah sumbu horisontal dan vertikal diberi label   | . 39 |
| Gambar 2.24 Pilihan warna pada tab <b>Design</b>                          | . 40 |
| Gambar 2.25 Tampilan diagram setelah diberi warna                         | . 40 |
| Gambar 2.26 Tampilan salah satu jenis grid                                | .41  |
| Gambar 2.27 Tool Data Labels                                              | .41  |
| Gambar 2.28 Tampilan diagram dengan label                                 | . 42 |
| Gambar 2.29 Tampilan setelah lebar batang diubah                          | . 42 |
| Gambar 2.30 Tampilan menu pada Office Button                              | .44  |
| Gambar 2.31 Kotak dialog Formula pada Office Button                       | .44  |
| Gambar 2.32 Memasukkan data dan formula frekuensi                         | .45  |
| Gambar 2.33 Mencari total eksperimen                                      | .46  |
| Gambar 2.34 Mengaktifkan Analysis ToolPak-VBA                             | . 46 |
| Gambar 2.35 Tampilan akhir simulasi                                       | .47  |
| Gambar 2.36 Tampilan diagram lingkaran                                    | . 49 |
| Gambar 2.37 Tampilan Ribbon pada grafik tipe Pie                          | . 49 |
| Gambar 3. 1. Formula untuk menentukan penyelesaian persamaan dua variabel | . 53 |
| Gambar 3.2 Tampilan akhir aplikasi penyelesaian SPLDV                     | . 54 |
| Gambar 3.3 Nilai $(x,y)$ untuk $y = 3x + 2$                               | . 55 |
| Gambar 3.4 Menu klik kanan pada Plot Area                                 | . 56 |
| Gambar 3.5 Tampilan Select Data Source                                    | . 56 |
| Gambar 3.6 Tampilan koyak dialog Edit Series                              | . 57 |
| Gambar 3.7 Grafik $y = 3x + 2$                                            | . 57 |
| Gambar 3.8 Format axis horisontal                                         | . 57 |
| Gambar 3.9 Tampilan hasil pengaturan grafik $y = 3x + 2$                  | . 58 |
| Gambar 3.10 Memunculkan tab Developer                                     | . 59 |
| Gambar 3.11 Penempatan Scroll Bar                                         | . 60 |
| Gambar 3.12 Kotak dialog Format Control                                   | . 60 |
| Gambar 3.13 Konversi nilai Scroll Bar ke nilai konstanta                  | . 61 |
| Gambar 3.14 Formula untuk nilai (x,y)                                     | . 62 |
| Gambar 3.15 Tampilan grafik interaktif $y = mx + c$ dengan <i>scroll</i>  | . 63 |
| Gambar 3.16 Tampilan untuk persamaan garis melalui 2 titik                | . 64 |

## **DAFTAR TABEL**

| Tabel 1.1 Operasi matematika                           | 9    |
|--------------------------------------------------------|------|
| Tabel 2.1 Distribusi Frekuensi Tinggi Badan            | . 36 |
| Tabel 2.2 Jenis Pekerjaan                              | .37  |
| Tabel 2.3 Distribusi Frekuensi Nilai Rapor             | . 49 |
| Tabel 3.1 Hasil Konversi Nilai Scroll Bar ke konstanta | . 62 |

# PENDAHULUAN

### PENDAHULUAN

#### A. Latar Belakang

Awal tahun 1960-an, seorang psikolog, B.F. Skinner, menyampaikan komentarnya tentang komputer sebagai mesin pengajar: "Saya yakin dengan bantuan mesin pengajar ini beserta program-programnya, pembelajar dengan usaha yang sama seperti yang dilakukan dalam kelas standar akan memperoleh hasil belajar dua kali lebih banyak". Komputer diharapkan dapat membuat pendidikan tersedia 24 jam sehari dan 7 hari dalam seminggu, sehingga tersedia wahana bagi semua orang untuk belajar menurut kenyamanan mereka masing-masing (Openheimer, 1997). Selanjutnya, Fisher, Higgins & Loveless (2006) menyatakan sebagai berikut.

... such as tools ('digital technology') may extend or enhance their users' abilities or even allow users to create new ways of dealing with task which might also change the very nature of the activities, influencing the nature and boundaries of the activity.

Ketiga ahli tersebut menyatakan bahwa teknologi digital memungkinkan para penggunanya (dalam hal ini guru) untuk memperluas dan meningkatkan kemampuannya, bahkan memungkinkan mereka untuk menciptakan cara baru dalam menjalankan tugas-tugasnya.

Teknologi dapat dianggap sebagai katalis perubahan, yakni membuat perubahan menjadi revolusioner atau sangat cepat. Proses pembelajaran sebaiknya dilaksanakan seiring perkembangan jaman dan kemajuan teknologi. Hal tersebut sejalan dengan yang tertulis pada buku Panduan Penyusunan KTSP Jenjang Dasar dan Menengah (BSNP, 2006) sebagai berikut.

Pendidikan harus terus menerus melakukan adaptasi dan penyesuaian perkembangan IPTEK sehingga tetap relevan dan kontekstual dengan perubahan. Oleh karena itu, kurikulum harus dikembangkan secara berkala dan berkesinambungan sejalan dengan perkembangan ilmu pengetahuan, teknologi dan seni.

Selain itu pada latar belakang Standar Isi dan Kompetensi Dasar Mata Pelajaran Matematika SMP juga disebutkan bahwa "untuk meningkatkan keefektifan Pendahuluan

pembelajaran, sekolah diharapkan menggunakan teknologi informasi dan komunikasi seperti komputer, alat peraga, atau media lainnya".

Terkait dengan hal tersebut pemerintah membuat kebijakan yang tertuang dalam Permendiknas nomor 16 tahun 2007 tentang Standar Kompetensi Guru. Kompetensi pedagogik yang harus dikuasai guru antara lain mampu menggunakan media pembelajaran dan sumber belajar yang relevan dengan karakteristik peserta didik dan mata pelajaran yang diampu untuk mencapai tujuan pembelajaran secara utuh (4.5) serta mampu memanfaatkan Teknologi Informasi dan Komunikasi (TIK) dalam pembelajaran yang diampu (5.1). Kompetensi profesional yang harus dikuasai antara lain mampu menggunakan alat peraga, alat ukur, alat hitung, dan piranti lunak komputer (20.5), mengolah materi pelajaran yang diampu secara kreatif sesuai dengan tingkat perkembangan peserta didik (22.2) serta mampu memanfaatkan TIK untuk berkomunikasi dan mengembangkan diri (24.2)

Sebagai upaya untuk mendukung kebijakan pemerintah tersebut, dalam program BERMUTU, PPPPTK Matematika telah menyusun beberapa modul tentang ICT sebagai bahan referensi guru yang akan digunakan dalam kegiatan di MGMP. Namun dari hasil sosialisasi, monitoring, dan evaluasi pelaksanaan program BERMUTU tahun 2009 dan 2010 bagi guru matematika jenjang SMP, terdapat banyak permintaan agar PPPPTK Matematika menulis modul yang khusus membahas aplikasi pengolah angka, baik untuk keperluan administrasi maupun untuk mendukung pembelajaran matematika. Tulisan ini diharapkan dapat memfasilitasi guru dalam mempelajari aplikasi program pengolah angka untuk mendukung pembelajaran matematika SMP.

Ada banyak aplikasi program pengolah angka yang beredar, misalnya Lotus 1-2-3, Visilac, dan Microsoft Excel. Tanpa merendahkan aplikasi lain, modul ini menggunakan aplikasi Microsoft Excel 2007 sebagai bahasan karena Microsoft Excel merupakan aplikasi pengolah angka yang banyak digunakan dan sudah tersedia sekaligus dalam paket Windows. Dalam modul ini Microsoft Excel cukup disingkat Excel.

#### B. Tujuan

Modul ini disusun sebagai salah satu bahan referensi atau panduan untuk memfasilitasi para guru yang masih awal dalam mempelajari Excel dan untuk membantu meningkatkan kemampuan mereka dalam menggunakan program aplikasi Excel terutama untuk pembelajaran matematika SMP.

#### C. Ruang Lingkup

Modul ini terdiri dari tiga bagian, yaitu:

- Modul 1 : berisi tentang pengembangan Excel untuk media pembelajaran bilangan.
  Pada bagian ini akan dibahas pemanfaatan formula dan fungsi yang tersedia dalam Excel untuk melakukan operasi hitung sederhana. Selain itu akan dibahas pula bagaimana cara membuat program aplikasi interaktif menggunakan Excel terkait operasi hitung sederhana bilangan bulat.
- Modul 2 : berisi tentang pemanfaatan fungsi untuk menghitung ukuran pemusatan dan membuat distribusi frekuensi. Selain itu akan dibahas bagaimana memanfaatkan fasilitas grafik untuk membuat diagram batang, sekaligus membuat aksesorisnya, yaitu: memberi judul, memberi keterangan/label pada sumbu horisontal dan vertikal, mengubah atau memberi warna, menambah atau menghilangkan grid, memberi label data, dan melebarkan batang. Pada akhir bagian ini diberikan contoh aplikasi interaktif tentang pembuktian peluang menurut definisi empiris beserta cara membuatnya.
- Modul 3 : berisi tentang pengembangan formula untuk menentukan penyelesaian sistem persamaan linear dua variabel dan pembuatan grafik interaktif garis lurus menggunakan fasilitas *Control Tools* dan tanpa *Control Tools*.

#### D. Peta Kompetensi

Diagram di bawah ini menunjukkan kompetensi yang akan ditingkatkan melalui proses belajar menggunakan modul ini berdasarkan Permendiknas no 16 tahun 2007.

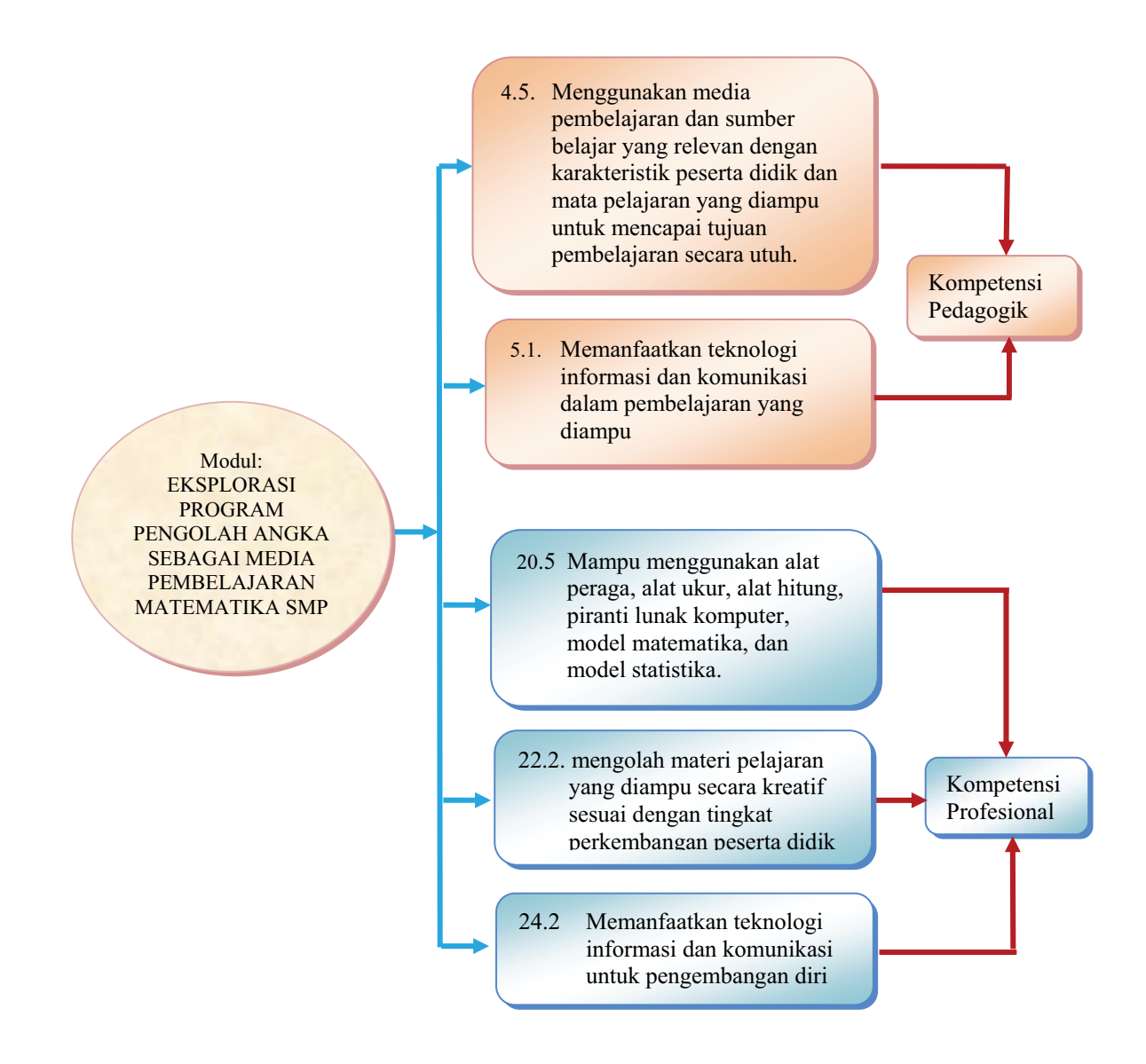

#### E. Saran Cara Penggunaan

- Modul ini ditulis dengan penjelasan cukup detil pada setiap langkah belajarnya, sehingga dapat berdiri sendiri tanpa rujukan dari modul lain. Modul ini juga ditulis untuk meningkatkan keterampilan dan memperluas wawasan tentang ICT, khususnya aplikasi pengolah angka. Anda dapat membaca BBM ICT BERMUTU lain, baik yang disusun tahun 2009, 2010, maupun 2011 (judul yang lain).
- 2. Modul ini dapat digunakan oleh guru anggota MGMP secara individu maupun kelompok.
- Sangat disarankan ketika mempelajari modul ini, guru langsung mempraktikkan dengan komputer, dan agar efektif hendaknya masing-masing guru anggota MGMP menggunakan satu komputer.
- 4. Untuk mempelajari sekaligus mempraktikkan modul ini dibutuhkan waktu kurang lebih 18 jam belajar (1 jam belajar = 50 menit), dengan alokasi waktu sebagai berikut:
  - a. Enam jam untuk mempelajari modul 1
  - b. Enam jam untuk mempelajari modul 2
  - c. Enam jam untuk mempelajari modul 3
- 5. Alternatif proses belajar yang disarankan adalah:
  - a. Mulailah membaca dari bagian pendahuluan untuk mengetahui harapan dan target dari belajar modul ini.
  - Meskipun masing-masing modul berdiri sendiri, diharapkan Anda mempelajarinya secara berurutan karena modul ini disusun berdasar tingkat kesulitan aplikasi.
  - c. Pada saat mempelajari masing-masing modul, mulailah membaca dari bagian awal untuk mengetahui kegunaan masing-masing fasilitas yang akan dibahas.
  - d. Setelah Anda merasa cukup menguasai materi, kerjakan latihan pada setiap akhir modul untuk mengecek pemahaman Anda terhadap materi yang telah dipelajari.

- e. Pada bagian akhir buku modul terdapat tugas untuk mengukur pemahaman Anda terhadap isi seluruh modul. Setelah Anda selesai mempelajari semua modul, kerjakan tugas akhir tersebut.
- Modul ini menggunakan Excel 2007 (Windows XP), dan file-file aplikasi yang terdapat di dalamnya dapat Anda *download* dari: www.p4tkmatematika.org/bermutu
- Apabila masih ada kesulitan dalam mempelajari isi modul ini, berdiskusilah dengan teman sejawat di sekolah atau di MGMP, atau berkonsultasi dengan narasumber, misal instruktur/guru inti di MGMP.
- 8. Apabila terdapat permasalahan yang perlu dibicarakan atau dikomunikasikan lebih lanjut dengan penulis atau PPPPTK Matematika terkait dengan isi modul ini, silakan Anda menghubungi PPPPTK Matematika melalui alamat sebagai berikut:

Alamat Surat PPPPTK Matematika Jl. Kaliurang Km 6, Sambisari, Condongcatur Depok, Sleman, Yogyakarta, 55281 Kotak Pos 31 Yk-Bs

Telepon: (0274) 881717, 885725, 885752, Faksimili: (0274) 885752

Alamat Email p4tkmatematika@yahoo.com. indy\_suryajava@yahoo.co.id. choilist@yahoo.co.id

#### Selamat belajar!

Ι

# PEMBELAJARAN BILANGAN DENGAN EXCEL

### I. PEMBELAJARAN BILANGAN DENGAN EXCEL

#### Kompetensi Guru:

- 1. Menggunakan media pembelajaran dan sumber belajar yang relevan dengan karakteristik peserta didik dan mata pelajaran yang diampu untuk mencapai tujuan pembelajaran secara utuh (4.5)
- 2. Memanfaatkan teknologi informasi dan komunikasi untuk kepentingan pembelajaran (5.1)
- 3. mengolah materi pelajaran yang diampu secara kreatif sesuai dengan tingkat perkembangan peserta didik (22.2)
- 4. Mampu menggunakan alat peraga, alat ukur, alat hitung, piranti lunak komputer, model matematika, dan model statistika (20.5)
- 5. Memanfaatkan teknologi informasi dan komunikasi untuk berkomunikasi dan mengembangkan diri (24.2)

Kegiatan pembelajaran matematika tidak bisa lepas dari lembar kerja (*worksheet*) terlebih dalam melakukan kegiatan kalkulasi yang melibatkan banyak bilangan dengan banyak operasi aritmetika. Bila kita diharuskan melakukan perhitungan yang banyak dengan nilai yang selalu berubah-ubah maka lembar kerja berupa kertas tidaklah efektif karena membutuhkan kertas yang banyak dan ketelitiannya rendah. Penggunaan kalkulator memberikan hasil lebih baik tetapi masih terbatas untuk kalkulasi yang jumlahnya sedikit. Lagi pula, bila bilangan yang terlibat dalam kalkulasi tersebut masih akan digunakan lagi maka penggunaan kalkulator tidaklah tepat karena ia tidak mempunyai fasilitas penyimpanan.

Saat ini, orang cenderung menyukai bekerja dengan lembar kerja komputer. Selanjutnya kata 'lembar kerja' digunakan untuk istilah *worksheet*, yaitu aplikasi komputer berbentuk semacam buku kerja yang terdiri dari beberapa kertas kerja (*sheet*). Setiap *sheet* merupakan kumpulan dari banyak sel. Sel-sel ini terbentuk oleh garis-garis vertikal dan horisontal yang disebut grid. Setiap sel mempunyai alamat yang ditentukan berdasarkan kolom dan baris. Gambar 1.1 menampilkan lembar kerja dengan sel aktif (tersorot) B5. Kumpulan beberapa sel disebut range. Misalnya range E4:F7 artinya kumpulan sel E4 sampai dengan F7.

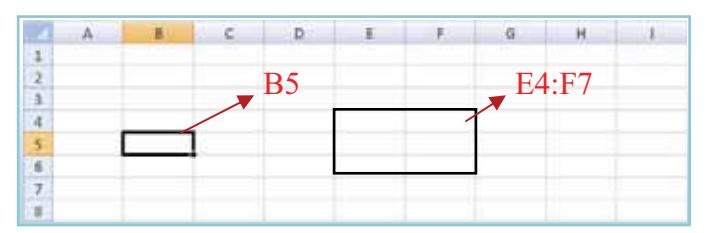

Gambar 1.1 Sel dan range dalam lembar kerja

Materi bilangan dengan standar kompetensi pemahaman sifat-sifat operasi hitung bilangan dan penggunaannya dalam pemecahan masalah diajarkan pada jenjang SMP. Materi ini antara lain mengenalkan sifat-sifat operasi hitung, misalnya penjumlahan, pengurangan, perkalian, pembagian, pangkat dan akar. Setelah penanaman konsep, dengan Excel kita dapat membuat suatu aplikasi terkait pembelajaran bilangan guna meningkatkan keterampilan siswa.

Setelah membaca dan mempraktikkan modul ini diharapkan Anda mampu:

- 1. menuliskan formula untuk melakukan operasi hitung sederhana pada Excel,
- mengembangkan aplikasi interaktif dengan penyusunan formula serta *conditional* formatting dalam Excel.

Untuk membantu Anda agar menguasai kemampuan tersebut, dalam modul ini disajikan pembahasan yang dikemas dalam dua Kegiatan Belajar (KB), yaitu :

KB 1: Menyusun Formula untuk Operasi Hitung Sederhana

KB 2: Mengembangkan Aplikasi untuk Operasi Hitung Sederhana

Cermati uraian pada masing-masing kegiatan belajar, kemudian selesaikan latihan pada akhir modul ini. Bila Anda masih kesulitan menyelesaikannya, berdiskusilah dengan teman sejawat atau dengan fasilitator Anda.

#### A. Kegiatan Belajar 1: Menyusun Formula untuk Operasi Hitung Sederhana

Lili diminta oleh gurunya untuk membandingkan hasil operasi  $60 \times 5 + 12$ dengan  $60 \times (5 + 12)$  dan sejumlah operasi hitung lain. Saat Lili selesai menggunakan kalkulator untuk menghitung operasi pertama, dia bingung untuk membandingkannya dengan hasil dari operasi keduanya nanti. Lili baru menyadari bahwa kalkulator tidak memiliki fasilitas penyimpanan yang memadai untuk permasalahan seperti ini. Dalam kegiatan belajar ini, kita akan mengenal lebih jauh tentang penulisan formula pada Excel. Sel dalam Excel dapat diisi teks/label, angka, ataupun persamaan matematika yang disebut formula (The University of South Dakota, 2009). Data yang berupa angka dapat dikenai operasi hitung, sementara untuk data yang berupa teks tidak. Berbeda dengan label dan angka, saat kita menuliskan formula dalam suatu sel, pada keadaan standard (*default*) yang akan ditampilkan adalah hasil perhitungannya, bukan formula yang kita tuliskan tadi. Hasil perhitungan ini akan selalu *update* mengikuti perubahan nilai yang dirujuk. Untuk menuliskan suatu formula dalam Excel didahului dengan tanda =. Berikut ini contoh penulisan operasi aritmetika sederhana.

| Nama<br>Operasi           | Simbol<br>Operasi | Simbol<br>dalam Excel | Contoh                        |
|---------------------------|-------------------|-----------------------|-------------------------------|
| Penjumlahan               | +                 | +                     | 24 + 23 ditulis =24+13        |
| Pengurangan               | _                 | _                     | 10 – 5 ditulis =10–5          |
| Perkalian                 | ×                 | *                     | $7 \times 9$ ditulis =7*9     |
| Pembagian                 | ÷                 | /                     | 25 ÷ 5 ditulis =25/5          |
| Perpangkatan              | x <sup>a</sup>    | x^a                   | $5^3$ ditulis = $5^3$         |
| Penarikan<br>akar kuadrat |                   | SQRT                  | $\sqrt{25}$ ditulis =sqrt(25) |

| Tabel 1.1. Operasi Aritmetika |
|-------------------------------|
|-------------------------------|

Dalam kegiatan belajar ini kita juga akan mengetahui bagaimana melakukan operasi hitung sederhana pada Excel dan bagaimana urutan pengerjaan sebuah formula serta pengaruh penggunaan tanda kurung terhadap hasil operasi hitung.

Untuk melakukan Kegiatan Belajar 1 ikutilah kegiatan berikut.

 Membuka aplikasi Excel. Klik tombol Start menggunakan mouse kiri. Biasanya tombol ini terletak pada pojok kiri bawah dalam layar komputer. Lalu sorotlah All programs > Microsoft office > Microsoft Office Excel 2007. Pada monitor akan muncul jendela aplikasi Excel yang masih merupakan lembar kerja kosong. Bagian-bagian dari aplikasi ini ditunjukkan pada Gambar 1.2.

2. Memberi nama lembar kerja. Klik kanan pada tab sheet1, Rename, kemudian ketikkan kegiatanbelajar 1. Dapat pula langsung klik dua kali pada tab sheet1, lalu ketikkan nama sheet.

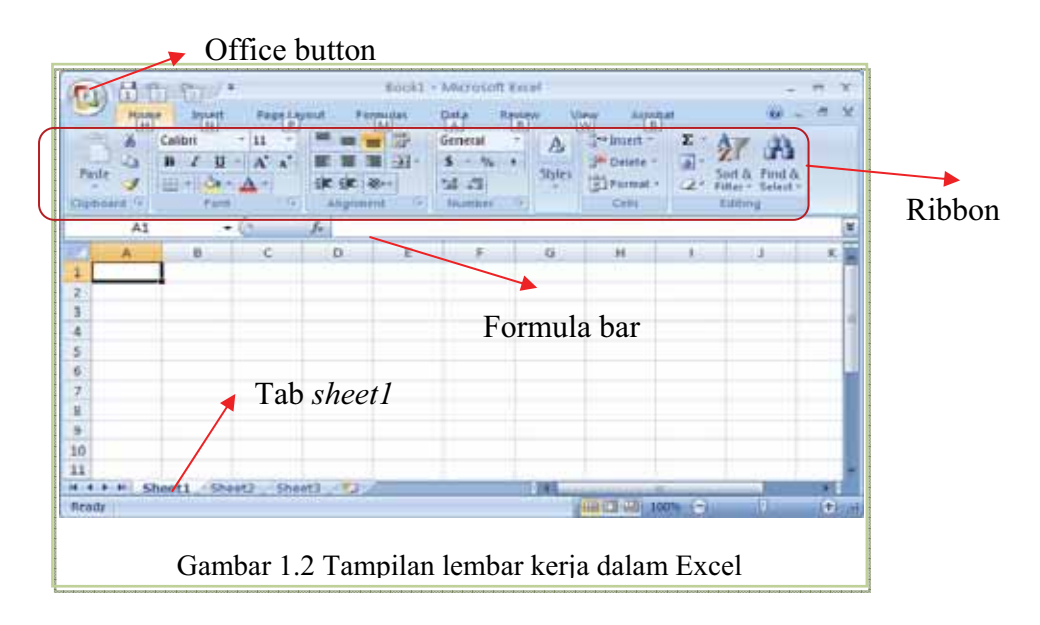

Menyimpan file. Sebelumnya pastikan kursor terletak pada salah satu sel. Simpan 3.

file ini dengan nama modul\_1, dengan cara klik Office Button (🔊) yang terdapat pada pojok kiri atas lembar kerja. Pilih Save (Gambar 1.3), maka akan muncul kotak dialog seperti pada Gambar 1.4. Isikan nama file modul 1 pada bagian File name, pilih Excel Workbook (\*.xlsx) pada bagian Save as type. Tentukan lokasi penyimpanan pada bagian Save in. Untuk saat ini, pilihlah folder My Document. Setelah itu klik tombol Save.

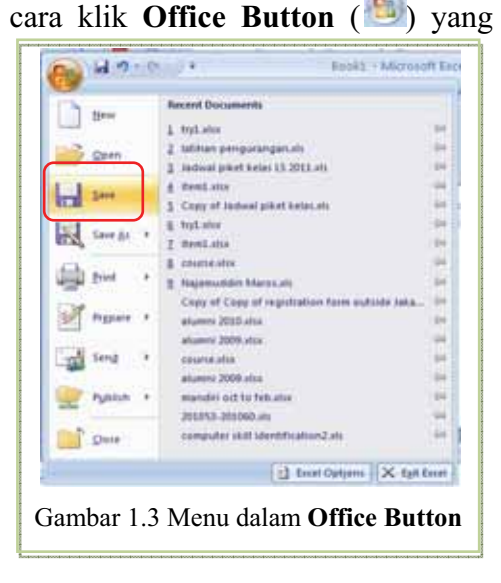

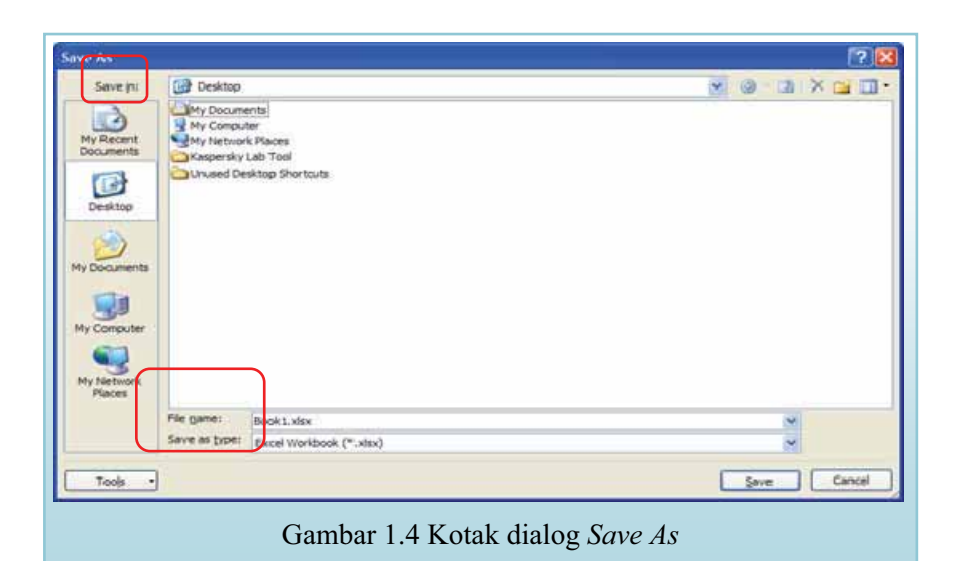

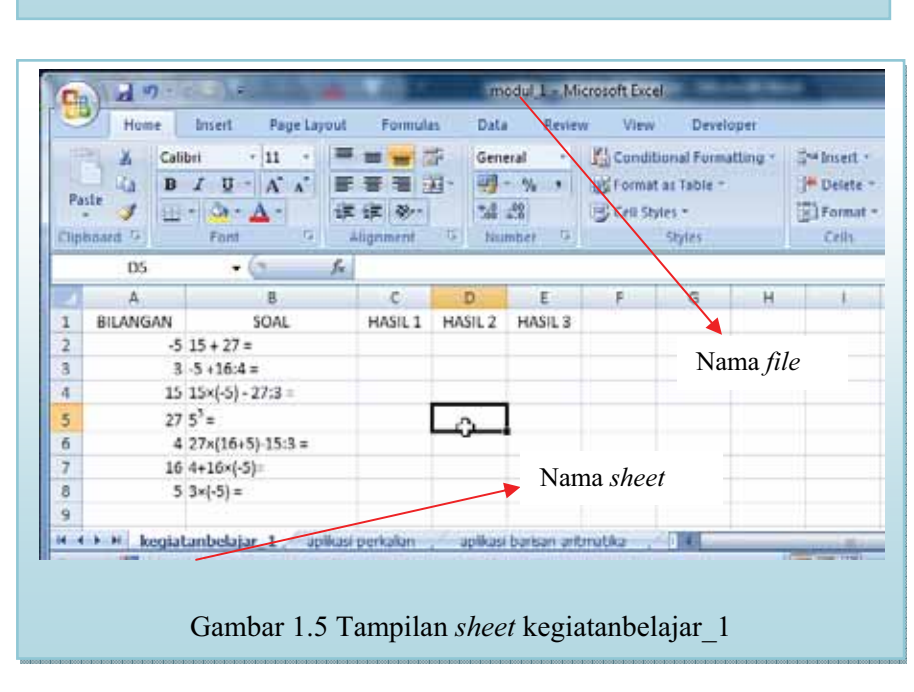

4. Penulisan dan pengaturan letak. Ketikkan BILANGAN, SOAL, HASIL 1, HASIL 2 dan HASIL 3 pada sel A1 sampai sel E1 (lihat Gambar 1.5). Lalu masukkan bilangan-bilangan pada sel A2 sampai A8 seperti yang tampak pada Gambar 1.5. Perhatikan bahwa isi range A1:E1 berupa label atau teks. Perataan tampilan isi sel ini dapat dilakukan dengan memilih tab Home, kemudian memilih rata tengah pada grup Alignment. Sebelum memilih rata tengah sorotlah terlebih dahulu range A1:E1. Perhatikan Gambar 1.6.

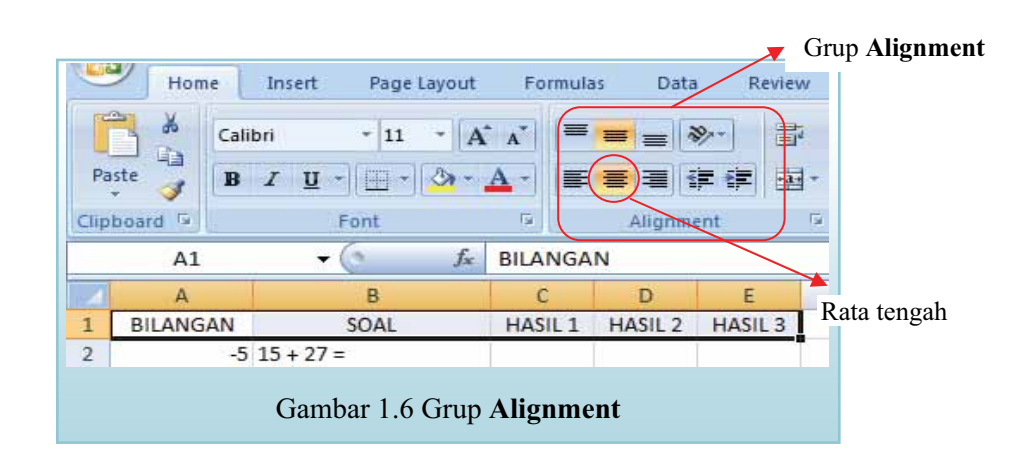

5. Memformat isi sel menjadi teks. Sebelum menuliskan isi range B2:B8 kita harus memformat dulu range ini agar apapun yang ditulis di dalamnya dianggap teks. Pertama blok range B2:B8, lalu klik tab Home. Perhatikan grup Number, pada bagian Number format klik tanda panah kecil pada bagian ini (tombol drop-down), pilih Text (Gambar 1.7).

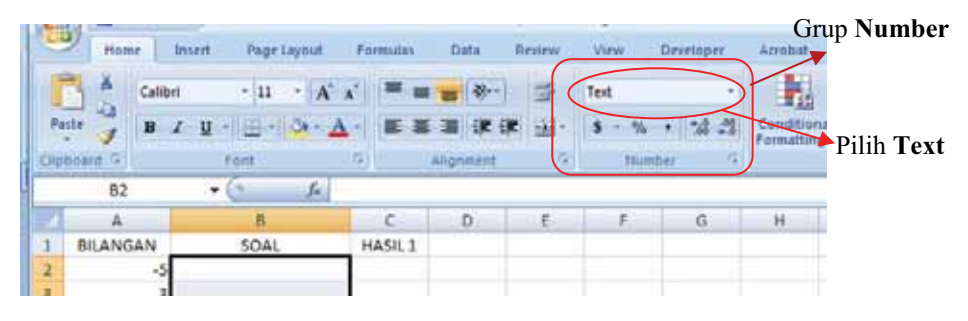

Gambar 1.7 Grup Number

6. Menyisipkan simbol. Tuliskan isi sel seperti yang tampak pada Gambar 1.5. Untuk menyisipkan tanda perkalian, klik Symbol (Ω) pada tab Insert > Text (Gambar 1.8). Atur lebar kolom

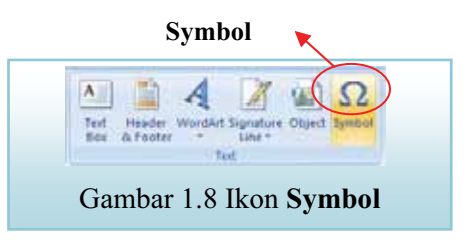

sesuai panjang teks yang termuat dalam sel tersebut.

Menuliskan bilangan berpangkat. Untuk menuliskan 5<sup>3</sup>, pertama tuliskan 5 di sel B5 kemudian klik tombol drop-down grup Font pada tab Home (Gambar 1.9). Akan muncul kotak dialog Format cells. Pada bagian Effects beri tanda centang (mark) pada Superscript, lalu klik OK. Selanjutnya ketikkan 3.

| Format Colo                   | -                   |                    |               | 14.100 |
|-------------------------------|---------------------|--------------------|---------------|--------|
| fert .                        |                     | April at Jac       | Sec.          |        |
| T Cartoria (Heathrap)         |                     | Teple              |               | - 3    |
| T Agency PS                   |                     | Red<br>Red Train   | 10            | -1     |
| T Alphian<br>T Antalus        |                     |                    | - 18          |        |
| Underline .                   | 5                   | Qile:              | Tel Plain     | a fare |
| Lifera                        |                     | Peter              |               |        |
| 2 Strige Through              |                     |                    | 61084         |        |
| Chipcet                       |                     |                    |               |        |
| 3.33.92                       |                     | . I. 1999          | 2             |        |
| There a TrueType ford. The se | ne fort of the used | mings has beaute a | a ton science |        |

Kemudian ulangi membuka kotak dialog **Format cells** dan pilihan **Superscript** kita non aktifkan lagi.

8. Melakukan operasi hitung secara langsung. Perhatikan soal pada kolom B. Kita akan melakukan operasi hitung tersebut dengan Excel, tempatkan hasilnya pada kolom C, mulai dari sel C2 sampai C8. Jangan lupa menggunakan tanda = saat menuliskan formula-formula ini dan ketikkan tanpa spasi. Pada sel C2 tuliskan =15+27, lalu tekan Enter atau pindahkan pointer ke sel lain dengan menggunakan tanda panah pada *keyboard*.

Pada sel C3, C4, dan C5 berturut-turut tuliskan =-5+16/4, =15\*-5-27/3, dan  $=5^3$ . Pada sel D3 dan D4 tuliskan =-5+(16/4) dan =(15\*-5)-(27/3). Perhatikan bahwa hasil pada sel C3 sama dengan hasil pada sel D3, dan hasil pada sel C4 sama dengan hasil pada sel D4 (lihat Gambar 1.10). Hal ini menunjukkan bahwa urutan operasi hitung yang dilakukan oleh komputer memenuhi aturan urutan hitung operasi bilangan. Cobalah untuk memindah tanda kurung dan lihatlah hasil perubahannya.

9. Melakukan operasi hitung dengan merujuk data sel lain. Perhatikan bahwa pada kolom A terdapat bilangan-bilangan yang dilibatkan dalam perhitungan. Kita akan merujuk data pada kolom ini untuk menuliskan formula. Tuliskan HASIL

3 pada sel E1 dan =A3\*A2 pada sel E8. Ketika menuliskan formula, menuliskan sel yang dirujuk secara manual dapat diganti dengan menyorot sel yang dirujuk.

10. Melacak data yang dilibatkan dalam operasi hitung. Perhatikan bahwa data yang dilibatkan dalam formula pada sel E8 adalah data yang terdapat pada sel A3 dan A2. Hal ini dapat kita lacak dengan cara meletakkan pointer pada sel E8 yang berisi formula, kemudian klik tab Formula > Formula Auditing > Trace Precedents. Pada lembar kerja akan muncul garis biru yang menunjukkan sel rujukan (Gambar 1.10). Garis ini dapat kita hilangkan dengan menekan Remove Arrows yang terdapat pada grup Formula Auditing.

| 9                                        | Hume     | Insert      | Page Layout                      | Formula                                 | is Data | . Rev              | iew Vies                                                    | v Deve                        | loper   |                                                        |   |
|------------------------------------------|----------|-------------|----------------------------------|-----------------------------------------|---------|--------------------|-------------------------------------------------------------|-------------------------------|---------|--------------------------------------------------------|---|
| fx<br>Inset<br>Function → Financial → Fu |          | Date & Tir  | Di Looi<br>Di Mat<br>ne + 10 Mor | up & Refer<br>h & Trig *<br>e Functions | ente *  | Name<br>Manager HE | ) Define Nan<br>7 Use in Pom<br>7 Create from<br>fined Name | ne =<br>nula -<br>n Selection | Shate F | rezedents 11<br>Dependons 12<br>re Arrows + C<br>Formu |   |
|                                          | E8       | -           | (n fa                            | ⇒A3*A2                                  |         |                    |                                                             |                               |         |                                                        |   |
|                                          | A        |             | B                                | c                                       | D       | E                  | F                                                           | 6                             | H.      | L.                                                     | 1 |
| 1                                        | BILANGAN |             | SOAL                             | HASIL 1                                 | HASIL 2 | HASIL              | 3                                                           |                               |         |                                                        |   |
| 2                                        | ~ -      | 5 15 + 27 = |                                  | 42                                      |         |                    |                                                             |                               |         |                                                        |   |
| 3                                        | -        | 5+16:4      |                                  | -1                                      | -1      |                    |                                                             |                               |         |                                                        |   |
| 4                                        | 1        | 5-15×(-57-  | 27:3 =                           | -84                                     | -84     |                    |                                                             |                               |         |                                                        |   |
| 5                                        | 2        | 7 53 =      |                                  | 125                                     |         |                    |                                                             |                               |         |                                                        |   |
| 6                                        |          | 4 27×(16+:  | 6)-15:3 =                        |                                         |         |                    |                                                             |                               |         |                                                        |   |
| 7                                        | 1        | 6 4+16×(-5  | )=                               |                                         | 2.2     | 1                  |                                                             |                               |         |                                                        |   |
| 8                                        |          | 5 3×(-5) =  |                                  |                                         |         | * -1               | 5                                                           |                               |         |                                                        |   |
| 0                                        |          |             |                                  |                                         |         |                    | -                                                           |                               |         |                                                        |   |

Gambar 1.10 Trace Precedents

- 11. Menyimpan kembali. Menyimpan kembali file yang pernah disimpan dilakukan dengan cara klik Office Button > Save, atau dapat juga dengan menekan Crtl + S pada *keyboard* secara bersamaan.
- Menutup file. Kita dapat menutup file ini dengan cara klik Office Button lalu pilih Close, atau dengan mengklik tombol yang ada pada pojok kanan atas aplikasi.
- 13. Membuka file kembali. Jika ingin membuka kembali file setelah Excel ditutup, mulailah dengan membuka kembali aplikasi Excel. Bila aplikasi ini sudah terbuka, klik Office Button > Open, klik file modul\_1 pada folder My Document, lalu pilih Open. Selanjutnya pastikan *sheet* yang aktif adalah kegiatanbelajar\_1.

#### Latihan 1

Tulis dan lengkapilah formula pada kolom C dan D untuk mengerjakan soal yang terdapat pada kolom B. Bila formula ditulis dengan benar maka hasilnya akan tampak seperti Gambar 1.11. Simpanlah kembali lembar kerja Anda.

|   | D4       | • (* f.          | =(15*-5)- | (27/3)  |         |  |
|---|----------|------------------|-----------|---------|---------|--|
| 1 | A        | В                | С         | D       | E       |  |
| 1 | BILANGAN | SOAL             | HASIL 1   | HASIL 2 | HASIL 3 |  |
| 2 | -5       | 15 + 27 =        | 42        | 42      |         |  |
| 3 | 3        | -5 +16:4 =       | -1        | -1      |         |  |
| 4 | 15       | 15×(-5) - 27:3 = | -84       | -84     |         |  |
| 5 | 27       | 5 <sup>5</sup> = | 125       | 125     |         |  |
| 6 | 4        | 27×(16+5)-15:3 = | 562       | 562     |         |  |
| 7 | 16       | 4+16×(-5)=       | -76       | -76     |         |  |
| 8 | 5        | 3×(-5) =         | -15       | -15     | -15     |  |
| 0 |          |                  |           |         |         |  |

Gambar 1.11 Hasil lengkap

#### Latihan 2

Tuliskan formula pada sel E2 sampai E7 untuk menyelesaikan soal yang tersedia pada kolom B dengan merujuk data yang tertera pada kolom A. Jika Anda melakukannya dengan benar, hasil yang tertera pada kolom E akan sama dengan hasil yang tertera pada kolom C.

#### Latihan 3

Ubahlah nilai pada sel A2 sampai A5, misalnya dengan data 7, 2, -18, dan 11. Amatilah perubahan nilai yang terjadi pada kolom C, D dan E. Terangkan! Untuk berbagai kebutuhan, cara penulisan formula manakah yang lebih efektif? Anda dapat menyimpan file ini menggunakan **Save as** dan memberikan nama baru pada file yang telah diubah datanya.

#### B. Kegiatan Belajar 2: Mengembangkan Aplikasi Operasi Hitung Sederhana

Pak Andri, seorang guru matematika, kesulitan untuk membuat kuis interaktif tentang perkalian bilangan. Ternyata setelah belajar Excel beliau dapat membuat aplikasi sederhana yang secara interaktif dapat menilai apakah jawaban siswa benar atau salah.

Kita akan belajar membuat aplikasi perkalian sederhana yang bersifat interaktif. Pada penggunaannya nanti, siswa diminta memasukkan hasil perkalian dua bilangan yang terdapat pada tabel perkalian. Benar tidaknya jawaban siswa yang dimasukkan akan ditunjukkan dengan perbedaan warna sel. Langkah-langkahnya adalah sebagai berikut.

- 1. Bukalah *file* modul\_1.xlsx di atas.
- 2. Buka sheet2, kemudian beri nama kegiatanbelajar\_2
- 3. Mengatur ukuran sel. Untuk keperluan aplikasi ini kita perlu mengatur tinggi dan lebar sel. Caranya adalah dengan menyorot range B2:L12, kemudian pilih tab Home > Cells > Format (Gambar 1.12). Setelah muncul kotak dialog Cell Size, pilih Row Height dan isikan 25 pada kotak dialog yang muncul (Gambar 1.13). Lakukan hal yang sama untuk Column Width dengan mengisi 8 untuk lebar kolom.

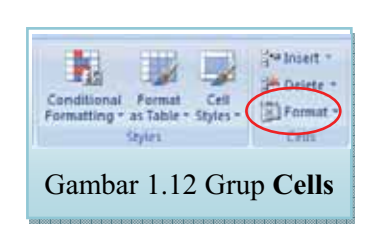

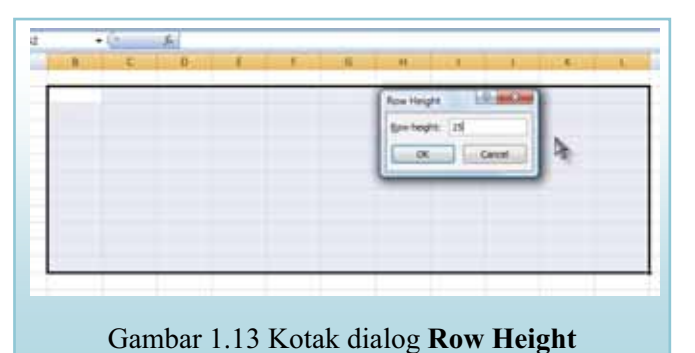

- Memasukkan tanda perkalian. Beri tanda perkalian (×) pada sel B2. Gunakan Font Size 18 agar lebih mudah dibaca.
- 5. Mengisikan bilangan yang akan dikalikan. Pada sel B3 sampai B12 isikan bilangan-bilangan, misalnya seperti -6, -2, 4, 7, 0, 5, -5, 11, 9, dan 3 secara manual. Pada sel C2 sampai L2 isikan bilangan menggunakan fasilitas *auto fill*. Pastikan format pada Number Format yang terdapat dalam tab Home adalah Number. *Auto fill* adalah semacam prosedur untuk memasukkan nilai secara otomatis berdasar data awal yang kita masukkan. Misalnya kita akan mengisi bilangan -15, -11, ..., 21 pada range C2:L2. Secara manual dilakukan dengan memasukkan bilangan ini satu persatu, namun dengan *auto fill* kita dapat melakukannya dengan lebih mudah. Caranya yaitu:

- a. isikan -15 pada sel C2 dan -11 pada sel D2
- b. sorot kedua sel, dan arahkan pointer ke pojok kanan bawah sel sehingga pointer membentuk tanda *plus* (+) hitam kecil
- c. drag ke kanan sampai ke sel L2. Lepaskan mouse. Hasilnya tampak seperti Gambar 1.14.

|   | A B | c   | D   | E  | 1  | G | н | 11 | 1  | K   | 1  | м          |
|---|-----|-----|-----|----|----|---|---|----|----|-----|----|------------|
| 1 |     |     |     |    |    |   |   |    |    |     |    |            |
| 2 | ×   | -15 | -11 | -7 | -3 | 1 | 5 | 9  | 13 | 17  | 21 |            |
| з |     | Ĩ.  |     |    | 1  |   | 1 |    |    | - T |    | <b>1</b> 1 |

Gambar 1.14 Pengisian otomatis

Memperindah tampilan. Sorotlah range B2:L12. Klik Home > Font > Border > All Border. Warnai range tersebut menggunakan fasilitas Fill Color (Gambar 1.15). Gunakan variasi warna untuk latar bilangan-bilangan yang dikalikan agar berbeda warnanya dengan latar hasil perkalian. Misalnya tampak seperti Gambar 1.17.

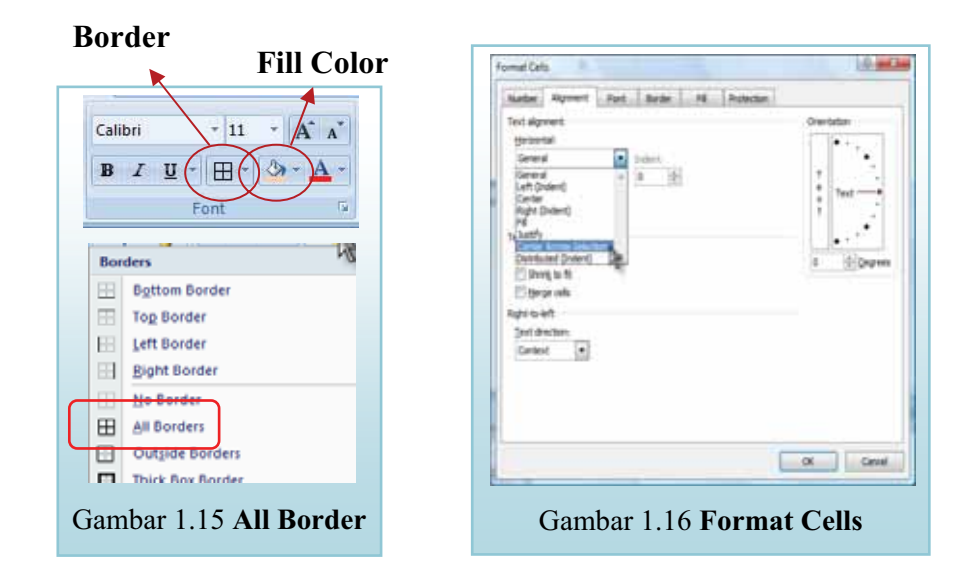

7. Menuliskan petunjuk pengisian tabel. Tuliskan Lengkapilah tabel perkalian di atas pada sel B14, dan Hijau berarti benar, merah jika salah pada sel B15, lalu tekan Enter. Setelah itu sorot sel B14 dan B15, atur ukuran *font* dan warnanya, lalu sorotlah range B14:L15 untuk mengatur perataan tulisan ini. Pilih Home, lalu klik tombol drop-down pada grup Alignment. Setelah muncul kotak dialog Format Cells (Gambar 1.16) pilih

Alignment. Pada Text aligment > Horisontal pilih Center Across Selection > OK.

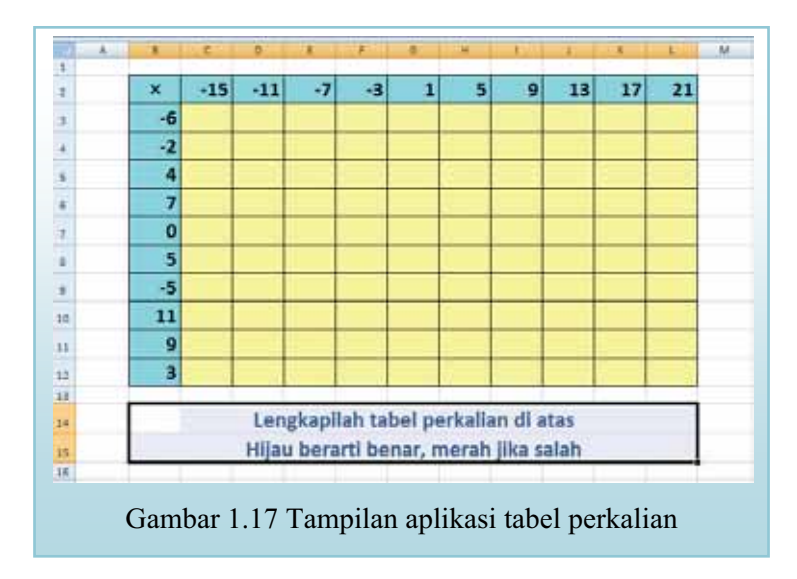

8. Membuat indikator jawaban benar. Kita akan menampilkan warna latar hijau jika jawaban benar dan merah jika jawaban salah. Caranya sorot sel C3. Gambar 1.18 menunjukkan langkah-langkah berikut. Klik tab Home > Styles > Conditional Formatting > Highlight Cells Rules > Equal To... hingga muncul kotak dialog sebagaimana tampak pada Gambar 1.19.

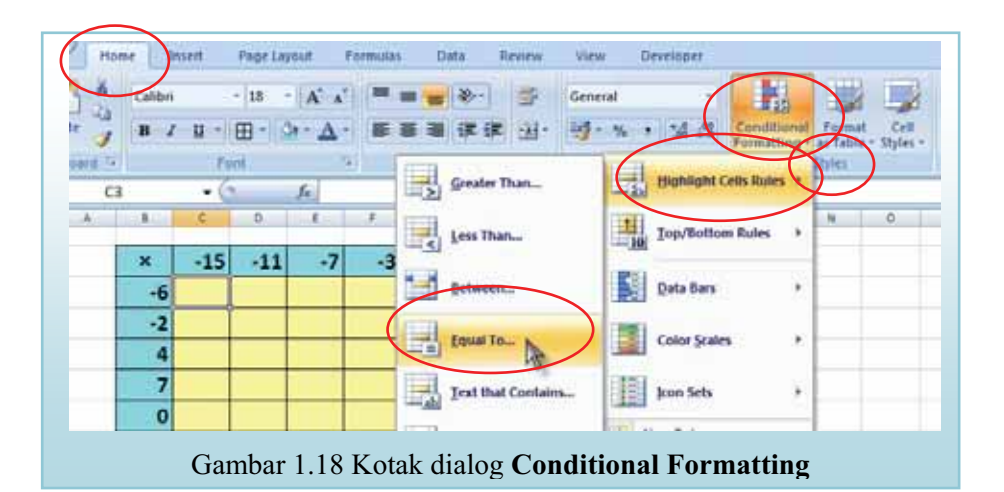
| Equal To                        |        | 8 ×                                                                                                    |
|---------------------------------|--------|----------------------------------------------------------------------------------------------------|
| Format cells that are EQUAL TO: | with   | Light Red Fill with Dark Red ext<br>Light Red Fill with Dark Red Text<br>Yellow Fill with Dark Yellow Text<br>Green Fill with Dark Green Text |
| Gambar 1.19 Kota                | ık dia | log Equal To                                                                                                    |

Isikan perintah =C\$2\*\$B3 yang berarti sel C3 merupakan hasil perkalian dari bilangan pada sel C2 dan bilangan pada sel B3. Jangan lupa penggunaan tanda = di sini sangat penting, jika tanpa tanda = maka akan dianggap sebagai label, bukan formula. Sedangkan penggunaan tanda \$ di sini dimaksudkan agar formula tersebut dapat diterapkan pada sel-sel yang lain. Untuk mengetahui lebih rinci tentang penggunaan tanda \$ ini dapat dilihat pada lampiran 2. Selanjutnya klik tombol drop-down pada bagian kanan kotak dialog untuk memilih bentuk format sel yang kita inginkan, pilih **Custom Format**. Akan muncul kotak dialog berikutnya (Gambar 1.20). Pilih **Fill** dan pilih warna hijau, lalu klik **OK** dan **OK**.

| and the set        | and and                                  |
|--------------------|------------------------------------------|
| Neter Test Beam Pi | Pyten (dur<br>Astronom (d)<br>Gater Sule |
|                    | Ore<br>Ore                               |

Gambar 1.20 Kotak dialog Format Cells

 Membuat indikator jawaban salah. Masih di posisi C3, pilih tab Home > Styles > Conditional Formating > Manage Rules hingga muncul kotak dialog seperti Gambar 1.21. Pilih New Rule hingga muncul kotak dialog seperti pada Gambar 1.22.

| Show formating n                                                                                                    | les for: Durrent Selec                                                                                                    | ton -                                                         |                   |         |        |                                                                                                    |
|----------------------------------------------------------------------------------------------------|----------------------------------------------------------------------------------------------------|---------------------------------------------------------------|-------------------|---------|--------|----------------------------------------------------------------------------------------------------|
| New Rule                                                                                                    | Edit Rule                                                                                                    | X Delete Rule                                                 |                   |         |        |                                                                                                    |
| Bule (applied in a                                                                                                    | der shown) Format                                                                                                    |                                                               | Applies to        |         | Stop   | off True -                                                                                                    |
| Cell Value = 1                                                                                                    |                                                                                                    | 8bCcYyZz                                                      | =\$C\$3           |         |        |                                                                                                    |
|                                                                                                    | 1                                                                                                    |                                                               |                   |         |        | -                                                                                                    |
|                                                                                                    |                                                                                                    |                                                               |                   | × -     | Close  | Apply                                                                                                    |
|                                                                                                    |                                                                                                    | litional I                                                    | formatti          | ng Rulo | es Man | lager                                                                                                    |
| lew Formatting R                                                                                                    | ule                                                                                                    | litional I                                                    | formattu          | ng Rule | es Man | ager                                                                                                    |
| lew Formatting R<br>Select a Rule Type:                                                                                                    | ule                                                                                                    | litional I                                                    | formatti          | ng Rulo | es Man | ager<br>१ ×                                                                                                    |
| ew Formatting R<br>Select a Rule Type:<br>Format all cells                                                                                                    | ule<br>based on their value                                                                                                    | Jes                                                           | formatti          | ng Rule | es Man | গ ager                                                                                                    |
| New Formatting R<br>Select a Rule Type:<br>Format all cells<br>Format only ce                                                                                                    | 1.21 Cond<br>ule<br>based on their values<br>its that contain                                                                                                    |                                                               | formatti          | ng Rulo | es Man | 9 x                                                                                                    |
| New Formatting R<br>Select a Rule Type:<br>Format all cells<br>Format only to<br>Format only to                                                                                                    | ule<br>based on their vali<br>lis that contain<br>p or bottom ranked                                                                                                    | ues<br>Ivalues                                                | formatti          | ng Rule |        | 1ager                                                                                                    |
| New Formatting R<br>Select a Rule Type:<br>Format all cells<br>Format only to<br>Format only to<br>Format only to                                                                                         | ule<br>based on their vali<br>lis that contain<br>p or bottom ranked<br>lues that are above                                                                                              | ues<br>values<br>e or below avec                              | Formattin         | ng Rule |        | Image     Image                                                                                                    |
| Vew Formatting R<br>Select a Rule Type:<br>Format all cells<br>Format only or<br>Format only to<br>Format only va<br>Format only ur                                                                       | based on their valk<br>lis that contain<br>p or bottom ranked<br>lues that are abow<br>ique or duplicate v                                                                               | JULIONAL J<br>Jes<br>Values<br>e or below aver<br>alues       | rege              | ng Rulo | es Man | 0 x                                                                                                    |
| lew Formatting R<br>Select a Rule Type:<br>Format all cells<br>Format only or<br>Format only to<br>Format only us<br>Format only us<br>Format only us                                                     | based on their valk<br>lis that contain<br>p or bottom ranked<br>lues that are abow<br>ique or duplicate vi<br>to determine which                                                        | values<br>cels to format                                      | rege              | ng Rulé | es Man | ager                                                                                                    |
| lew Formatting R<br>Select a Rule Type:<br>Format all cells<br>Format only to<br>Format only to<br>Format only us<br>Format only us<br>Use a formula<br>Edit the Rule Desor                               | based on their value<br>based on their value<br>lis that contain<br>p or bottom ranked<br>lives that are abow<br>ique or duplicate v.<br>to determine which<br>ption:                    | ves<br>ivalues<br>e or below aver<br>alues<br>cells to format | Formattin<br>rege | ng Rule | es Man | Image: Second second se |
| lew Formatting R<br>Select a Rule Type:<br>Format all cels<br>Format only to<br>Format only to<br>Format only us<br>Format only us<br>Use a formula<br>Edit the Rule Desor<br>Format only ce              | I.21 Colla<br>based on their values<br>its that contain<br>p or bottom ranked<br>ilues that are abow<br>ique or duplicate vi<br>to determine which<br>ption:<br>ills with:               | values<br>e or below aver<br>alues<br>cells to format         | Formattin<br>rege | ng Rulo | es Man | Image: The second second secon |
| Vew Formatting R<br>Select a Rule Type:<br>Format only to<br>Format only to<br>Format only to<br>Format only us<br>Format only us<br>Use a formula<br>Edit the Rule Desor<br>Format only co<br>Cell Value | I.21 Collid<br>based on their values<br>is that contain<br>p or bottom ranked<br>lates that are abow<br>ique or duplicate w<br>to determine which<br>ption:<br>dis with:<br>not equal to | ves<br>values<br>e or below aver<br>alues<br>cells to format  | rage              | ng Rulo | es Man | ?                                                                                                    |

Gambar 1.22 New Formatting Rule

OK

Cancel

Pada kotak dialog tersebut pilih Format only cells that contain. Pada Format only cells with: pilih Cell Value, sebelahnya pilih not equal to lalu pada kotak sebelahnya lagi masukkan formula =C2\*\$B3. Berikutnya klik Format. Kita akan kembali pada kotak dialog Format Cells seperti Gambar 1.20, pilihlah warna merah, lalu klik OK, klik OK lagi.

10. Membuat indikator jika belum ada jawaban. Saat kotak dialog Conditional Formatting Rules Manager masih terbuka, pilih New Rule > Format only cells that contain. Pada Format only cells with: pilih Blanks, lalu OK. Centanglah semua check box pada bagian Stop If True. Lalu klik Apply > OK (Gambar 1.23)

| how formatting rule  | s for: Curr | ent Selec | ton .       |            |     |              |   |
|----------------------|-------------|-----------|-------------|------------|-----|--------------|---|
| Hew Rule             | () Edt R    | ule       | X Delete R. | 10 0       |     |              |   |
| Rule (applied in ord | er shown)   | Format    |             | Applies to |     | Stop If True | 5 |
| Cell contains a      | blank v     | No F      | ormat Set   | -\$C\$3    | 1   | 121          |   |
| Cell Value = Cr      | 12**\$83    | Aal       | BbCcYyZz    | =\$C\$3    | 3   | $\mathbf{Z}$ |   |
| Cell Value <> 0      | C\$2*\$83   | Aal       | BbCcYyZz    | -\$C\$3    | (%) | R            |   |
|                      |             |           |             |            |     | 12           |   |
|                      |             |           |             |            |     |              |   |

Gambar 1.23 Menambah rule baru

- 11. Menyalin kondisi. Dari sel C3, arahkan pointer ke pojok kanan bawah sel C3, lalu drag sampai sel L3, lanjutkan drag sampai sel L12. Langkah ini digunakan untuk menyalin pengaturan kondisi *(conditional formatting)* yang kita lakukan pada sel C3 ke seluruh sel pada range C3:L12.
- Menghapus *rule*. Bila *rule* ada yang salah dapat dihapus dengan cara menyorot sel-sel yang berisi *rule* tadi dan memilih Home > Styles > Conditional Formating > Clear Rules.

Sebagai implementasi dari aplikasi di atas, jalankan aplikasi dengan cara mengisi tabel perkalian. Tampak ketika kita memasukkan jawaban benar lalu memindah pointer atau menekan enter, latar sel akan menjadi berwarna hijau sebaliknya jika jawaban salah akan menjadi merah (Gambar 1.24).

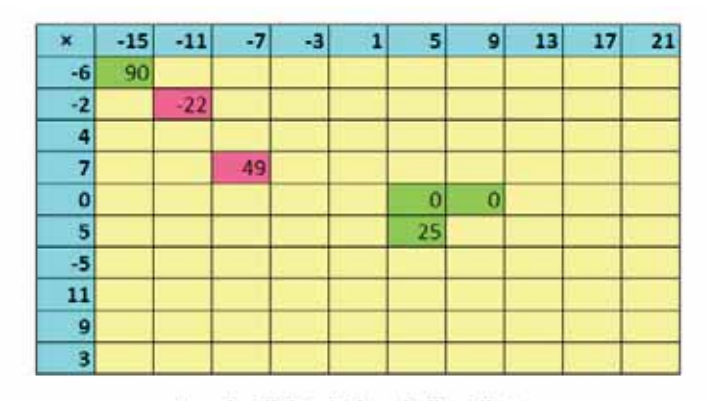

Lengkapilah tabel perkalian di atas Hijau berarti benar, merah jika salah

Gambar 1.24 Tampilan aplikasi tabel perkalian

#### Latihan 4

Di kelas IX semester 2 siswa belajar tentang barisan dan deret. Buatlah aplikasi sederhana untuk menampilkan barisan aritmetika seperti tampak pada Gambar 1.25. Dalam aplikasi ini, suku pertama dan beda bersifat interaktif, artinya siswa diminta memasukkan kedua nilai tersebut dan mengamati barisan aritmetika yang dihasilkan. Bila suku pertama atau beda diubah, maka barisan yang dihasilkan dalam tabel juga ikut berubah. Untuk itu suku pertama dan beda harus diletakkan pada sel tersendiri. Silakan Anda menentukan sendiri sel mana yang dipilih untuk membuat aplikasi ini. Formula yang digunakan adalah  $U_n = a + (n - 1)b$  dan  $S_n = \frac{n}{2}(a + U_n)$ , dengan *a* adalah suku pertama dan *b* adalah beda.

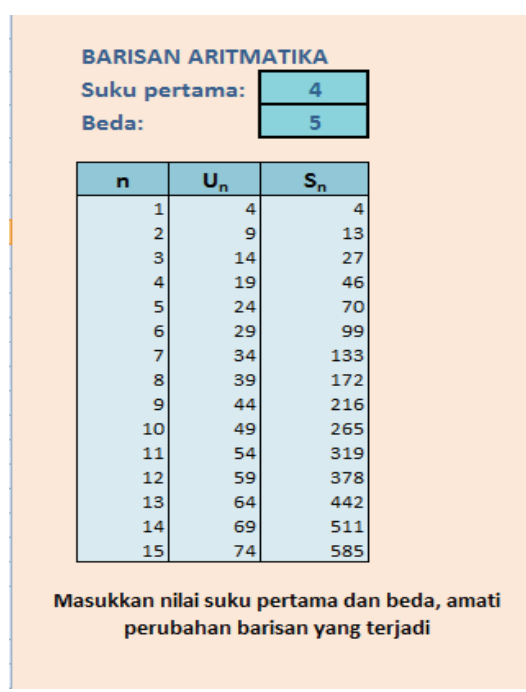

Gambar 1.25 Aplikasi barisan aritmetika

#### C. Ringkasan

Dalam modul ini dijelaskan tentang aplikasi Excel 2007 dan penggunaanya dalam pembelajaran bilangan di SMP yang memuat penulisan formula, baik yang menggunakan data secara langsung maupun yang merujuk ke sel lain. Dijelaskan juga tentang pengaturan tampilan seperti perataan teks, mengubah format angka menjadi label, penulisan *superscript* dan *subscript*, bagaimana melacak data yang dirujuk oleh

suatu formula, serta mengamati perubahan hasil perhitungan formula setelah *update* data.

Selanjutnya kita juga belajar untuk mengembangkan aplikasi interaktif untuk siswa dengan memanfaatkan fasilitas pengisian data secara otomatis, *conditional formatting*, penambahan aturan baru dalam *conditional formatting* dan mengedit serta menghapus aturan yang telah kita definisikan sebelumnya.

#### **D. Umpan Balik**

Anda dapat mengecek keberhasilan dalam mengerjakan latihan dengan membaca petunjuk penyelesaian. Bila tingkat keberhasilan Anda sudah mencapai minimal 75% berarti Anda sudah memahami materi belajar dalam modul 1 ini. Bila tingkat keberhasilan Anda belum mencapai minimal 75%, jangan enggan untuk membaca dan mempraktikkan lagi uraian materi dalam modul 1 ini, atau bertanyalah kepada fasilitator atau teman sejawat Anda yang lebih memahami.

Petunjuk penyelesaian Latihan 1 dan Latihan 2:

Setelah Anda mencoba melengkapi formula pada sel-sel yang diminta, ceklah hasil *output*nya sampai benar seperti Gambar 1.11. Kalau masih belum benar juga, lakukanlah langkah berikut. Pilih tab **Formula > Formula Auditing > Show Formulas**. Sel-sel yang memuat formula akan menampilkan formulanya, bukan hasil perhitungannya. Cocokkan formula yang Anda tulis dengan yang tampak pada Gambar 1.26.

|    | fx E AutoS<br>notion Pre | um * 👔 Logital *<br>Ny Usent * 🔥 Text *<br>S Text | C. Lookup & Referens | Anager Bir Cres   | ne Name =<br>in Formusk (<br>te Trum Selection<br>Juanes | C+ Trace Precedenti<br>C Trace Dependent<br>Remove Actows | Snow Formulas     Snow Formulas     Snow Formula     Of Error Checking *     Of Evaluate Formula |
|----|--------------------------|---------------------------------------------------|----------------------|-------------------|----------------------------------------------------------|-----------------------------------------------------------|--------------------------------------------------------------------------------------------------|
|    | E8                       | • (* je                                           | =A3*A2               | - Cartavia        |                                                          |                                                           | Control Institution of the                                                                       |
|    | A                        | 0                                                 | c                    | D                 | 6                                                        |                                                           | r. 19                                                                                            |
| Ľ, | BILANGAN                 | SOAL                                              | HASIL 1              | HASIL 2           | HASIL                                                    | 3                                                         |                                                                                                  |
| 2  | 5                        | 15+27=                                            | =15+27               | =15+27            | =A4+A5                                                   |                                                           |                                                                                                  |
| Ē  | 3                        | -5+16:4 #                                         | =-5+16/4             | =-5+(16/4)        | =A2+A7/A6                                                |                                                           |                                                                                                  |
| Ē. | 15                       | 15×(-5) - 27:3 =                                  | =15*-5-27/3          | =(15*-5)-(27/3)   | =A4*A2-A5/A3                                             | 1                                                         |                                                                                                  |
| ŝ  | 27                       | 53=                                               | ::5^3                | :5^3              | =A8*A3                                                   |                                                           |                                                                                                  |
| i. | 4                        | 27×(16+5)-15:3 =                                  | =27*(16+5)-15/3      | =27*(16+5)-(15/3) | =AS*(A7+A8)-                                             | 44/A3                                                     |                                                                                                  |
| ř, | 16                       | 4+16×(-5)=                                        | =4+16*-5             | =4+(16*-5)        | =A6+A7*A2                                                |                                                           |                                                                                                  |
| £  | 5                        | 3×(-5) =                                          | =3*.5                | =3*.5             | #A3*A2                                                   |                                                           |                                                                                                  |

Gambar 1.26 Show Formula dan tampilannya

Petunjuk penyelesaian Latihan 3:

Pada kolom C dan D tidak terjadi perubahan nilai, karena dalam formula kita langsung menuliskan bilangan yang terkait dalam perhitungan. Sementara hasil pada kolom E ikut berubah mengikuti perubahan data pada kolom A, karena formula yang digunakan merujuk nilai pada kolom A. Cara ini lebih efektif karena hasil kalkulasi akan selalu *update* terhadap perubahan data.

Petunjuk penyelesaian Latihan 4:

- 1. Pengisian *n* dapat menggunakan *auto fill*
- 2.  $U_n = a + (n 1)b$ . Perhatikan, untuk merujuk suku pertama dan beda harus melakukan *absolute referent* dengan menggunakan tanda \$ pada nomer baris
- 3.  $S_n = \frac{n}{2}(a + U_n)$ . Untuk merujuk suku pertama harus melakukan *absolute referent*.

Setelah Anda mengetahui petunjuk penyelesaian latihan, sejauh mana keberhasilan Anda? Apapun hasilnya, kami yakin di balik setiap usaha akan ada peningkatan pengetahuan dan keterampilan Anda.

#### E. Daftar Pustaka

\_\_\_\_\_.2006. *Panduan Penyusunan KTSP Jenjang Dasar dan Menengah*. Jakarta: BNSP.

\_\_\_\_\_.2006. Standar Isi untuk Satuan Pendidikan Dasar dan Menengah: Standar Kompetensi dan Kompetensi DasarSMP/MTs. Jakarta: BNSP.

\_\_\_\_.2007. Permendiknas Nomor 16 Tahun 2007 Tentang Standar Kualifikasi Akademik dan Kompetensi Guru. Jakarta: Depdiknas

- Adinawan, C., Sugijono. 1999. Seribu Pena Matematika SLTP Kelas 2. Jakarta: Erlangga
- Fisher, T., Higgins, C., Loveless, A. 2006. *Teacher Learning with Digital Technologies: A Review of Research and Projects,* Futurelab, United Kingdom. Diambil dari www.futurelab.org.uk/research/lit\_reviews.htm
- Hazlett, Bill and Bill Jelen. 2007. *Excel for The Math Classroom*. Holy Macro Books, Ohio, USA.

Hernadi, J. 2010. Penggunaan Microsoft Excel Sebagai Alat Bantu Pembelajaran Matematika di Kelas. Dimuat dalam Jurnal DIMENSI Volume 2. Ponorogo: Universitas Muhammadiyah Ponorogo

Microsoft Corp. 2007. Microsoft Excel Help.

- Oppenheimer, T. 1997. *The Computer Delusion*. Dalam The Atlantic Monthly Volume 280, No 1, Juli 1997. Halaman 45-62
- The University of South dacota. 2009. *Excel Tutorial*. http://people.usd.edu/ ~bwjames/tut/excel/2.html diakses pada bulan Juni 2010

Π

# PEMBELAJARAN STATISTIKA DAN PELUANG DENGAN EXCEL

### II. PEMBELAJARAN STATISTIKA DAN PELUANG DENGAN EXCEL

#### Kompetensi Guru:

- 1. Menggunakan media pembelajaran dan sumber belajar yang relevan dengan karakteristik peserta didik dan mata pelajaran yang diampu untuk mencapai tujuan pembelajaran secara utuh (4.5)
- 2. Memanfaatkan teknologi informasi dan komunikasi untuk kepentingan pembelajaran (5.1)
- 3. mengolah materi pelajaran yang diampu secara kreatif sesuai dengan tingkat perkembangan peserta didik (22.2)
- 4. Mampu menggunakan alat peraga, alat ukur, alat hitung, piranti lunak komputer, model matematika, dan model statistika (20.5)
- 5. Memanfaatkan teknologi informasi dan komunikasi untuk berkomunikasi dan mengembangkan diri (24.2)

Materi matematika yang diajarkan pada jenjang SMP pada topik statistika dan peluang mencakup ukuran pemusatan (rata-rata, median, modus), cara penyajian data dan peluang suatu kejadian. Tabel distribusi frekuensi dan diagram batang merupakan bentuk penyajian data. Untuk data yang tidak terlalu banyak, pembuatan distribusi frekuensi dan diagram batang dapat dilakukan secara manual dengan mudah. Namun jika datanya sangat banyak, tentunya akan merepotkan dan memerlukan waktu yang tidak singkat serta ketelitian yang kurang baik.

Tak jauh berbeda dengan pembelajaran tentang konsep peluang. Berdasarkan definisi empiris, peluang suatu kejadian adalah nilai perbandingan frekuensi terjadinya kejadian tersebut terhadap semua kejadian yang ada. Konsep ini akan lebih mudah dipahami bila menggunakan visualisasi komputer, khususnya Excel.

Dalam modul 2 ini akan dibahas mengenai contoh pemanfaatan fasilitas fungsi dan grafik yang tersedia dalam Excel untuk menghitung ukuran pemusatan, membuat distribusi frekuensi, diagram batang, serta simulasi eksperimen untuk membuktikan peluang dengan pendekatan empiris.

Setelah membaca dan mempraktikkan modul ini diharapkan Anda mampu:

- 1. memanfaatkan fungsi statistika untuk menghitung ukuran pemusatan dan membuat distribusi frekuensi data.
- 2. memanfaatkan fasilitas grafik untuk membuat diagram batang.
- 3. mengembangkan aplikasi simulasi eksperimen pelemparan sebuah dadu untuk membuktikan peluang melalui pendekatan empiris.

Untuk membantu Anda agar menguasai kemampuan tersebut, dalam modul ini disajikan pembahasan yang dikemas dalam dua Kegiatan Belajar (KB), yaitu :

KB 1: Fungsi dan Fasilitas Excel untuk Ukuran Pemusatan dan Penyajian Data

KB 2: Simulasi Peluang dengan Pendekatan Empiris

Cermati uraian pada masing-masing kegiatan belajar, kemudian selesaikan latihan pada akhir modul ini. Bila Anda masih kesulitan menyelesaikannya, berdiskusilah dengan teman sejawat atau dengan fasilitator Anda.

### A. Kegiatan Belajar 1: Fungsi dan Fasilitas Excel untuk Ukuran Pemusatan dan Penyajian Data

#### 1. Menghitung Ukuran Pemusatan

Seandainya sekolah Anda mempunyai 10 kelas untuk kelas IX, dimana setiap kelas terdapat 45 siswa yang mengikuti ujian nasional mata pelajaran matematika, sehingga Anda mempunyai 450 nilai hasil ujian nasional. Bagaimana cara mengetahui rata-rata sekolah untuk nilai matematika pada ujian nasional tersebut? Dengan Excel Anda akan mudah menghitungnya.

Pada bagian ini kita akan membahas pemanfaatan fungsi statistika pada Excel untuk menghitung rata-rata, median, dan modus data tunggal.

Contoh sederhana, kita akan menghitung rata-rata, modus dan median dari daftar nilai ulangan matematika di suatu kelas berikut.

| 7 | 6 | 7 | 4 | 8 | 5 | 4 | 6 | 8 | 5 |
|---|---|---|---|---|---|---|---|---|---|
| 5 | 7 | 9 | 6 | 3 | 6 | 6 | 7 | 6 | 7 |
| 8 | 5 | 6 | 5 | 6 | 4 | 7 | 6 | 7 | 4 |

Kita ketahui untuk mencari median data tunggal jika dihitung dengan cara manual, sebelumnya kita harus mengurutkan data tersebut dari yang terkecil ke yang terbesar. Namun dengan fasilitas fungsi statistik yang terdapat pada Excel kita tidak perlu melakukan hal tersebut.

Memasukkan data. Bukalah aplikasi Excel lalu ketikkan data ke dalam lembar kerja yang baru, dalam contoh ini pada range B2:K4 (Gambar 2.1). Ketikkan rata-rata = pada salah satu sel kosong, misal B6. Ketikkan Median =, misal pada sel B7, dan Modus = pada sel B8. (Gambar 2.1).

| 1 | A | В           | C | D | Ε | F | G | H | 1 | J | K | L |
|---|---|-------------|---|---|---|---|---|---|---|---|---|---|
| 1 |   |             |   |   |   |   |   |   |   |   |   |   |
| 2 |   | 7           | 6 | 7 | 4 | 8 | 5 | 4 | 6 | 8 | 5 |   |
| 3 |   | 5           | 7 | 9 | 6 | 3 | 6 | 6 | 7 | 6 | 7 |   |
| 4 |   | 8           | 5 | 6 | 5 | 6 | 4 | 7 | 6 | 7 | 4 |   |
| 5 |   |             |   |   |   |   |   |   |   |   |   |   |
| 6 |   | Rata-rata = |   |   |   |   |   |   |   |   |   |   |
| 7 |   | Median =    |   |   |   |   |   |   |   |   |   |   |
| 8 |   | Modus =     |   |   |   |   |   |   |   |   |   |   |
| 9 |   |             |   |   |   |   |   |   |   |   |   |   |

Gambar 2.1 Memasukkan data

- b. Menghitung rata-rata.
- Pilih sel C6, klik tab Formula > grup Function Library > Insert Function, maka akan muncul kotak dialog Insert Function (Gambar 2.2.). Pada bagian Or select a category, jika yang muncul bukan statistical klik tombol drop-down kemudian pilih statistical. Pada Select a function, klik tombol drop-down, pilih AVERAGE (Gambar 2.2), lalu klik OK sehingga muncul kotak dialog Function Arguments (Gambar 2.3)

#### TIPS:

Cara lain menampilkan kotak dialog **Insert Function** yaitu dengan mengklik fx pada **formula bar**, atau tekan shift+F3

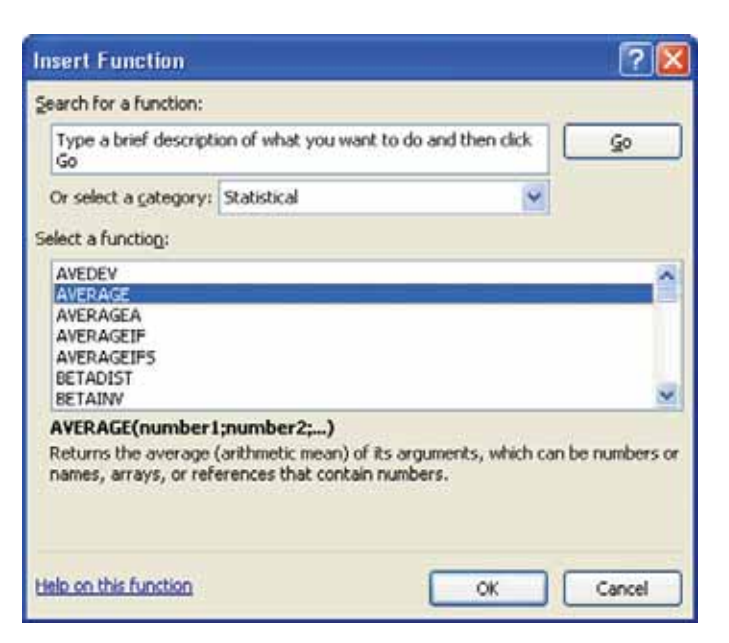

Gambar 2.2 Kotak dialog Insert Function

| AVERAGE                                     |                               |                                 |                                  |
|---------------------------------------------|-------------------------------|---------------------------------|----------------------------------|
| Number1                                     | 82265                         | <b>(6:7:5:0)</b>                |                                  |
| Number 2                                    |                               | 📧 - number                      |                                  |
|                                             |                               |                                 |                                  |
|                                             |                               |                                 |                                  |
|                                             |                               | - 6                             |                                  |
| Returns the average (arith contain numbers. | metic mean) of its argume     | nts, which can be numbers or na | nes, arrays, or references that  |
|                                             | Number1: number1;<br>average. | number2; are 1 to 255 numeri    | arguments for which you want the |
|                                             |                               |                                 |                                  |
| Formula result = 6                          |                               |                                 |                                  |

Gambar 2.3 Kotak dialog Function Arguments

Pada saat kursor aktif di Number1, sorot range data dari B2 hingga K4, lalu klik
 OK, maka pada sel C6 akan muncul nilai rata-rata dari data tersebut.

|                                                | B2:K                       | 4                    |                          |                    |                   |
|------------------------------------------------|----------------------------|----------------------|--------------------------|--------------------|-------------------|
| Function Arguments                             |                            |                      |                          |                    | ? 2               |
| AVERAGE<br>Number1<br>Number2                  | B2:K4                      | <b>1</b>             | = (7/6\7\4\8<br>= number | 5(4)5(5;5)7(9)     | a'a'a'            |
| Returns the average (arith<br>contain numbers. | nietic mean) of its argun  | nents, which can b   | = 6<br>e numbers or na   | mes, arrays, or r  | eferences that    |
|                                                | Number1: number<br>average | 1;rumber2; are<br>e. | 1 to 255 numer           | ic arguments for 1 | which you want th |
| Pormula result = 6                             |                            |                      |                          |                    |                   |
| Help on this function                          |                            |                      |                          | ОК                 | Cancel            |

Gambar 2.4 Mengisi Number1

c. Menghitung median dan modus. Untuk menghitung median, klik sel C7, munculkan kotak dialog Insert Function, pilih MEDIAN, sorot range data untuk mengisi Number1 pada kotak dialog Function Arguments, lalu klik OK. Maka pada sel C7 akan muncul nilai median. Begitu pula untuk mencari modus, lakukan langkah yang sama dengan ketika menghitung rata-rata dan median. Silakan Anda coba dan cocokkan dengan hasil berikut.

|   | Α | В           | C | D | E | F | G | н | 1 | J | К | L |
|---|---|-------------|---|---|---|---|---|---|---|---|---|---|
| 1 |   |             |   |   |   |   |   |   |   |   |   |   |
| 2 |   | 7           | 6 | 7 | 4 | 8 | 5 | 4 | 6 | 8 | 5 |   |
| 3 |   | 5           | 7 | 9 | 6 | 3 | 6 | 6 | 7 | 6 | 7 |   |
| 4 |   | 8           | 5 | 6 | 5 | 6 | 4 | 7 | 6 | 7 | 4 |   |
| 5 |   |             |   |   |   |   |   |   |   |   |   |   |
| 6 |   | Rata-rata = | 6 |   |   |   |   |   |   |   |   |   |
| 7 |   | Median =    | 6 |   |   |   |   |   |   |   |   |   |
| 8 |   | Modus =     | 6 |   |   |   |   |   |   |   |   |   |
| 9 |   |             |   |   |   |   |   |   |   |   |   |   |

Gambar 2.5 Nilai rata-rata, median dan modus

Sangat mudah bukan?

Catatan: Untuk mencari modus, pada kotak dialog **Insert Function**, pilih **Mode** pada **Select a function**.

#### 2. Membuat Penyajian Data

Perhatikan 4 bentuk penyajian data tinggi badan dari sekelompok anak berikut.

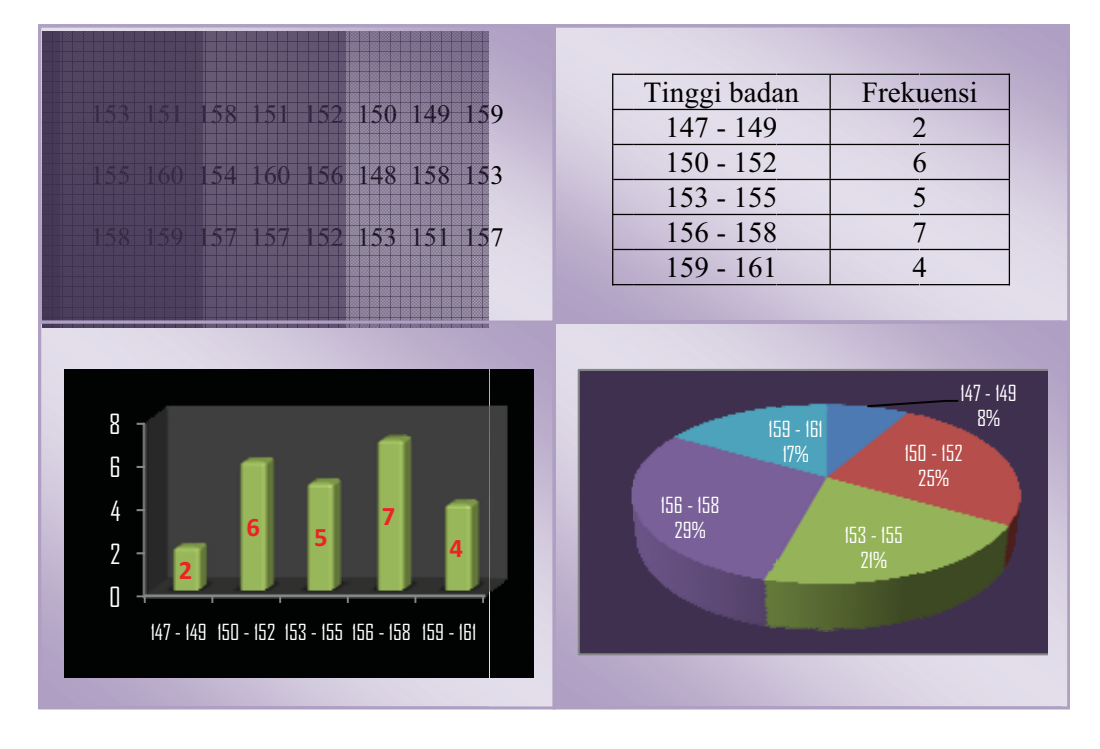

Manakah bentuk penyajian data yang paling mudah membacanya?

Berikut akan dibahas bagaimana membuat distribusi frekuensi dan diagram batang.

#### a. Distribusi frekuensi

Membuat distribusi frekuensi dari sekumpulan data ke dalam kelompok-kelompok interval merupakan salah satu cara untuk menyajikan data berbentuk tabel. Seperti yang diungkapkan oleh Hernadi, (2010), secara manual setelah kita mempunyai kelas-kelas interval, membuat distribusi frekuensi ini biasanya dilakukan dengan menggunakan "turus", yaitu membuat tanda pada kelas interval untuk angka yang sudah terdata, bersamaan dengan mencoret angka pada data mentah. Di akhir pekerjaan ini perlu dilakukan cek ulang terkait total data dan total frekuensi yang sudah masuk dalam tabel. Jika ada ketidakcocokan tentu saja harus mengulang dari awal. Jika data yang tersedia sangat banyak tentunya merepotkan bukan?

Sebagai salah satu solusinya, kita dapat menggunakan Excel untuk membuat distribusi frekuensi dengan lebih mudah dan teliti.

Misal diberikan data hasil pencatatan tinggi badan dari sekelompok anak dalam cm sebagai berikut.

| 153 | 151 | 158 | 151 | 152 | 150 | 149 | 159 |
|-----|-----|-----|-----|-----|-----|-----|-----|
| 155 | 160 | 154 | 160 | 156 | 148 | 158 | 153 |
| 158 | 159 | 157 | 157 | 152 | 153 | 151 | 157 |

Kita ingin mengubah data ini ke dalam tabel distribusi frekuensi dengan interval kelas 3, dimulai dari 147.

| Tinggi badan | Frekuensi |
|--------------|-----------|
| 147 - 149    | ?         |
| 150 - 152    | ?         |
| 153 - 155    | ?         |
| 156 - 158    | ?         |
| 159 - 161    | ?         |

Caranya adalah:

 Memasukkan data ke dalam lembar kerja Excel. Bukalah aplikasi Excel, lalu ketikkan data tersebut pada range sel A1:H3. Cek apakah interval yang dibuat sudah mencakup semua data. Gunakan tips berikut.

**TIPS:** Mencari data terkecil dan terbesar dapat dilakukan dengan klik salah satu sel kosong, lalu klik tombol drop-down pada **E**, pilih **Max** atau **Min**. Selanjutnya sorot range data, dalam contoh ini A1 sampai H3, tekan Enter.

2) Memasukkan batas atas kelas interval. Pilih kolom di luar range, misal kolom J, masukkan angka 149, 152, 155, 158, 161 seperti terlihat pada Gambar 2.6. Jika rentang kelas interval sama Anda dapat menggunakan *auto fill* untuk memasukkannya.

|   | -15 | • (* | 5 3 | 43  |     |     |     |     |   |     |   |
|---|-----|------|-----|-----|-----|-----|-----|-----|---|-----|---|
|   | A   | В    | C   | D   | E   | F   | G   | Н   | 1 | 1   | K |
| 1 | 153 | 151  | 158 | 151 | 152 | 150 | 149 | 159 |   | 149 |   |
| 2 | 155 | 160  | 154 | 160 | 156 | 148 | 158 | 153 |   | 152 |   |
| 3 | 158 | 159  | 157 | 157 | 152 | 153 | 151 | 157 |   | 155 |   |
| 4 |     |      |     |     |     |     |     |     |   | 158 |   |
| 5 |     |      |     |     |     |     |     |     |   | 161 |   |
| 6 |     |      |     |     |     |     |     |     |   |     |   |

Gambar 2.6 Tampilan data dan batas atas kelas interval

- 3) Menghitung frekuensi kelas interval.
- a) Mengaktifkan fungsi FREQUENCY. Pilih salah satu sel kosong, misal K1.
   Kemudian munculkan kotak dialog Insert Function seperti Gambar 2.2.

| Insert Function                                                    |                                                                              | ?                                                      | X  |
|--------------------------------------------------------------------|------------------------------------------------------------------------------|--------------------------------------------------------|----|
| Search for a function:                                             |                                                                              |                                                        |    |
| Type a brief descripti<br>Go                                       | on of what you want to do                                                    | and then click                                         |    |
| Or select a category:                                              | Statistical                                                                  | ~                                                      |    |
| Select a functon:                                                  |                                                                              |                                                        |    |
| FISHER<br>FISHERINV<br>FORECAST                                    |                                                                              |                                                        | -  |
| FREQUENCY<br>FTEST<br>GAMMADIST<br>GAMMAINV                        |                                                                              |                                                        | ~  |
| FREQUENCY(data_d<br>Calculates how often<br>vertical array of numb | rray;bins_array)<br>values occur within a range<br>ers having one more eleme | e of values and then returns a<br>ent than Bins_array. | 6) |
| Help on this function                                              |                                                                              | OK Cancel                                              |    |

Gambar 2.7 Mengaktifkan fungsi FREQUENCY

Pada Select a category pilih Statistical. Pada Select a function pilih FREQUENCY (Gambar 2.7), lalu klik OK. Maka akan muncul kotak dialog Function Arguments seperti Gambar 2.8.

| Function Arguments                                         |                                                                                                    | ? 🔀                                                                                                    |
|------------------------------------------------------------|----------------------------------------------------------------------------------------------------|----------------------------------------------------------------------------------------------------|
| FREQUENCY                                                  |                                                                                                    |                                                                                                    |
| Data_array                                                 | 1                                                                                                    | - reference                                                                                                    |
| Bins_array                                                 |                                                                                                    | - reference                                                                                                    |
| Calculates how often values<br>more element than Bins_arro | occur within a range of values and then r<br>by.<br>Data_array is an array of or reference<br>frequencies (blanks and te | returns a vertical array of numbers having one<br>to a set of values for which you want to count<br>ext are ignored). |
|                                                            |                                                                                                    |                                                                                                    |
| Formula result =                                           |                                                                                                    |                                                                                                    |
| Help on this function                                      |                                                                                                    | OK Cancel                                                                                                    |

Gambar 2.8 Function Arguments pada fungsi FREQUENCY

b) Menghitung frekuensi kelas interval pertama (147 – 149). Dalam posisi kursor aktif pada Data-array, sorot range A1:H3. Kemudian aktifkan kursor pada Bins\_array, sorot batas atas kelas interval dari J1 hinggga J5 (Gambar 2.9), lalu klik OK.

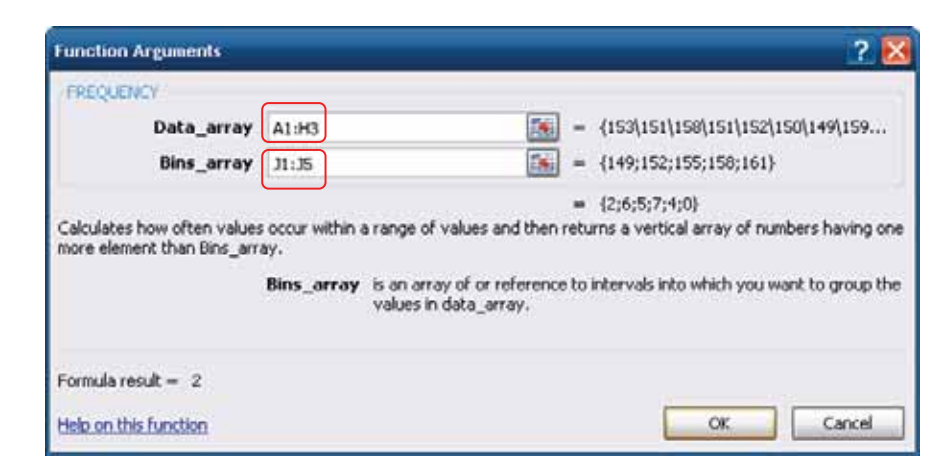

Gambar 2.9

Tampilan kotak dialog Function Arguments setelah data disorot

Setelah langkah di atas akan muncul angka 2 pada sel K1. Angka ini menunjukkan bahwa dalam kelas interval 147-149 terdapat 2 buah data.

c) Menyalin fungsi ke kelas interval berikutnya. Sorot sel K1 sampai K5, tekan F2, kemudian secara bersama-sama tekan Crtl+Shift+Enter, maka akan diperoleh hasil seperti Gambar 2.10 (perhatikan kolom K).

| Cutter | 1.0 | Fant | and the second | 9        | Algonatz  | 5     | Humber |     | Fernatting | <ul> <li>as Table + 18</li> <li>Shyles</li> </ul> | 100 Y 3 144 | Castil |
|--------|-----|------|----------------|----------|-----------|-------|--------|-----|------------|---------------------------------------------------|-------------|--------|
|        | 61  | • (* | Se (1          | FREQUENC | (A) Histo | 15]]) |        |     |            |                                                   |             |        |
| 1      | A   | В    | С              | D        | E         | F     | G      | Н   | 1          | J                                                 | K           | L      |
| 1      | 153 | 151  | 158            | 151      | 152       | 150   | 149    | 159 |            | 149                                               | 2           |        |
| 2      | 155 | 160  | 154            | 160      | 156       | 148   | 158    | 153 |            | 152                                               | 6           |        |
| 3      | 158 | 159  | 157            | 157      | 152       | 153   | 151    | 157 |            | 155                                               | 5           |        |
| 4      |     |      |                |          |           |       |        |     |            | 158                                               | 7           |        |
| 5      |     |      |                |          |           |       |        |     |            | 161                                               | 4           |        |
| 6      |     |      |                |          |           |       |        |     |            |                                                   |             |        |
| 7      |     |      |                |          |           |       |        |     |            |                                                   |             |        |

Gambar 2.10 Tampilan frekuensi setiap kelas interval

Angka-angka yang tertera pada kolom K adalah frekuensi dari data yang terletak pada kelas-kelas interval yang dimaksud.

Jadi tabel distribusi frekuensi dari contoh di atas adalah:

Tabel 2.1 Distribusi Frekuensi Tinggi Badan

| Tinggi badan | Frekuensi |
|--------------|-----------|
| 147 - 149    | 2         |
| 150 - 152    | 6         |
| 153 - 155    | 5         |
| 156 - 158    | 7         |
| 159 - 161    | 4         |

#### b. Diagram Batang

Grafik merupakan media visualisasi data angka dalam bentuk gambar sehingga mempermudah pembaca dalam memahaminya. Grafik yang tersedia dalam Excel sangat beragam diantaranya: tipe **Column**, tipe **Bar**, tipe **Pie**, tipe **XY (Scatter)**, tipe **Line**.

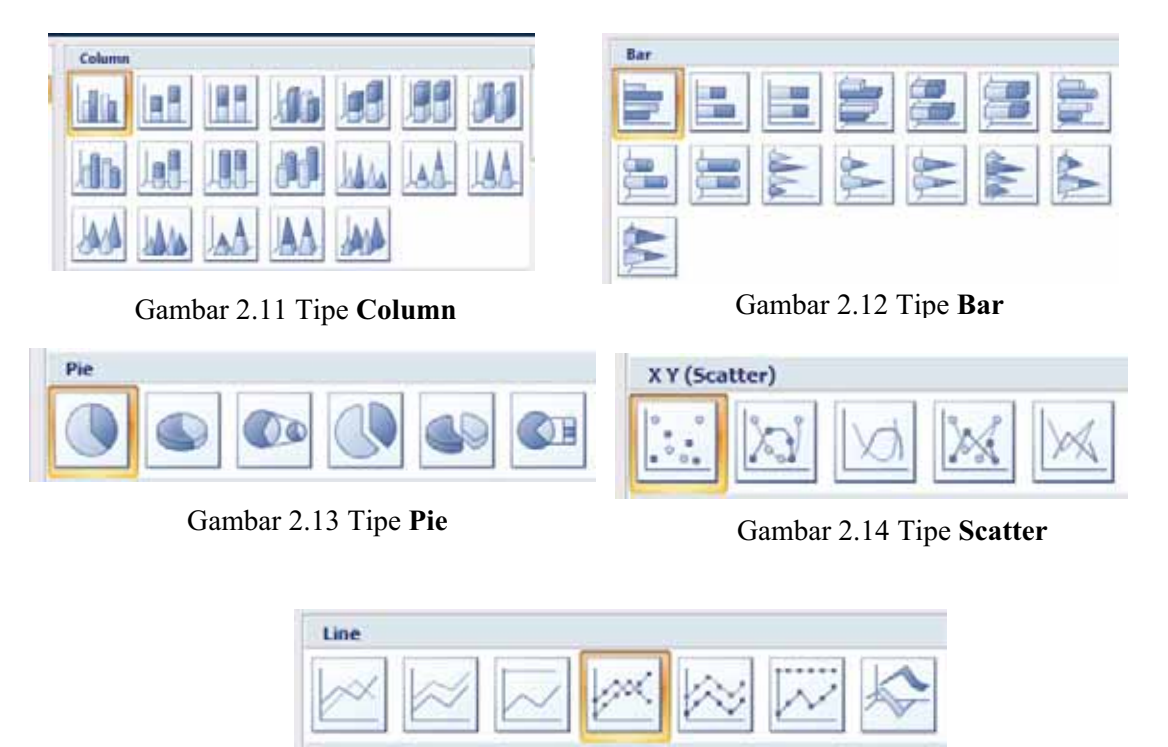

Gambar 2.15 Tipe Line

Dari grafik yang beragam tersebut tentu saja tipe grafik yang kita pilih adalah yang sesuai dengan kebutuhan kita. Pada kegiatan ini kita hanya akan membahas cara membuat diagram batang.

#### Perhatikan tabel 2.2 berikut.

| No | Jenis Pekerjaan | Frekuensi |
|----|-----------------|-----------|
| 1  | PNS             | 20        |
| 2  | Pedagang        | 10        |
| 3  | Petani          | 7         |
| 4  | Pegawai swasta  | 13        |
| 5  | Lain-lain       | 5         |

Tabel 2.2 Jenis Pekerjaan

Untuk membuat diagram batang dari tabel di atas langkah-langkahnya adalah sebagai berikut.

- Memasukkan data dalam lembar kerja Excel yang baru.
- Membuat diagram. Sorot range data, yaitu pada kolom jenis pekerjaan dan frekuensi (Gambar 2.16). Klik tab Insert, pada grup Charts klik tombol drop-down di pojok kanan bawah sehingga muncul kotak dialog Insert

| No | Jenis Pekerjaan | Frekuensi |
|----|-----------------|-----------|
| 1  | PNS             | 20        |
| 2  | Pedagang        | 10        |
| 3  | Petani          | 7         |
| 4  | Pegawai swasta  | 13        |
| 5  | Lain-lain       | 5         |

Gambar 2.16 Menyorot range data

Chart (Gambar 2.17). Pilih tipe Column, klik bentuk yang dikehendaki, misal Stacked Column, lalu klik OK.

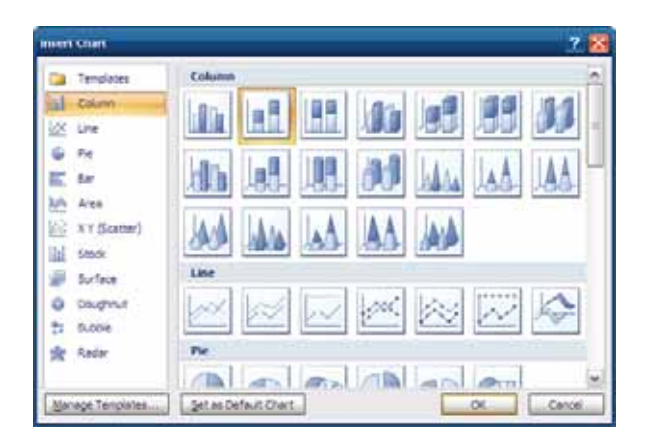

Gambar 2.17 Kotak dialog Insert Chart

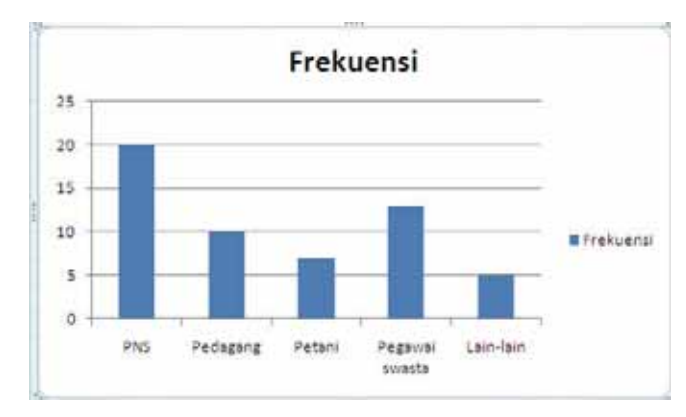

Maka pada lembar kerja akan muncul seperti Gambar 2.18.

Gambar 2.18 Diagram batang jenis pekerjaan

- 3) Membuat aksesoris diagram.
- a) Memberi judul

Aktifkan atau klik diagram yang sudah dibuat. Kemudian klik tab **Layout**, pada grup **Labels** klik tombol drop-down yang terdapat pada *tool* **Chart Title**, maka akan muncul beberapa pilihan seperti pada Gambar 2.19. Pilih posisi judul yang

| 1 | Pormulas                        | Data                                   | Resiew                                 | vie    | n E     | Design | Layout     |
|---|---------------------------------|----------------------------------------|----------------------------------------|--------|---------|--------|------------|
|   | Chiait Axis<br>Title * Titles * | Data Data                              | nd *<br>Labels *<br>Table *            | Ares - | Gridine | Plot   | Chart V    |
| 4 | None<br>Do no                   | t cisplay i                            | chart Title                            | A      | nes     |        | Background |
|   | Cente<br>Overli<br>chait        | red Overla<br>ay centere<br>without n  | y Title<br>d Title on<br>rsizing chart |        | 6       | н      | 1 Y        |
| - | Abov<br>Displa                  | e Chart<br>by Title at t<br>and resite | op of chart                            | -      |         |        |            |
|   | More Title                      | Options.                               |                                        |        |         |        |            |

Gambar 2.19 Tool Chart Title

dikehendaki, misal **Above Chart**, maka hasil yang diperoleh seperti Gambar 2.20 (perhatikan pada judul). Ketik judul, misal: Diagram Jenis Pekerjaan, tekan Enter, hasilnya akan tampak seperti Gambar 2.21.

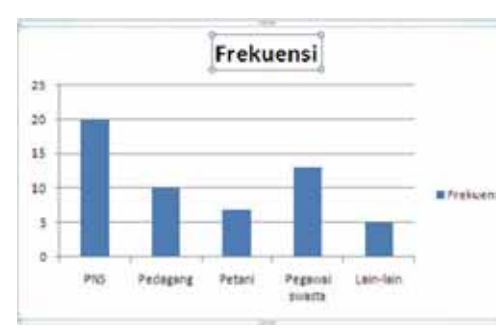

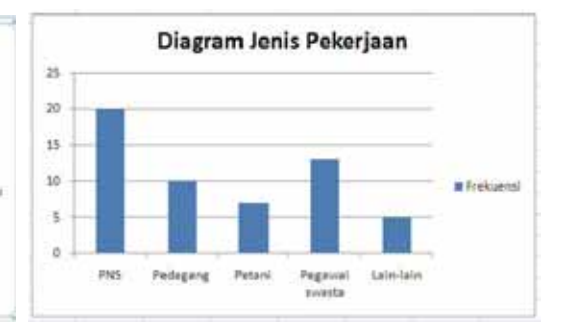

Gambar 2.20 Tampilan Above Chart

Gambar 2.21 Tampilan setelah diberi judul

Jenis, ukuran dan warna huruf dapat disesuaikan dengan yang dikehendaki. Caranya yaitu blok judul grafik kemudian klik tab **Home**, pilih jenis, ukuran dan warna huruf pada grup **Font**.

TIPS: Cara lain menuliskan judul yaitu klik tulisan Frekuensi yang terdapat pada bagian atas diagram kemudian ganti dengan judul sesuai yang dikehendaki.

b) Membuat label sumbu koordinat

Aktifkan diagram, klik tab Layout > Labels, pada *tool* Axis Title Tool klik tombol drop-down sehingga muncul beberapa pilihan seperti pada Gambar 2.22.

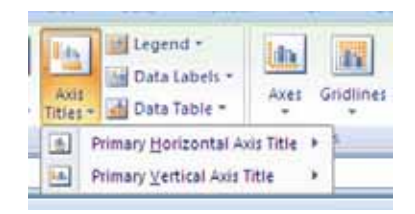

Gambar 2.22 Tool Axis Titles

Jika akan melabeli sumbu horisontal pilih **Primary Horizontal Axis Title**, jika akan melabeli sumbu vertikal, pilih **Primary Vertical Axis Title**. Selanjutnya untuk sumbu vertikal pilih salah satu model, misal **Title Below Axis**, ketikkan labelnya, tekan Enter. Lakukan hal yang sama untuk sumbu horisontal.

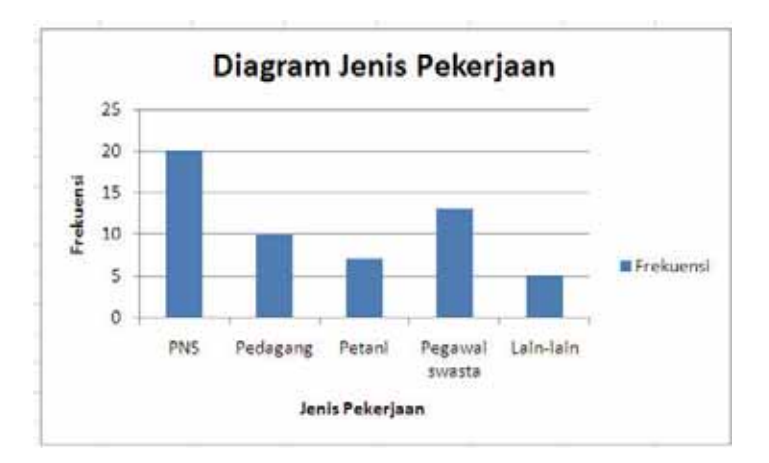

Gambar 2.23 Tampilan setelah sumbu horisontal dan vertikal diberi label

Catatan: Ketika mengetikkan judul dan label sumbu koordinat, sebelum menekan Enter hasil ketikan akan muncul pada *formula bar*.

c) Menghilangkan atau memindah legend

Jika tulisan Frekuensi pada sisi kanan diagram (yang disebut legend) ingin dihilangkan, caranya yaitu klik pada legend tersebut kemudian tekan Delete pada *keyboard*. Jika hanya ingin memindah, klik pada legend, drag ke tempat yang dikehendaki.

d) Mengubah warna diagram

Aktifkan diagram, klik tab **Design**, pada grup **Chart Style** klik tombol dropdown sehingga muncul pilihan warna seperti gambar 2.24.

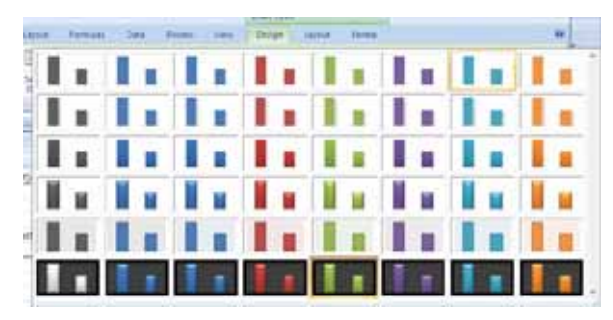

Gambar 2.24 Pilihan warna pada tab Design

Pilih salah satu warna yang diinginkan, salah satu hasilnya tampak seperti pada Gambar 2.25.

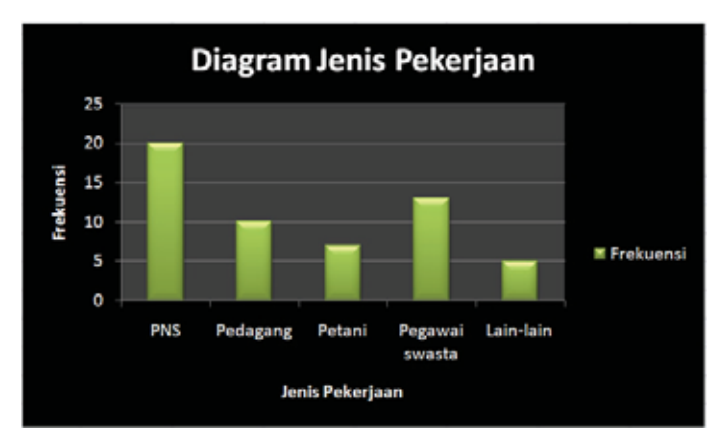

Gambar 2.25 Tampilan diagram setelah diberi warna

e) Menambah atau menghilangkan grid.

Perhatikan bahwa tampilan pertama diagram yang kita buat terdapat grid horisontal (Gambar 2.26)

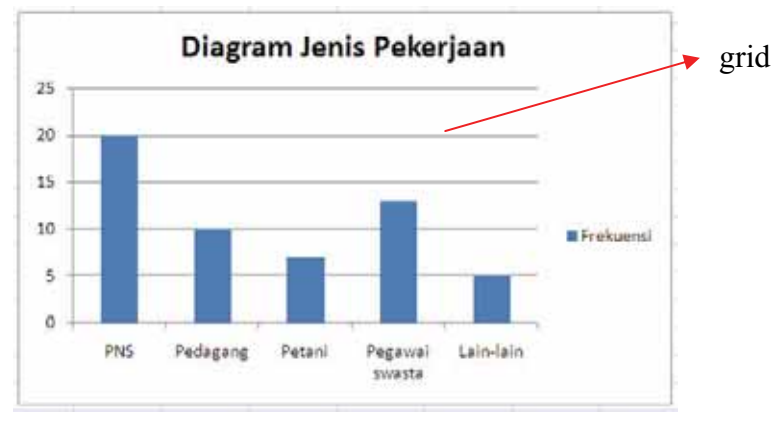

Gambar 2.26 Tampilan salah satu jenis grid

Adanya grid dapat memperjelas kita dalam membaca diagram, tetapi jika kita menghendaki grid tersebut hilang yang harus kita lakukan adalah aktifkan grid dengan mengklik pada salah satu grid, lalu tekan Delete.

Untuk menambahkan grid, aktifkan diagram, lalu klik tab Layout. Pada grup Axes, klik tombol drop-down pada *tool* Gridlines, pilih Primary Horisontal Gridlines atau Primary Vertical Gridlines (tergantung grid horisontal atau vertikal yang akan kita tambahkan), klik Major Gridlines atau Minor Gridlines atau Major and Minor Gridlines. Silakan dipilih sesuai yang dinginkan.

f) Memberi label data

Aktifkan diagram. Klik tab **Layout** > grup **Labels** > **Data Labels** (Gambar 2.27). Pilih salah satu posisi label yang dikehendaki. Salah satu hasil yang diperoleh seperti Gambar 2.28.

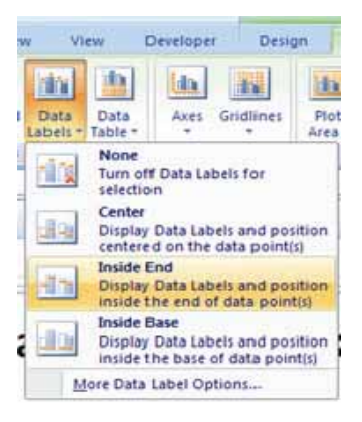

Gambar 2.27 *Tool* Data Labels

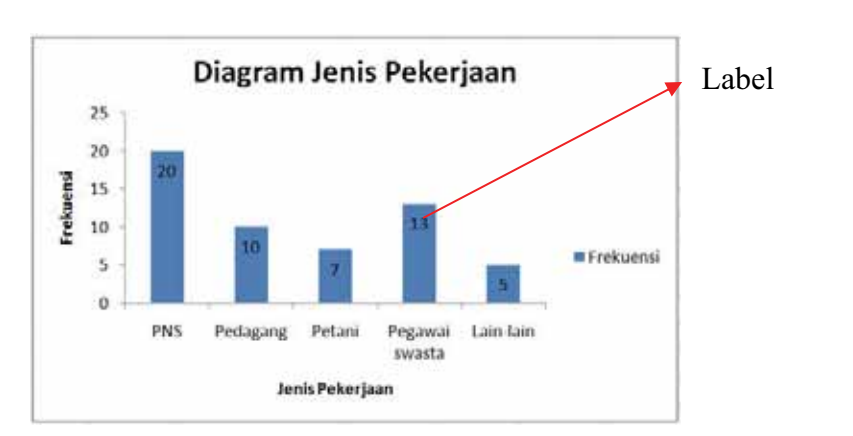

Gambar 2.28 Tampilan diagram dengan label

g) Mengatur ukuran lebar batang

Klik kanan pada batang, pilih Format Data Series. Pada Series Options, geser *sroll* Gap width sesuai yang diinginkan.

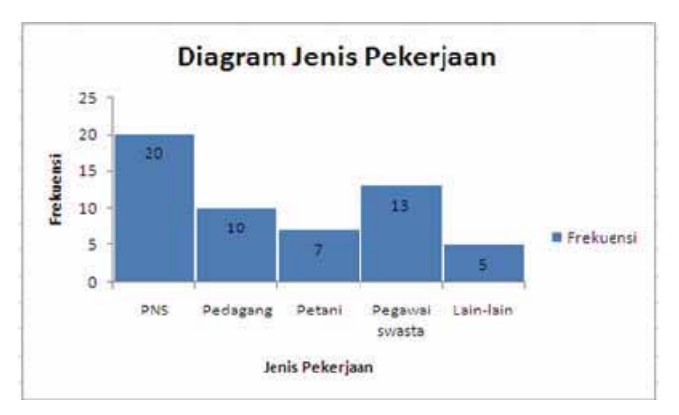

Gambar 2.29 Tampilan setelah lebar batang diubah

Hal penting yang perlu diketahui bahwa jika sumber data berubah grafik juga otomatis berubah.

#### Latihan 1

Hitunglah rata-rata, median, dan modus dari data berikut dan buatlah tabel distribusi frekuensinya dengan interval kelas 5, di mulai dari 70.

| 97 | 92 | 89 | 70 | 96 | 77 | 82 | 75 |
|----|----|----|----|----|----|----|----|
| 81 | 76 | 87 | 88 | 82 | 89 | 83 | 89 |
| 84 | 78 | 81 | 86 | 72 | 91 | 73 | 90 |

#### Latihan 2

Dengan langkah yang sama ketika membuat diagram batang, buatlah diagram lingkaran untuk tabel 2.1 dilengkapi dengan persentase tiap pekerjaan.

#### B. Kegiatan Belajar 2: Simulasi Peluang dengan Pendekatan Empiris

Berapakah frekuensi munculnya setiap mata dadu untuk 1000 kali lemparan? Untuk menjawab pertanyaan ini Anda harus melempar dadu sebanyak 1000 kali dan setiap lemparan Anda harus mencatat hasilnya dalam tabel seperti berikut. Lemparan 2 1000 1 3 .... Mata dadu 1 ۷ 2 3 ٧ ٧ 4 5 ٧ 6 Merepotkan bukan?

Pada bagian ini akan diberikan cara membuat simulasi sederhana eksperimen pelemparan sebuah dadu untuk pembuktian peluang menurut definisi empiris.

Sebelumnya, buka lembar kerja baru pada Excel (klik Office Button > New > Blank Workbook > Create). Selanjutnya ikuti langkah-langkah berikut.

 Pengaturan awal untuk melakukan iterasi manual. Klik Office Button > Excel Options hingga muncul kotak dialog seperti Gambar 2.30. Pilih Formulas, pada Calculation options klik Manual, dan klik pada Recalculate workbook before save untuk menghilangkan tanda centang (*mark*). Beri tanda centang (*mark*) pada Enable iterative calculation, kemudian ubah Maximum Iteration menjadi 1, lalu klik OK. Lihat Gambar 2.31.

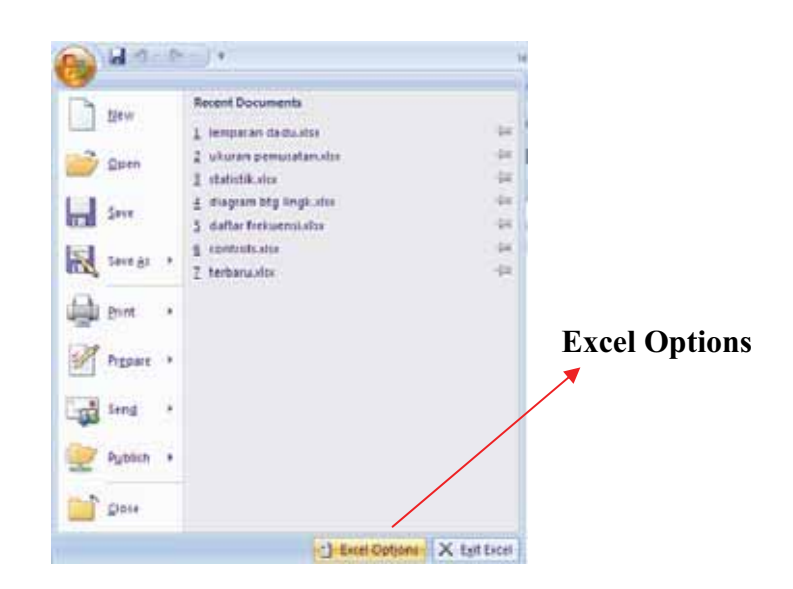

Gambar 2.30 Tampilan menu pada Office Button

| Excel Options                                                        | 2                                                                               |
|----------------------------------------------------------------------|---------------------------------------------------------------------------------|
| Popular                                                              | Change options related to formula calculation, performance, and error handling. |
| Proofing<br>Save<br>Advanced<br>Customice<br>Add-Ins<br>Trust Center | Calculation options                                                             |
| Resources                                                            | BICI reference style      Formula AutoComplete                                  |

Gambar 2.31 Kotak dialog Formula pada Office Button

- Memasukkan data. Ketikkan mata dadu 1, 2, ..., 6 ke dalam lembar kerja Excel. Misal pilih sel C6 sampai C11. Pada sel C5 ketikkan Mata Dadu (Gambar 2.32).
- 3. Menyusun formula untuk menghitung frekuensi munculnya mata dadu.
- a. Sebelumnya, supaya formula yang kita buat nanti tidak error ketikkan bilangan sementara, misal 7 pada sel D2. Sel ini nantinya menjadi sel yang menunjukkan kejadian yang terjadi setiap pelemparan dilakukan. Pada sel C2 ketikkan kejadian.
- b. Ketikkan =IF (D\$2=C6; D6+1; D6) pada sel D6, lalu tekan Enter. Tanda \$ untuk mengunci sel D2 jika formula disalin ke sel yang lain. Maksud penggunaan

fungsi logika IF di sini adalah jika nilai sel D2 sama dengan nilai pada sel C6 maka pada sel D6 akan muncul bilangan hasil penjumlahan isi sel D6 dengan 1. Jika isi sel D2 tidak demikian maka bilangan yang muncul pada sel D6 sama dengan isi D6 itu sendiri.

#### TIPS:

Cara penulisan fungsi IF: =IF(logical\_test; [value\_if\_true]; [value\_if\_false]) Perhatikan, penggunaan tanda titik koma (;) ini tergantung settingan komputer Anda. Adakalanya kita menggunakan tanda koma (,).

4. Menyalin formula. Salin formula di D6 tadi ke sel D7 sampai D11 sehingga diperoleh hasil seperti Gambar 2.32. Range D6:D11 ini nantinya menunjukkan frekuensi mata dadu yang muncul dalam eksperimen pelemparan. Pada sel D5 ketikkan Frekuensi.

|    | Dő | • (2 )    | =IF(\$D\$2=C8 | :D6+1 | (D6) |
|----|----|-----------|---------------|-------|------|
| 1  | В  | С         | D             |       | E    |
| 1  |    |           |               |       |      |
| 2  |    | Kejadian: |               | 7     |      |
| 3  |    |           |               |       |      |
| 4  |    |           |               |       |      |
| 5  |    | Mata Dadu | Frekuensi     |       |      |
| 6  |    | 1         |               | 0     |      |
| 7  |    | 2         |               | 0     |      |
| 8  |    | 3         |               | 0     |      |
| 9  |    | 4         |               | 0     |      |
| 10 |    | 5         |               | 0     |      |
| 11 |    | 6         |               | 0     |      |
| 12 |    |           |               |       |      |

Gambar 2.32 Memasukkan data dan formula frekuensi

Untuk menghitung total frekuensi atau total lemparan gunakan fungsi Auto Sum. Ketikkan Total pada sel C12, kemudian klik sel D12 > tab Formulas > grup Function Library > ikon  $\Sigma$  > Enter (Gambar 2.33)

**TIPS**: Untuk memunculkan fungsi **Auto Sum** bisa dengan menekan |A|t| + =

| P  | REQUENC | ¥. | - (* × × / -5) | JM(D6:D11)           |           |
|----|---------|----|----------------|----------------------|-----------|
| Z  | A       | В  | С              | D                    | E         |
| 1  |         |    |                |                      |           |
| 2  |         |    | Kejadian:      | 7                    |           |
| 3  |         |    |                |                      |           |
| 4  |         |    |                |                      |           |
| 5  |         |    | Mata Dadu      | Frekuensi            |           |
| 6  |         |    | 1              | 0                    |           |
| 7  |         |    | 2              | 0                    |           |
| 8  |         |    | 3              | 0                    |           |
| 9  |         |    | 4              | 0                    |           |
| 10 |         |    | 5              | 0                    |           |
| 11 |         |    | 6              | 0                    |           |
| 12 |         |    | Total          | =SUM(D6:D11)         |           |
| 13 |         |    |                | SUN(number1; (number | train +++ |
|    |         |    |                |                      |           |

Gambar 2.33 Mencari total eksperimen

5. Membuat bilangan random pada sel D2. Kemunculan setiap mata dadu tersebut tidak dapat diatur dan terjadi dengan peluang yang sama. Proses kemunculan secara random ini dapat diwakili oleh bilangan random antara 1 sampai 6 yang dapat dibangkitkan secara otomatis pada Excel. Caranya adalah letakkan kursor di sel D2, klik Office Button > Excel Options > Add-Ins > Analysis ToolPak-VBA > OK (Gambar 2.34). Selanjutnya klik sel D2 dan ketikkan =RANDBETWEEN(1;6), lalu tekan Enter.

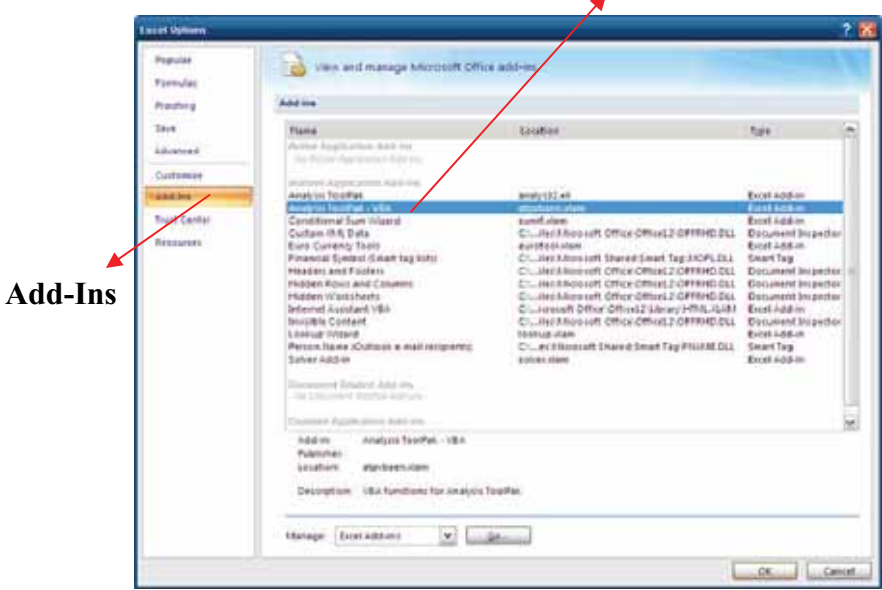

Analysis ToolPak-VBA

Gambar 2.34 Mengaktifkan Analysis ToolPak-VBA

- Menyimpan aplikasi. Sebelum masuk langkah selanjutnya simpanlah aplikasi yang telah kita buat, berilah nama file modul\_2, dan berilah nama sheet kegiatanbelajar1.
- 7. Mengatur tampilan. Aturlah tampilan aplikasi ini supaya lebih menarik. Ada baiknya tampilan dilengkapi dengan diagram batang yang menggambarkan frekuensi kejadian setiap mata dadu. Dari diagram ini nantinya selain dapat melihat sebaran kejadian dengan lebih mudah, kita juga dapat melihat bahwa semakin banyak lemparan maka frekuensi kejadian untuk setiap mata dadu hampir sama. Jika frekuensi setiap mata dadu dibagi dengan total frekuensi maka hasilnya akan mendekati  $\frac{1}{6}$ . Silakan Anda mencobanya sendiri. Setelah selesai mengatur tampilan jangan lupa menyimpan kembali file tersebut.
- 8. Menjalankan aplikasi. Jalankan aplikasi dengan menekan F9 untuk melakukan satu kali lemparan. Coba lakukan 500 kali lemparan, bagaimana komentar Anda? Menarik bukan?
- Untuk kembali ke awal (nol lemparan) tutup aplikasi. Ketika Excel menanyakan "Do you want to save the changes you made to...", pilih No. Lalu bukalah file kembali untuk menjalankannya lagi.
- 10. Sebaiknya file ini dibuat terpisah dengan aplikasi lain karena pengaturan kalkulasi dan iterasi manual akan mempengaruhi kinerja formula yang lain.

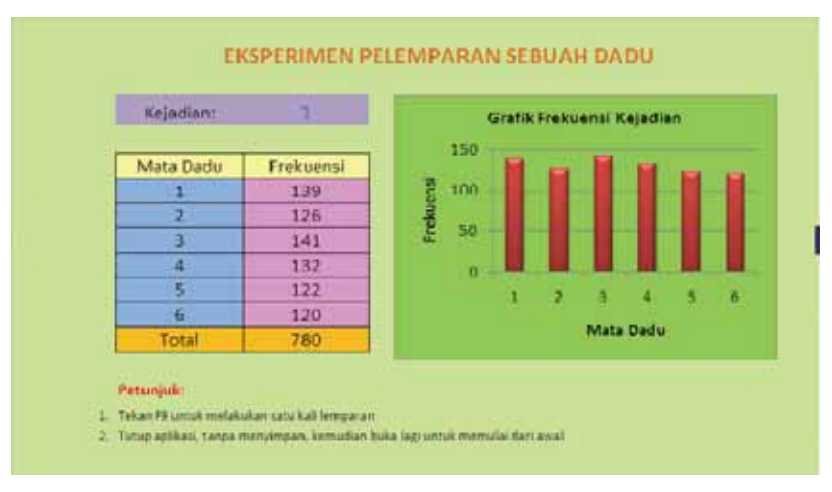

Gambar 2.35 Tampilan akhir simulasi

Selamat Mencoba!!!!!!

#### Latihan 3

Modifikasilah aplikasi pada kegiatan belajar 2 modul 2 sehinga menjadi aplikasi simulasi pelemparan dua dadu untuk menunjukkan bahwa peluang munculnya jumlah mata dadu genap dan ganjil sama, yaitu  $\frac{1}{2}$ . Gunakan fungsi modulo untuk menentukan bilangan genap atau ganjil. Lengkapilah dengan diagram batang.

Catatan: Penjelasan tentang fungsi modulo yang digunakan pada latihan ini terdapat pada lampiran 2.

#### C. Ringkasan

Pada modul 2 ini kita telah mempelajari beberapa fungsi Excel yang berkaitan dengan materi statistika dan peluang. Ukuran pemusatan, yaitu rata-rata, median dan modus dapat dihitung dengan mudah bila menggunakan Excel. Untuk penyajian data, Excel dapat digunakan untuk membuat tabel distribusi frekuensi dan berbagai tipe diagram, salah satunya diagram batang.

Selain itu kita telah melakukan simulasi eksperimen dengan menggunakan Excel sebagai pengganti eksperimen sebenarnya, khususnya pada pelemparan dadu. Dengan simulasi kita dapat memahami konsep peluang secara empiris dengan lebih mudah.

#### **D.** Umpan Balik

Anda dapat mengecek keberhasilan dalam mengerjakan latihan dengan membaca petunjuk penyelesaian. Bila tingkat keberhasilan Anda sudah mencapai minimal 75% berarti Anda sudah memahami materi belajar dalam modul 2 ini. Bila tingkat keberhasilan Anda belum mencapai minimal 75%, jangan segan untuk membaca dan mempraktikkan lagi uraian materi dalam modul 2 ini, atau bertanyalah kepada fasilitator atau teman sejawat Anda yang lebih memahami.

#### Petunjuk penyelesaian Latihan 1:

Ikuti langkah-langkah yang sudah dibahas pada kegiatan belajar 1 hingga memperoleh rata-rata = 83,67, median = 83,5 dan modus = 89 serta distribusi frekuensi seperti berikut.

| Nilai rapor | Frekuensi |
|-------------|-----------|
| 70 - 74     | 3         |
| 75 - 79     | 4         |
| 80 - 84     | 6         |
| 85 - 89     | 6         |
| 90 - 94     | 3         |
| 95 - 99     | 2         |

Tabel 2.3. Distribusi Frekuensi Nilai Rapor

Petunjuk penyelesaian Latihan 2:

Ikuti langkah-langkah seperti ketika membuat diagram batang. Pilih diagram tipe **Pie**. Untuk menampilkan persentase setiap jenis pekerjaan aktifkan diagram, klik tab **Design** > grup **Chart Layout** > pilih salah satu bentuk yang menampilkan persentase tiap data.

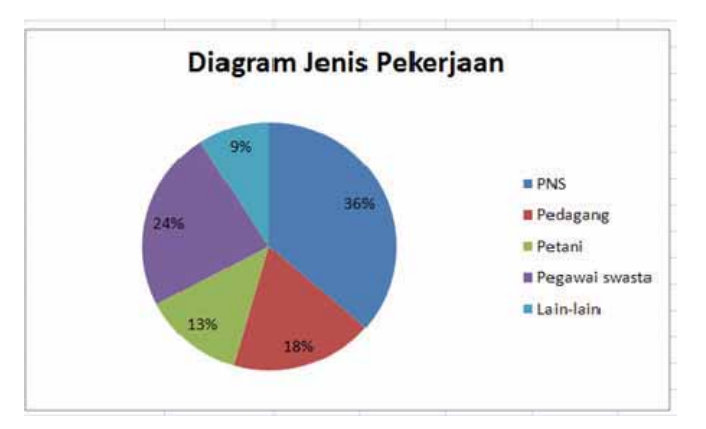

Gambar 2.36 Tampilan diagram lingkaran

Perhatikan bahwa jika kita bekerja dengan grafik tipe **Pie** ini, jika tab **Layout** kita klik akan tampak beberapa fasilitas seperti **Axis Titles**, **Axes**, **Gridlines** tidak aktif. Berbeda dengan jika kita bekerja dengan tipe **Column**.

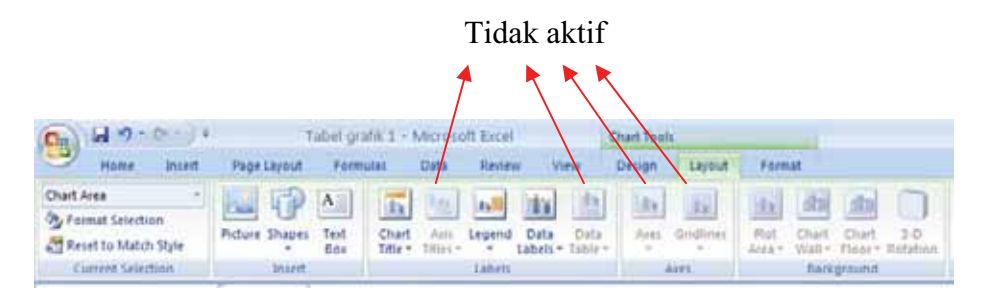

Gambar 2.37 Tampilan Ribbon pada grafik tipe Pie

Petunjuk penyelesaian Latihan 3

Ikuti langkah-langkah yang terdapat pada pembuatan aplikasi pada kegiatan belajar 2. Formula yang digunakan untuk menentukan frekuensi kejadian jumlah mata dadu genap adalah =IF (MOD (D2+D3);2)=0;C6+1;C6), misal kita tuliskan pada sel C6, dengan D2 merupakan lokasi nilai mata dadu 1, dan D3 merupakan lokasi nilai mata dadu 2. Formula yang digunakan pada sel C7 untuk mencari frekuensi jumlah mata dadu ganjil adalah =IF (MOD (D2+D3);2) <>0;C7+1;C7). Tanda '<>' (tanda '<' dan '>' tanpa spasi) dalam Excel berarti tidak sama dengan.

Setelah Anda mengetahui petunjuk penyelesaian latihan, sejauh mana keberhasilan Anda? Apapun hasilnya, kami yakin di balik setiap usaha akan ada peningkatan pengetahuan dan keterampilan Anda.

#### E. Daftar Pustaka

\_\_. 2006. Standar Isi untuk Satuan Pendidikan Dasar dan Menengah: Standar Kompetensi dan Kompetensi DasarSMP/MTs. Jakarta

\_\_\_\_. 2007. Permendiknas Nomor 16 Tahun 2007 Tentang Standar Kualifikasi Akademik dan Kompetensi Guru. Jakarta: Depdiknas

- Adinawan, C., Sugijono. 1999. Seribu Pena Matematika SLTP Kelas 2. Jakarta: Erlangga
- Hazlett, Bill and Bill Jelen. 2007. Excel for The Math Classroom. Holy Macro Books, Ohio, USA.
- Hernadi, J., 2010. *Penggunaan Microsoft Excel Sebagai Alat Bantu Pembelajaran Matematika di Kelas*. Dimuat dalam Jurnal DIMENSI Volume 2. Ponorogo: Universitas Muhammadiyah Ponorogo
- Purnomo, J. 2007. *Pemanfaatan*. *Excel Dalam Pembelajaran Matematika*. Makalah yang disajikan dalam Diklat Pemanfaatan Komputer sebagai Media Pembelajaran Matematika SMP tahun 2007. Yogyakarta: PPPPTK Matematika
- Suryo Guritno. *Pengantar Statistika Matematika I (Hand Out)*. Bahan kuliah Pra-S2 Matematika Program Pasca Sarjana UGM. Yogyakarta: UGM
- Wahana Komputer. 2009. Microsoft Excel 2007 (Shortcourse Series). Yogyakarta: Erlangga

### Ш

## PEMBELAJARAN ALJABAR DENGAN EXCEL
# III. PEMBELAJARAN ALJABAR DENGAN EXCEL

#### Kompetensi Guru:

- 1. Menggunakan media pembelajaran dan sumber belajar yang relevan dengan karakteristik peserta didik dan mata pelajaran yang diampu untuk mencapai tujuan pembelajaran secara utuh (4.5)
- 2. Memanfaatkan teknologi informasi dan komunikasi untuk kepentingan pembelajaran (5.1)
- 3. mengolah materi pelajaran yang diampu secara kreatif sesuai dengan tingkat perkembangan peserta didik (22.2)
- 4. Mampu menggunakan alat peraga, alat ukur, alat hitung, piranti lunak komputer, model matematika, dan model statistika (20.5)
- 5. Memanfaatkan teknologi informasi dan komunikasi untuk berkomunikasi dan mengembangkan diri (24.2)

Materi tentang gradien, persamaan garis lurus, menggambar grafik garis lurus, menentukan penyelesaian sistem persamaan linear dua variabel (SPLDV) terdapat dalam Standar Kompetensi dan Kompetensi Dasar mata pelajaran Matematika jenjang SMP.

Dalam modul 3 ini akan dibahas contoh pemanfaatan fasilitas fungsi, formula, dan grafik pada Excel untuk membantu guru dalam pembelajaran materi tentang gradien, persamaan garis lurus dan penyelesaian SPLDV.

Setelah membaca dan mempraktikkan modul ini diharapkan Anda mampu:

- 1. menyusun formula untuk menentukan penyelesaian SPLDV
- 2. membuat grafik interaktif garis lurus pada Excel

Untuk membantu Anda agar menguasai kemampuan tersebut, dalam modul ini disajikan pembahasan yang dikemas dalam dua Kegiatan Belajar (KB), yaitu :

- KB 1: Penyelesaian SPLDV
- KB 2: Membuat Grafik Interaktif Garis Lurus y = mx + c

Cermati uraian pada masing-masing kegiatan belajar, kemudian selesaikan latihan pada akhir modul ini. Bila Anda masih kesulitan menyelesaikannya, berdiskusilah dengan teman sejawat atau dengan fasilitator Anda.

## A. Kegiatan Belajar 1: Penyelesaian SPLDV

Perhatikan SPLDV berikut.

 $\begin{cases} a_1x + b_1y = c_1 \\ a_2x + b_2y = c_2 \end{cases}$ 

Secara manual SPLDV ini biasanya diselesaikan mengunakan metode eliminasi atau substitusi. Setiap konstanta  $a_1$ ,  $a_2$ ,  $b_1$ ,  $b_2$ ,  $c_1$ , atau  $c_2$  diubah maka proses penyelesaiannya harus diulang dari awal. Berapa lama waktu yang diperlukan? Dengan Excel kita dapat memperoleh penyelesaian secara instan dan interaktif.

Pada kegiatan belajar 1 ini dibahas bagaimana menyusun formula dan menuangkannya dalam Excel sehingga kita dapat langsung memperoleh penyelesaian SPLDV setiap mengetikkan atau mengubah nilai-nilai dari konstanta  $a_1$ ,  $a_2$ ,  $b_1$ ,  $b_2$ ,  $c_1$ , atau  $c_2$ .

Dari bentuk umum SPLDV, dengan metode eliminasi atau substitusi diperoleh,

$$x = \frac{c_1 - b_1 y}{a_1} \qquad \qquad y = \frac{a_2 c_1 - a_1 c_2}{a_2 b_1 - a_1 b_2}$$

Coba buktikan!

Dengan formula ini kita dapat memanfaatkan Excel untuk menemukan penyelesaian SPLDV tersebut, tetapi dengan syarat  $a_1 \neq 0$ .

Misal kita akan mencari penyelesaian dari SPLDV berikut,

$$\begin{cases} 2x + 3y = 14 \\ -2x + 7y = 4 \end{cases}$$

Langkah-langkahnya adalah:

 Menuliskan persamaan ke dalam lembar kerja Excel. Bukalah Excel, dan pada lembar kerja baru ketikkan 2, x, +, 3, y, =, dan 14 masing-masing pada sel tersendiri, misal pada range C5:I5. Ketika mengetikkan tanda = dan + harus diikuti Enter. Lakukan hal yang sama untuk persamaan -2x + 7y = 4. Menuliskan formula untuk penyelesaian SPLDV. Ketik x pada sel E9, y pada sel E10, = pada sel F9 (lalu Enter) dan sel F10 (lalu Enter). Gunakan rumus menentukan nilai x dan y di atas sebagai formula pada Excel. Pada sel G9 ketikkan = (15-F5\*G10) /C5, tekan Enter. Pada sel G10 ketikkan = (C6\*I5-C5\*I6) / (C6\*F5-C5\*F6), tekan Enter (Gambar 3.1).

| 1  | А | В | C  | D | E | F | G  | н    | 1    | 1          | К       | Ľ   | M | N |
|----|---|---|----|---|---|---|----|------|------|------------|---------|-----|---|---|
| 1  |   |   |    |   |   |   |    |      |      |            |         |     |   |   |
| 2  |   |   |    |   |   |   |    |      |      |            |         |     |   |   |
| 3  |   |   |    |   |   |   |    |      |      |            |         |     |   |   |
| 4  |   |   |    |   |   |   |    |      |      |            |         |     |   |   |
| 5  |   |   | 2  | x | + | 3 | y  | -    | 14   |            |         |     |   |   |
| 6  |   |   | -2 | x | + | 7 | y  | =    | 4    |            |         |     |   |   |
| 7  |   |   |    |   |   |   |    |      |      |            |         |     |   |   |
| 8  |   |   |    |   |   |   |    |      |      |            |         |     |   |   |
| 9  |   |   |    |   | x | = | =( | 15-H | -5*( | G10)/C5    |         |     |   |   |
| 10 |   |   |    |   | r | = | =( | C6*  | 15-  | C5*I6)/(C6 | *F5-C5* | F6) |   |   |
| 11 |   |   |    |   |   |   |    |      |      |            |         |     |   |   |

Gambar 3.1 Formula untuk menentukan penyelesaian SPLDV

- 3. Simulasi. Coba gantilah nilai dari  $a_1$ ,  $b_1$ ,  $c_1$ ,  $a_2$ ,  $b_2$ , dan  $c_2$ , seperti berikut.
  - a.  $a_1 = 3$ ,  $b_1 = -3$ ,  $c_1 = 15$ ,  $a_2 = -9$ ,  $b_2 = 2$ ,  $c_2 = -5$ Penyelesaian langsung kita dapatkan bukan?
  - b.  $a_1 = 2$ ,  $b_1 = 5$ ,  $c_1 = 11$ ,  $a_2 = 4$ ,  $b_2 = 10$ ,  $c_2 = 17$ Apa yang terjadi? Mengapa demikian? Silakan Anda berdiskusi dengan teman sejawat Anda.

Untuk memperindah aturlah tampilan sesuai yang Anda kehendaki. Jangan lupa simpan hasil kerja Anda.

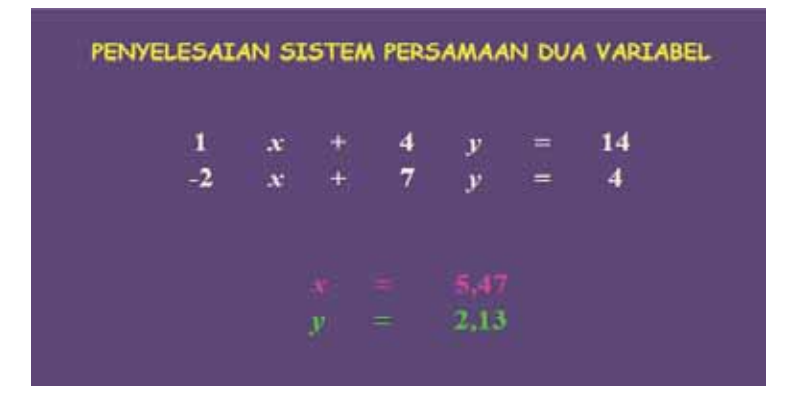

Gambar 3.2 Tampilan akhir aplikasi penyelesaian SPLDV

#### B. Kegiatan Belajar 2: Membuat Grafik Interaktif Garis Lurus y = mx + c

Bayangkan grafik y = x,  $y = \frac{1}{2}x$ ,  $y = \frac{1}{2}x + 1$ . Bagaimana jika gradien *m* dan konstanta *c* diubah-ubah? Jika Anda akan menunjukkan kepada siswa pengaruh perubahan gradien dan konstanta terhadap grafik dengan menggambar secara manual cukup merepotkan bukan? Karena setiap kali gradien atau konstanta diubah Anda harus menggambar dari awal lagi. Dengan Excel Anda dapat melakukan hal tersebut dengan mudah karena grafik dalam Excel selalu *update* terhadap perubahan data.

Pada kegiatan belajar 2 ini kita akan membuat grafik interaktif garis lurus y = mx + c, dengan  $-4 \le x \le 4$ , dimana kita dapat menunjukkan perubahan grafik yang terjadi secara otomatis jika gradien atau konstanta diubah-ubah nilainya. Membuat grafik interaktif pada kegiatan belajar ini dapat dilakukan dengan dua cara, yaitu dengan *Control Tools* dan tanpa *Control Tools*. *Control Tools* adalah elemen kendali yang memungkinkan pengguna berinteraksi dengan aplikasi melalui tombol, *check box*, *scroll bar*, *radio button* dan lain-lain (Marfuah, 2010). Pembahasan pembuatan grafik berikut diurutkan dari yang lebih mudah.

#### 1. Tanpa Control Tools.

Sebelumnya buatlah file baru dalam Excel, kemudian ikuti langkah berikut.

- a. Menuliskan persamaan garis. Tulislah y = 3x + 2 ke dalam lembar kerja Excel. Karena kita akan mengubah-ubah bilangan 3 pada 3x, maka 3 ditempatkan pada sel yang terpisah dari x dan label lain. Hal yang sama juga dilakukan untuk konstanta 2. Misal 3 di sel I3 dan 2 di sel K3. Penulisan x+ dapat diletakkan dalam satu sel dengan diatur spasinya. Karena persamaan ini nanti akan muncul sebagai judul grafik, Anda dapat mengatur formatnya agar lebih bagus. Silakan berkreasi.
- b. Membuat tabel data untuk *x* dan *y*.

Tempatkan nilai  $x = \{-4, -3, -2, -1, 0, 1, 2, 3, 4\}$  pada range E101:E109. Sebenarnya penempatan nilai x ini boleh di mana saja. Pemilihan range ini hanya ditujukan agar data tidak terlihat ketika aplikasi ditampilkan. Tempatkan nilai y pada range F101:109. Nilai y diperoleh dari mengalikan sel I3 dengan nilai x, kemudian menambahkannya dengan nilai pada sel K3 (Gambar 3.3).

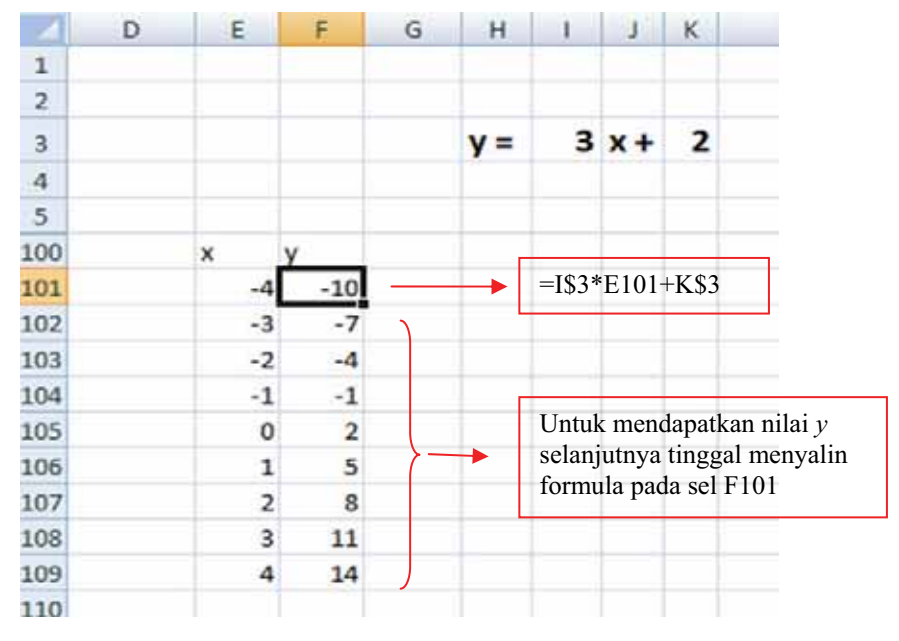

Gambar 3.3 Nilai (x,y) untuk y = 3x + 2

c. Membuat dan menampilkan area grafik. Klik tab Insert > grup Chart > Scatter, pilih model . Akan muncul Plot area dimana grafik nanti akan tampil. Klik kanan pada Plot area ini, dan pilih Select Data (Gambar 3.4).

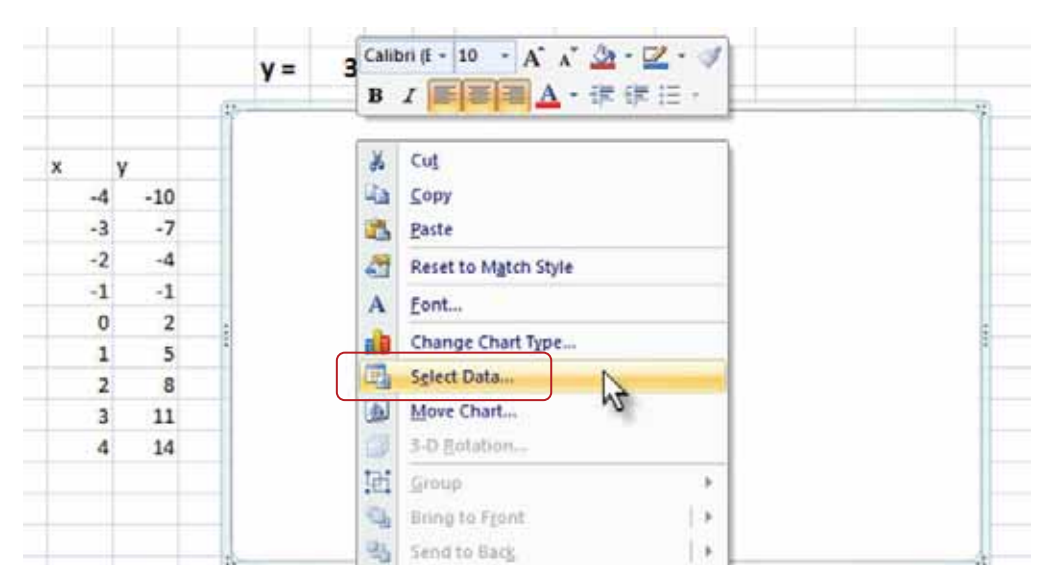

Gambar 3.4 Menu klik kanan pada Plot Area

| Chart gata range: Sheet USESION  |                   |               |
|----------------------------------|-------------------|---------------|
| S Signa Rav                      | (column )         |               |
| <del>and Ertrics (S</del> cries) | Horizontal (Categ | orγ) Axis Lat |
| Add Cdt X Bemove 1               | e e IX cut        |               |
|                                  |                   |               |
|                                  |                   |               |

Gambar 3.5 Tampilan Select Data Source

Pada kotak dialog yang muncul (Gambar 3.5), klik tombol Add, sehingga muncul kotak dialog Edit Series (Gambar 3.6). Isikan Y pada bagian Series name, lalu pada bagian Series X values sorotlah range E101:E109, dan pada bagian Series Y values sorotlah range F101:F109. Lalu klik OK. Setelah muncul kotak dialog seperti Gambar 3.5 klik OK.

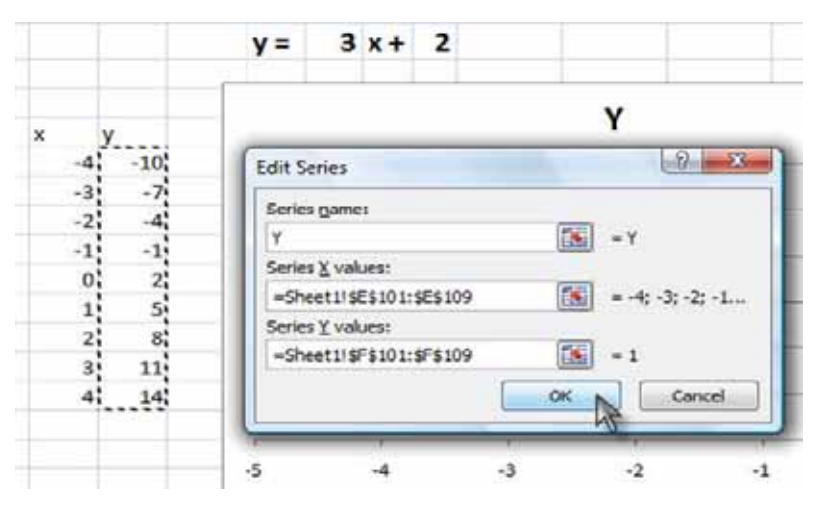

Gambar 3.6 Tampilan kotak dialog Edit Series

Karena judul grafik yang akan kita pakai sudah ada di luar grafik, hapuslah judul dalam grafik dengan cara klik pada judul (Y), tekan Delete. Jika legend dirasa tidak perlu dimunculkan klik pada legend, tekan Delete. Hasil sementara grafik dari persamaan garis tersebut ditunjukkan oleh gambar 3.7.

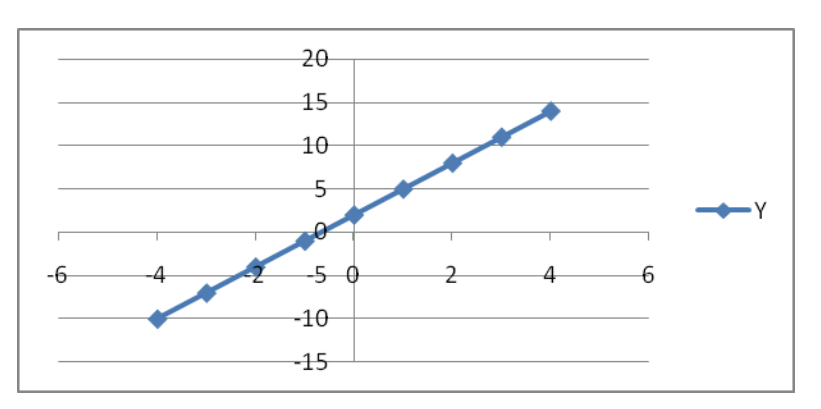

Gambar 3.7 Grafik y = 3x + 2

d. Mengatur axis dan grid. Pada posisi area grafik aktif, klik tab Layout > Axes lalu klik tombol drop-down pada Axes, pilih Primary Horizontal Axes > More Primary Horizontal Option hingga muncul kotak dialog Format Axis (Gambar 3.8). Perhatikan Axis Options (sebelah kanan), pada Minimum gantilah

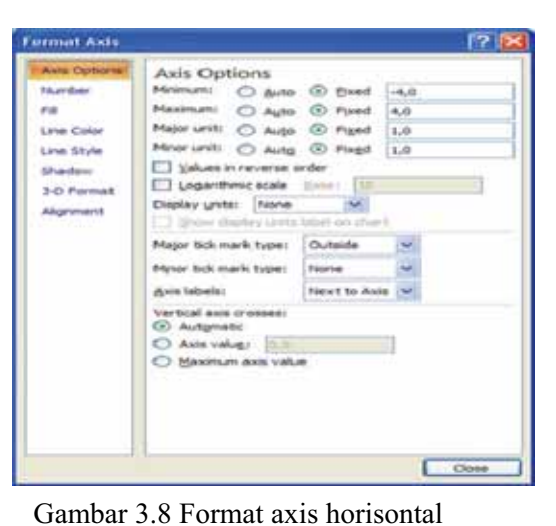

Auto dengan Fixed, ketikkan axis minimum yang dikehendaki, dalam hal ini -4. Begitu pula untuk Maximum dan Major unit. Tujuan mengubah axis dari Auto menjadi Fixed adalah supaya sumbu koordinat tidak bergerak setiap kali gradien *m* atau konstanta *c* diubah-ubah, sehingga perubahan grafik akan tampak dengan jelas. Hal serupa lakukan pula untuk axis vertikal. Kemudian aturlah grid dengan cara seperti yang sudah dibahas dalam pembuatan diagram batang sehingga hasil yang diperoleh seperti Gambar 3.9.

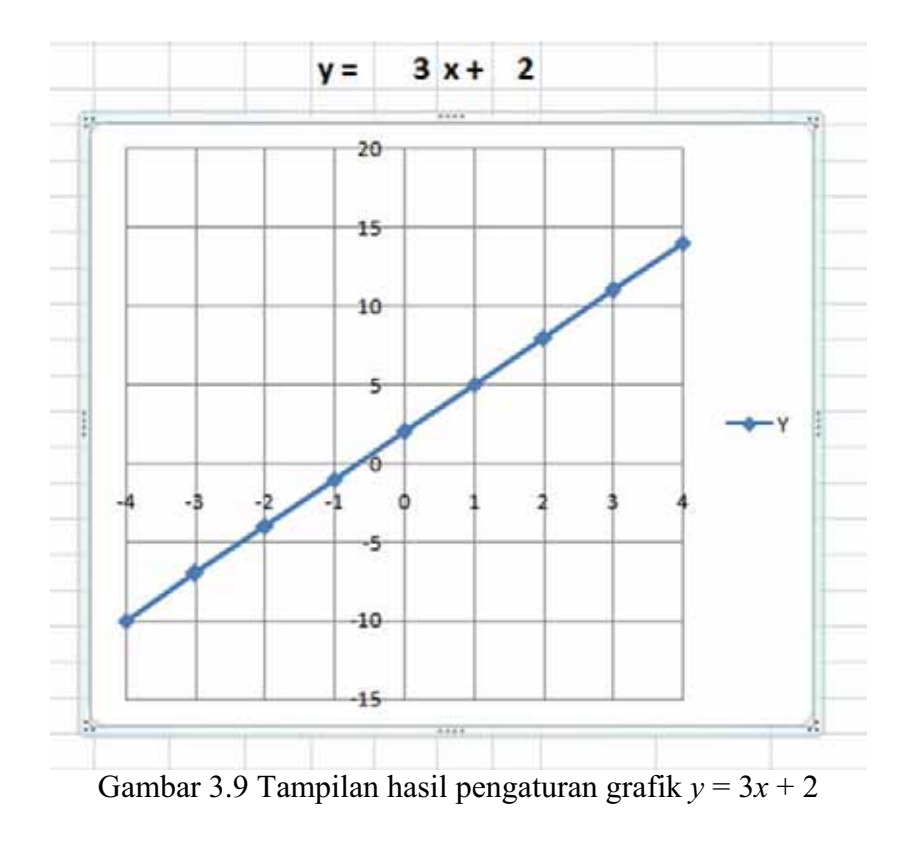

Sekarang cobalah ganti nilai gradien pada sel I3 dengan nilai-nilai yang lain, perhatikan perubahan yang terjadi pada grafik. Bagaimana pula jika nilai konstanta pada sel K3 yang diubah-ubah?

## 2. Menggunakan Controls Tools

Kali ini kita akan membuat grafik interaktif garis lurus menggunakan *Controls Tools*. Langkah-langkahnya sebagai berikut.

- a. Bukalah lembar kerja baru.
- b. Memunculkan tab Developer. Klik Office button > Excel Options > Popular.
   Pada bagian Top options for working with Excel, beri tanda centang (mark)
   pada Show Developer tab in the Ribbon (Gambar 3.10), lalu klik OK.
   Perhatikan bahwa tab Developer sekarang sudah muncul pada Ribbon.

| el Options                                        |                                                                                                    |
|---------------------------------------------------|----------------------------------------------------------------------------------------------------|
| topular<br>umular<br>toofing                      | Change the most popular options in Ever<br>Top options for working with East                                                                                                    |
| are<br>descent                                    | Image Africa Territory on selection (1)     Section Africa Control (1)     Control (1)     Control (1)                                                                                             |
| untomide<br>ditilitis<br>last Center<br>lessurium | Annun use Clearlyze     Selecting theme     Selecting theme     Selecting the Selecting      Selecting the Selecting      Selecting the selection soft and fill expresses     Edit Contiger Lists. |
|                                                   | When usualing new workbooks Use this fagt Font sign Outsault yees far new sheets Instate this many sheets I I I I I I I I I I I I I I I I I I I                                                    |
|                                                   | Personalitie your copy of Mitcrosoft Office<br>[jet name: Tuel Mits<br>Choose the languages procount to use with Missionelt Office: Language Settings                                              |

Gambar 3.10 Memunculkan tab Developer

c. Membuat *scroll bar* untuk gradien *m* dan konstanta *c*. Sebelumnya ketikkan m =dan c = pada sembarang sel, misal pada sel C5 dan sel C7. Selanjutnya klik tab

**Developer** > grup **Controls** > **Insert Controls**. Pilih **Scroll Bar** ( $\square$ ). Tempatkan *scroll bar* pada lembar kerja dengan posisi di sebelah gradien *m*. Ulangi langkah ini untuk konstanta *c* (gambar 3.11).

| 4 | A | В | С          | D | Ε | F | G | Н | 1 | J |
|---|---|---|------------|---|---|---|---|---|---|---|
| 3 |   |   |            |   |   |   |   |   |   |   |
| 4 |   |   |            |   |   |   |   |   |   |   |
| 5 |   |   | <i>m</i> = |   | < |   |   |   | 0 | > |
| 6 |   |   |            |   |   |   |   |   |   |   |
| 7 |   |   | c =        |   | 4 | 1 |   |   |   |   |
| 8 |   |   |            |   |   |   |   |   |   |   |
| 9 |   |   |            |   |   |   |   |   |   |   |

Gambar 3.11 Penempatan Scroll Bar

d. Mengatur rentang nilai *m* dan *c* pada *scroll bar*. Klik kanan pada *scroll bar* gradien *m*, pilih Format Control, hingga muncul kotak dialog seperti Gambar 3.12.

| Control |
|---------|
|         |
|         |
|         |
|         |
|         |
|         |
|         |
|         |

Gambar 3.12 Kotak dialog Format Control

Perhatikan kotak dialog tersebut.

Current value menunjukkan nilai konstanta sebelum digerakkan.

**Minimum value** menunjukkan nilai minimal konstanta (batas nilai minimal di Excel adalah 0). Tentukan nilai minimum sesuai yang dikehendaki, misal dalam contoh ini kita tentukan 0.

**Maximum value** menunjukkan nilai maksimal konstanta, misal dalam contoh ini kita tentukan 10.

**Incremental change** menunjukkan perubahan nilai konstanta setiap panah **scroll bar** digerakkan.

**Page change** menunjukkan perubahan nilai konstanta setiap kita mengklik area di tengah **scroll bar**.

**Cell link** menunjukkan sel yang dipilih untuk menampilkan nilai *scroll bar* terkini. Isikan K90 untuk gradiem *m*.

Lakukan hal yang sama pada *scroll bar* konstanta *c*, tapi buatlah nilai maksimalnya 20 dan pilihlah sel K91 sebagai *Cell link*-nya. Untuk identitas, ketikkan *m* pada J90 dan *c* pada J91.

e. Mengonversi rentang nilai *scroll bar* ke rentang nilai yang ingin ditampilkan, untuk  $m: [0,10] \rightarrow [a,b]$ , dan untuk  $c: [0,20] \rightarrow [c,d]$ .

- 1) Untuk nilai *m*, gunakan operator  $\frac{b-a}{10}x + a$ , dengan *x* adalah nilai yang ada pada sel K90, dan untuk nilai *c* gunakan operator  $\frac{d-c}{20}y + c$ , dengan *y* adalah nilai pada sel K91. Penjelasan terkait operator yang digunakan di sini terdapat pada lampiran 2.
- 2) Misal kita ingin menampilkan gradien m dan c pada rentang [-10,10], maka ketikkan formula =2\*K90+(-10) pada sel L90, lalu tekan Enter, dan =K91+(-10) pada sel L91, lalu tekan Enter. Hasil yang diperoleh tampak seperti gambar 3.13

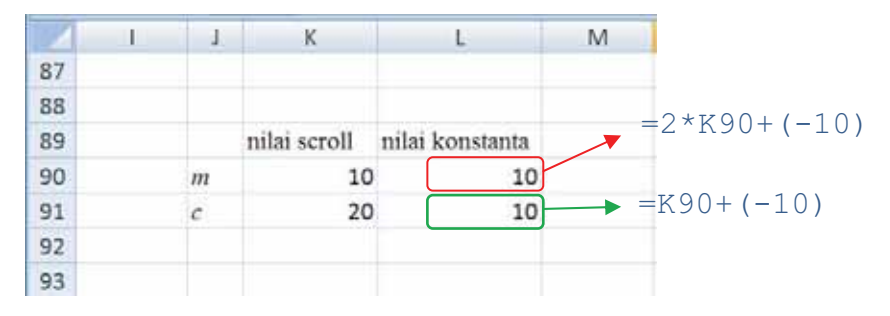

Gambar 3.13 Konversi nilai Scroll Bar ke nilai konstanta

Dengan demikian akan diperoleh:

Tabel 3.1 Hasil Konversi Nilai Scroll Bar ke konstanta

| Konstanta | Nilai <b>Scroll Bar</b> | Nilai Konstanta |
|-----------|-------------------------|-----------------|
| т         | Minimum = 0             | Minimum = -10   |
|           | Maksimum = 10           | Maksimum = 10   |
| С         | Minimum = 0             | Minimum = -10   |
|           | Maksimum = 20           | Maksimum = 10   |

- f. Membuat grafik fungsi  $y = mx + c, -4 \le x \le 4$ .
- Pilih sembarang sel kosong, misal sel K94 sampai K102 untuk menempatkan nilai x, dan sel L94 sampai L102 untuk nilai y. Nilai y diperoleh dengan mengalikan sel L90 dengan nilai x, kemudian menambahkan dengan sel L91 (Gambar 3.14).
- 2) Untuk membuat grafik, ikuti langkah-langkah yang sudah dibahas sebelumnya.

| 2   | 1 | J. | K            | - L               | 1 | 1   | -21 | 1 | К            | E.              | M |
|-----|---|----|--------------|-------------------|---|-----|-----|---|--------------|-----------------|---|
| 88  |   |    |              |                   |   | 88  |     |   |              |                 |   |
| 89  |   |    | nilai scroll | nilai konstanta   |   | 89  |     |   | nilai scroll | nilai konstanta |   |
| 90  |   | m  | 10           | 10                |   | 90  |     | m | 10           | 10              |   |
| 91  |   | с  | 20           | 10                |   | 91  |     | c | 20           | 10              |   |
| 92  |   |    |              |                   |   | 92  |     |   |              |                 |   |
| 93  |   |    | x            | y                 |   | 93  |     |   | x            | y               |   |
| 94  |   |    | -4           | =L\$90*K94+L\$91  |   | 94  |     |   | -4           | -30             |   |
| 95  |   |    | -3           | =L\$90*K95+L\$91  |   | 95  |     |   | -3           | -20             |   |
| 96  |   |    | -2           | =L\$90*K96+L\$91  |   | 96  |     |   | -2           | -10             |   |
| 97  |   |    | -1           | =L\$90*K97+L\$91  |   | 97  |     |   | -1           | 0               |   |
| 98  |   |    | 0            | =L\$90*K98+L\$91  |   | 98  |     |   | 0            | 10              |   |
| 99  |   |    | 1            | =L\$90*K99+L\$91  |   | 99  |     |   | 1            | 20              |   |
| 100 |   |    | 2            | =L\$90*K100+L\$91 |   | 100 |     |   | 2            | 30              |   |
| 101 |   |    | 3            | =L\$90*K101+L\$91 |   | 101 |     |   | 3            | 40              |   |
| 102 |   |    | 4            | =L\$90*K102+L\$91 |   | 102 |     |   | 4            | 50              |   |

Gambar 3.14 Formula dan nilai (x, y)

g. Mengatur tampilan grafik. Tuliskan persamaan garis y = mx + c dengan *m* dan *c* pada sel tersendiri. Supaya nilai *m* dan *c* mengikuti nilai *scroll* gantilah *m* dengan formula =L90, dan *c* dengan formula =L91. Aturlah grafik sehingga tampilan lebih menarik (ikuti langkah-langkah yang sudah dibahas sebelumnya).

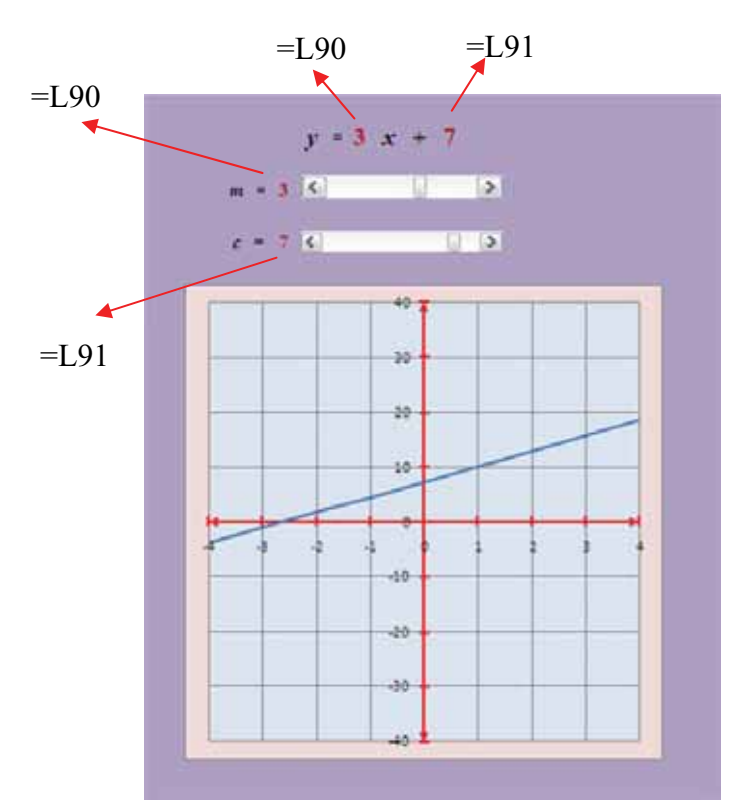

Gambar 3.15 Tampilan grafik interaktif y = mx + c dengan *scroll* 

Nah, sekarang cobalah Anda menggerak-gerakkan *scroll* dan lihat perubahan yang terjadi pada grafik. Menarik bukan?

#### C. Ringkasan

Terkait pembelajaran topik aljabar, khususnya SPLDV, setelah menggunakan metode eliminasi atau substitusi kita dapat menyusun formula untuk penyelesaian SPLDV tersebut. Formula ini dapat diaplikasikan pada Excel sehingga penyelesaiannya diperoleh dengan mudah dan interaktif. Selain itu dengan fasilitas yang tersedia dalam Excel kita dapat membuat suatu grafik interaktif fungsi garis lurus y = mx + c. Dikatakan interaktif di sini karena kita dapat mengubah-ubah nilai gradien m atau konstanta c dan melihat perubahan grafik yang terjadi setiap kali gradien dan konstanta diubah. Pembuatan grafik interaktif ini memanfaatkan fasilitas formula, *Control Tools*, dan *Chart Tools*.

#### D. Latihan

Buatlah persamaan garis yang melalui titik  $(x_1,y_1)$  dan  $(x_2,y_2)$  beserta grafiknya. Titiktitik ini dapat diganti nilainya secara interaktif dan berpengaruh pada persamaan yang dihasilkan berikut grafiknya. Aturlah tampilan grafik agar lebih menarik.

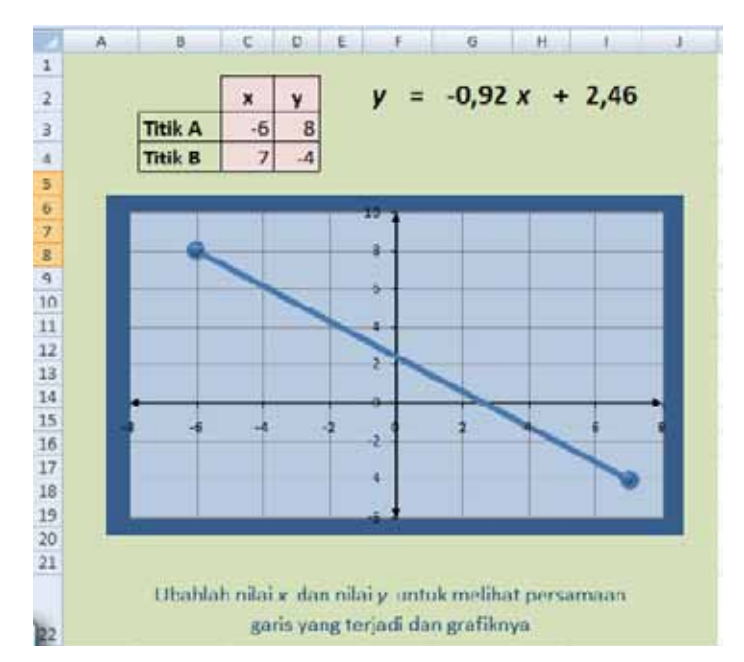

Gambar 3.16 Tampilan persamaan garis melalui 2 titik

#### E. Umpan Balik

Anda dapat mengecek keberhasilan dalam mengerjakan latihan dengan membaca petunjuk penyelesaian. Bila tingkat keberhasilan Anda sudah mencapai minimal 75% berarti Anda sudah memahami materi belajar dalam modul 3 ini. Bila tingkat keberhasilan Anda belum mencapai minimal 75%, jangan segan untuk membaca dan mempraktikkan lagi uraian materi dalam modul 3 ini, atau bertanyalah kepada fasilitator atau teman sejawat Anda yang lebih memahami.

Petunjuk penyelesaian:

Garis yang melalui 2 titik  $(x_1,y_1)$  dan  $(x_2,y_2)$  memiliki gradien  $m = \frac{y_2 - y_1}{x_2 - x_1}$  dan

$$c = y_1 - \left(\frac{y_2 - y_1}{x_{2-x_1}}\right) x_1.$$
 Buktikan!

Tuliskan nilai  $x_1$ ,  $y_1$ ,  $x_2$ , dan  $y_2$ , pada sel berbeda.

Tuliskan persamaan garis y = mx + c dengan memasukkan nilai *m* dan *c* menggunakan rumus di atas. Penulisan *m* dan c ini harus pada sel tersendiri. Untuk menampilkan grafik lakukan seperti langkah-langkah dalam kegiatan belajar 2.

Setelah Anda mengetahui petunjuk penyelesaian latihan, sejauh mana keberhasilan Anda? Apapun hasilnya, kami yakin di balik setiap usaha akan ada peningkatan pengetahuan dan keterampilan Anda.

#### F. Daftar Pustaka

\_\_\_\_. 2006. Standar Isi untuk Satuan Pendidikan Dasar dan Menengah: Standar Kompetensi dan Kompetensi DasarSMP/MTs. Jakarta

\_\_\_\_\_. 2007. Permendiknas Nomor 16 Tahun 2007 Tentang Standar Kualifikasi Akademik dan Kompetensi Guru. Jakarta: Depdiknas

- Adinawan, C., Sugijono. 1999. Seribu Pena Matematika SLTP Kelas 2. Jakarta: Erlangga
- Hazlett, Bill and Bill Jelen. 2007. *Excel for The Math Classroom*. Holy Macro Books, Ohio, USA.

- Hernadi, J. 2010. Penggunaan Microsoft Excel Sebagai Alat Bantu Pembelajaran Matematika di Kelas. Dimuat dalam Jurnal DIMENSI Volume 2. Ponorogo: Universitas Muhammadiyah Ponorogo
- Marfuah. 2010. Mengoptimalkan Interaktifitas pada Excel Sebagai Media Pembelajaran Matematika dengan Penggunaan Controls. Dalam buletin LIMAS Edisi Nomor 26, Oktober 2010. Halaman 50-54. Yogyakarta: PPPPTK Matematika
- Purnomo, J., 2007. *Pemanfaatan Ms. Excel Dalam Pembelajaran Matematika*. Yogyakarta: PPPPTK Matematika
- Wahana Komputer. 2009. Microsoft Excel 2007 (Shortcourse Series). Yogyakarta: Erlangga

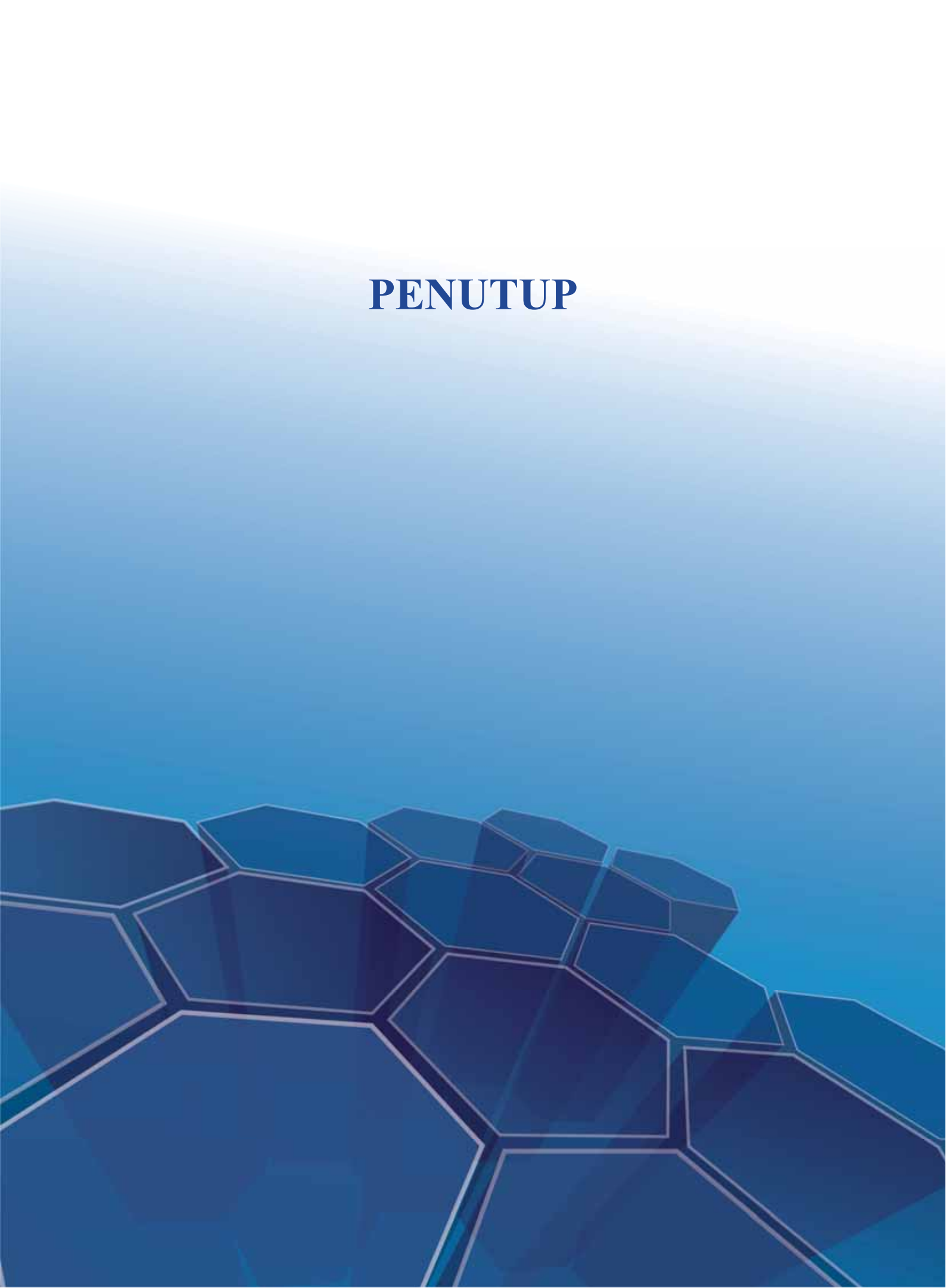

# **PENUTUP**

#### A. Rangkuman

Pembelajaran matematika membutuhkan beberapa strategi dan media alternatif untuk membuat pembelajaran lebih menarik. Pemanfaatan Excel dengan benar dapat membantu guru dalam melakukan aktivitas pembelajaran matematika, diantaranya melakukan operasi hitung, menjalankan formula yang rumit, menyajikan grafik, dan mengembangkan aplikasi interaktif untuk berbagai topik tertentu. Siswa diyakini akan lebih tertarik belajar matematika dengan melibatkan komputer sebagai alat bantu.

Modul ini hanya merupakan jalan masuk pertama (*entry point*) bagi guru untuk mulai memanfaatkan Excel dalam pembelajaran matematika. Masih banyak fasilitas Excel lainnya yang sangat menarik untuk digunakan dalam pembelajaran matematika. Penyajian unsur-unsur geometri seperti titik, garis, bangun datar (segitiga, segiempat, lingkaran, dan lain-lain) dapat dilakukan dengan cepat dan tepat pada lembar kerja Excel. Adapun fasilitas kertas bergaris (grid) pada Excel akan memudahkan guru dalam menanamkan konsep luas. Silahkan bereksplorasi lebih jauh dengan Excel untuk berkreasi dalam aktifitas matematika.

Walaupun dengan segala macam kelebihan yang ada, komputer tetap memiliki keterbatasan. Sebagai contoh ketika Anda akan menyelesaikan SPLDV x + 2y = 3, 2x + 4y = 1, atau ketika Anda ingin mengetahui hasil dari  $\frac{1}{0}$ ; Excel tidak akan memberikan hasil yang diharapkan. Mengapa? Ternyata secara teori, SPLDV tersebut tidak memiliki penyelesaian dan pembagian dengan bilangan 0 tidak terdefinisi secara matematika. Untuk itu mulailah dengan memahami konsep matematika yang benar, baru kemudian gunakan komputer untuk membantu Anda dalam melaksanakan pembelajaran matematika.

Selamat berjuang para pahlawan pendidikan !!!

#### **B.** Penilaian

Kerjakan tugas di bawah ini!

- 1. Pada modul 1 latihan 4, kita telah berlatih untuk membuat aplikasi deret aritmetika. Kembangkanlah aplikasi tersebut menjadi aplikasi untuk deret geometri dengan beberapa ketentuan sebagai berikut.
- a. Suku pertama dan rasio diberi nilai sementara pada sel tersendiri
- b. Buatlah kolom untuk n,  $U_n$ , dan  $S_n$
- c. Isikan nilai n
- d. Masukkan nilai  $U_1$  pada tabel dengan merujuk pada sel yang berisi suku pertama yang telah ditentukan tadi.
- e. Nantinya siswa diminta memasukkan nilai  $U_n$  pada selnya, bila jawaban dideteksi salah akan muncul indikasi salah, dan bila benar akan muncul indikasi benar. Anda dapat berkreasi dalam menciptakan tampilan indikator-indikator ini. Gunakan fasilitas **conditional formatting**.
- f. Susunlah formula yang sesuai untuk mencari  $U_n$  saat mendefinisikan **conditional** formatting pada selnya, rumus yang digunakan untuk mencari  $U_n$  adalah  $U_n = ar^{n-1}$  dengan *a* adalah suku pertama dan *r* adalah rasio.
- g. Modifikasi aplikasi ini sehingga  $S_n$  akan muncul secara otomatis jika dan hanya jika nilai  $U_n$  yang dimasukkan oleh siswa benar.
- h. Gunakan  $U_n = ar^{n-1} S_n$  dan  $S_n = U_n + S_{n-1}$ , pelajarilah kenapa rumus yang lain tidak tepat untuk diterapkan di sini.
- i. Tampilkan deret geometri tadi dalam grafik, baik grafik  $U_n$  terhadap n maupun grafik  $S_n$  terhadap n.

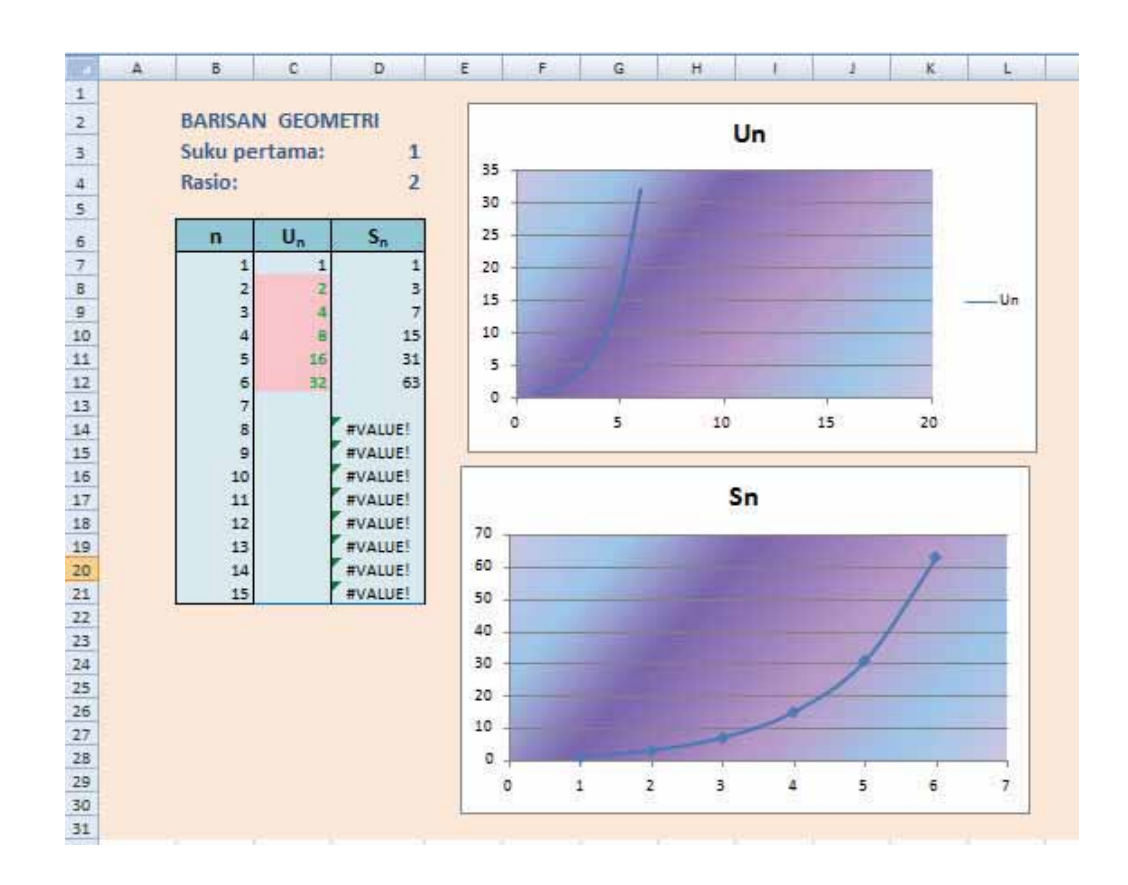

2. Mengikuti langkah-langkah yang sudah dibahas dalam kegiatan belajar 2 pada modul 2, cobalah membuat simulasi eksperimen pelemparan sebuah uang logam untuk membuktikan bahwa peluang setiap sisi uang logam adalah  $\frac{1}{2}$ .

(Petunjuk: peristiwa munculnya Angka diwakili angka 0, dan munculnya Gambar diwakili angka 1).

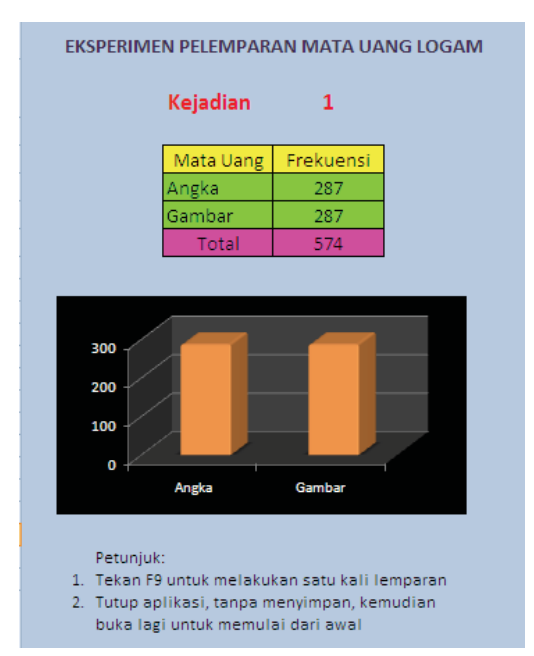

Setelah mengerjakan soal penilaian bandingkan hasil pekerjaan Anda dengan jawaban yang terdapat pada lampiran. Perkirakan sendiri nilai yang Anda capai berdasarkan rubrik penilaian berikut.

Dalam skala 0-100, kriteria penilaian keberhasilan Anda adalah sebagai berikut:

| Kriteria                                                | Nilai |
|---------------------------------------------------------|-------|
| Tugas 1                                                 |       |
| - Penuangan formula dan conditional formatting          | 30    |
| untuk mencari U <sub>n</sub>                            |       |
| - Penuangan formula untuk memunculkan S <sub>n</sub>    | 15    |
| bila jawaban U <sub>n</sub> benar                       |       |
| - Penuangan data dalam grafik U <sub>n</sub> terhadap n | 15    |
| dan grafik S <sub>n</sub> terhadap U <sub>n</sub>       |       |
| - Lain-lain                                             | 5     |
| Tugas 2                                                 |       |
| - Penuangan formula untuk mencari frekuensi             | 10    |
| - Pembuatan formula untuk memunculkan                   | 10    |
| bilangan random                                         |       |
| - Menjalankan aplikasi                                  | 15    |
| Total                                                   | 100   |

Apabila keberhasilan Anda belum mencapai 75% jangan menyerah, baca dan cermatilah kembali isi modul ini. Kemudian coba lagi, jika ada yang Anda benarbenar tidak dapat mengerjakannya, bertanyalah pada teman sejawat atau fasilitator Anda yang berkompeten. Selamat mengerjakan!

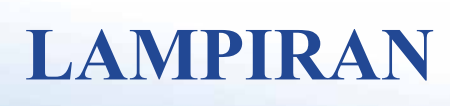

![](_page_94_Picture_1.jpeg)

# LAMPIRAN

# LAMPIRAN 1 KUNCI JAWABAN

# **Tugas 1**

Berikut adalah beberapa petunjuk yang diperlukan untuk mengembangkan aplikasi barisan geometri tersebut.

- 1. Bilangan awal yang dimasukkan sebagai nilai suku pertama dan rasio diletakkan pada sel yang terpisah dengan label suku pertama dan label rasionya.
- 2. Untuk pengisian *n* dapat menggunakan prosedur *auto fill* dari 1 sampai 15.
- 3. Untuk  $U_1$  agar bisa *update* sesuai nilai suku pertama, gunakan formula yang merujuk pada nilai suku pertama.
- 4. Pada  $U_2$  lakukan langkah yang sama seperti pada modul 1 kegiatan belajar 2 saat mengatur *conditional formatting* (langkah 8 sampai 10), tetapi gunakan formula yang sesuai dengan permasalahan.
- 5. Perhatikan bahwa formula untuk mencari  $U_n$  dalam barisan geometri bisa menggunakan  $U_n = (U_{n-1}) \times r$  ataupun  $U_n = a \times r^{n-1}$ . Tetapi jika kita menggunakan formula yang pertama, ketika siswa mengisikan jawaban yang salah untuk  $U_{n-1}$  dan mengalikannya dengan rasio untuk menjawa  $U_n$ , maka program akan menganggapnya sebagai jawaban yang benar. Hal ini tidak kita harapkan, maka sebaiknya menggunakan formula  $U_n = a \times r^{n-1}$ . Dalam Excel formula itu ditulis =D\$3\*D\$4^(B8-1) dengan D3 adalah lokasi suku pertama dan D4 adalah lokasi rasio, dan B8 berisi *n*.
- 6. Jangan lupa untuk menyalin conditional formatting ke sel-sel berikutnya
- 7. Untuk  $S_I$  agar bisa *update* sesuai nilai suku pertama, kita gunakan formula yang merujuk pada nilai  $U_I$
- 8. Gunakan fungsi IF untuk meminta program mengisikan nilai S<sub>n</sub> jika dan hanya jika nilai U<sub>n</sub> yang dimasukkan adalah benar. Misalnya =IF(C8=C7\*D\$4;C8+D7;""). Perlu diingat bahwa penggunaan tanda titik koma/semicolon (;) dalam fungsi IF ini tergantung dari setting komputer.

Adakalanya tanda yang digunakan adalah koma/*colon* (,). Cobalah salah satu yang mungkin untuk komputer Anda.

 Untuk menampilkan grafik gunakan petunjuk yang dibahas pada modul 2 dengan memilih tipe Chart > Scatter > Scatter with smooth lines.

### Tugas 2

Langkah 1 – 2 ikuti simulasi pelemparan dadu. Selanjutnya,

- Ketikkan Angka pada C5, Gambar pada C6, Total pada C7, Kejadian pada C2.
- 2. Sebelum membuat formula random, berilah angka 2 pada C3.
- 3. Ketikkan formula =IF (D2=0; D2+1; D2) pada D5, tekan Enter
- 4. Ketikkan formula =IF (D3=1;D3+1;D3) pada D6, tekan Enter.
- 5. Untuk melihat total eksperimen dan mengaktifkan fungsi random lakukan hal yang sama seperti pembuatan simulasi pelemparan dadu.
- 6. Selanjutnya pada C3 aktifkan fungsi random dan ketikkan formula =RANDBETWEEN(0;1), tekan Enter.
- 7. Langkah berikutnya, yaitu untuk memformat dan menjalankan aplikasi lihat pada pembuatan simulasi pelemparan dadu.

# LAMPIRAN 2

# A. Absolute Referents

Tanda \$ untuk mengunci suatu sel agar tidak berubah ketika formula disalin ke sel lain. \$B\$1 berarti yang dikunci adalah kolom B baris 1. *Absolute referent* juga bisa dipakai secara parsial/sebagian. Ini disebut *mixed referent*, misalnya B\$1 berarti yang dikunci hanya baris 1-nya, dan kolom B bersifat relatif dapat berubah.

Untuk menjelaskan cara kerja fungsi ini, kita coba latihan berikut.

- 1. Tuliskan data seperti pada gambar berikut
- 2. Pada sel B4 isikan formula =C1\*A4
- 3. Tekan Enter
- 4. Perhatikan, hasilnya adalah 175
- 5. Lalu drag sel ini sampai ke sel B8
- Ternyata hasil pada sel B5 sampai B8 adalah 0.
- 7. Sorotlah sel B5, dan lihatlah pada Formula bar, tertulis =C2\*A5
- 8. Sorot pula sel B6, dan lihatlah pada Formula bar, tertulis =C3\*A6
- 9. Padahal yang kita inginkan adalah perkalian antara nilai pada sel C1 dengan nilai pada sel A5 untuk sel B5 dan perkalian nilai pada sel C1 dengan A6 untuk sel B6
- 10. Untuk itu perlu tanda absolut untuk membuat nomor baris pada C1 terkunci atau tidak berubah.
- 11. Kembalilah pada sel B4, dan ketikkan formula =C\$1\*A4
- 12. Lalu drag sel ini sampai ke sel B8.
- Amati yang terjadi, dan sorotlah sel B5, perhatikan tampilan pada *Formula bar*
- 14. Bereksplorasilah dan amatilah jika kita menyalin formula secara horisontal. Kolom atau bariskah yang perlu dikunci?

|   | B5   | •        | 0         | $f_{\mathcal{K}}$ | =C\$1 | *A5 |
|---|------|----------|-----------|-------------------|-------|-----|
|   | А    | В        | С         |                   | D     | E   |
| 1 |      | n:       | 7         |                   |       |     |
| 2 |      |          |           |                   |       |     |
| 3 | DATA | n × DATA |           |                   |       |     |
| 4 | 25   | 175      |           |                   |       |     |
| 5 | 67   | 46       |           |                   |       |     |
| 6 | 48   | 336      |           |                   |       |     |
| 7 | 79   | 553      |           |                   |       |     |
| 8 | 55   | 385      |           |                   |       |     |
| 9 |      |          | <b></b> + |                   |       |     |

![](_page_98_Figure_20.jpeg)

## B. Operator Modulo

Operator modulo memberikan sisa terhadap suatu operasi pembagian. Pada latihan 3 kegiatan belajar 2, modul 2, operator modulo digunakan untuk menentukan bilangan genap, yaitu bilangan yang jika dibagi 2 sisanya sama dengan 0 dan untuk menentukan bilangan ganjil, yaitu bilangan yang jika dibagi 2 sisanya tidak sama dengan 0.

| Contoh: | $8 \mod 2 = 0$        | $(8=2\times 4+0)$        | $\rightarrow$ 8 adalah bilangan genap  |
|---------|-----------------------|--------------------------|----------------------------------------|
|         | $20 \mod 2 = 0$       | $(20 = 2 \times 10 + 0)$ | $\rightarrow$ 20 adalah bilangan genap |
|         | $7 \mod 2 = 1 \neq 1$ | $(7 = 2 \times 3 + 1)$   | $\rightarrow$ 7 bilangan ganjil        |

Operator modulo dalam Excel menggunakan fungsi MOD. Terkait dengan permasalahan di atas penulisan fungsi MOD untuk menentukan bilangan genap adalah MOD(a;2) = 0 dan untuk menentukan bilangan ganjil adalah MOD(a;2) <> 0. Dalam hal ini a adalah jumlah mata dadu 1 dan mata dadu 2 yang muncul. Tanda <> dalam Excel berarti tidak sama dengan.

#### C. Transformasi Linear untuk Mengonversi Range Gradien dan Konstanta

Pada modul 2 kegiatan belajar 2, untuk mengonversi range gradien dan konstanta menggunakan transformasi linear y = px + q.

1. Untuk gradien  $m: [0, 10] \rightarrow [a, b]:$ 

$$\begin{bmatrix} 0, 10 \end{bmatrix} \xrightarrow{y = px + q} \begin{bmatrix} a, b \end{bmatrix}$$
$$x_1 \quad x_2 \qquad y_1 \quad y_2$$

Jika  $x = 0 \rightarrow y = p \cdot 0 + q = a \rightarrow q = a$ Jika  $x = 10 \rightarrow y = p \cdot 10 + q = b \rightarrow 10p = b - q \rightarrow p = \frac{b - q}{10}$ Sehingga diperoleh,

$$y = \frac{b-a}{10}x + a$$

(karena q = a)

2. Untuk konstanta  $c: [0, 20] \rightarrow [c, d]:$ 

$$[0, 20] \xrightarrow{y = px + q} [c, d]$$
  
x<sub>1</sub> x<sub>2</sub> y<sub>1</sub> y<sub>2</sub>

Jika  $x = 0 \rightarrow y = p \cdot 0 + q = c \rightarrow q = c$ Jika  $x = 10 \rightarrow y = p \cdot 10 + q = d \rightarrow 10p = d - q \rightarrow p = \frac{d - q}{20}$ Sehingga diperoleh,

$$y = \frac{d-c}{10}x + c$$

(karena q = c)

Lampiran

![](_page_102_Picture_0.jpeg)

Halaman 4: Kata 'Explorasi' belum diubah menjadi 'Eksplorasi'

![](_page_102_Picture_2.jpeg)

Kalimat: 'penarikan akar kuadrat' kurang huruf 'a'

![](_page_103_Picture_0.jpeg)

Hal 15: ....soal yang tersedia pada kolom B dengan merujuk data ... (kurang huruf 'B')

|    | isikan -15 pada sel C2 dan -11 pada sel D2                                                                                                    |
|----|----------------------------------------------------------------------------------------------------|
| 6  | Scoutlindug sel, dan arabian weinter ke weink kanan hawah sel ashingga w                                                                                                    |
| 6  | and the second second s |
|    | memory server pour (*) mean seco                                                                                                    |
| ÷. | drag ke karan sampai ke sei L2. Lepaskan mouse. Itasiinya tampak s                                                                                                    |

Hal 17: Huruf 'S'dibuat huruf 's' kecil

![](_page_103_Picture_4.jpeg)

Hal 31: 'Rata-rata' belum diubah menjadi 'rata-rata' dengan 'r' kecil

dy\_turyajava - Mozilla Firefox In angka.pdf - Adobe Reader w Help 19 / 96 • 75% • Frd • U 196 • 75% • Frd • U 196 • 75% • Frd • U 196 • 75% • Frd • U 196 • 75% • 75% • 75\% • 75\% •

Hal 32: 'Julan Hernadi, 2010...' belum diganti 'Hernadi (2010) ...' (hilangkan kata Julan)

2.

![](_page_104_Picture_3.jpeg)

vertikat yang akan kita tampankan), kitk atajor Grunnues atau annor Grunnues

Cek tampilan halaman 41

1.

atau substitusi. Setiap konstanta  $a_1$ ,  $a_2$ ,  $b_1$ ,  $b_2$ ,  $c_1$ , atau  $c_2$  diubah maka proses penyelesaiannya harus diulang dari awal. Berapa lama waktu yang diperlukan? Dengan Excel kita dapat memperoleh penyelesaian secara instan dan interaktif.

Pada kegiatan belajar 1 ini dibahas bagaimana menyusun formula dan menuangkannya dalam Excel sehingga kita dapat langsung memperoleh penyelesaian SPLDV setiap mengetikkan atau mengubah nilai-nilai dari konstanta  $a_1$ ,  $a_2$ ,  $b_1$ ,  $b_2$ ,  $c_1$ , atau  $c_2$ .

Dari bentuk umum SPLDV dua variabel, dengan metode eliminasi atau substitusi diperoleh,

$$x = \frac{c_1 - b_1 y}{a_1} \qquad y = \frac{a_2 c_1 - a_1 c_2}{a_2 b_1 - a_1 b_2}$$

Halaman 52: 'SPLDV' saja atau 'SPL dua variabel', jangan SPLDV dua variable

4.

Eksplorasi Program Pengolah Angka sebagai Media Pembelajaran Matematika SMP

Menuliskan formula untuk penyelesaian SPL. Ketik x pada sel E9, y pada sel E10, = pada sel F9 (lalu Enter) dan sel F10 (lalu Enter). Gunakan rumus menentukan nilai x dan y di atas sebagai formula pada Excel. Pada sel G9 ketikkan = (I5-F5\*G10) /C5, tekan Enter. Pada sel G10 ketikkan = (C6\*I5-

Hal 53: SPL menjadi SPLDV

5.

UCINICASI.

- b. Membuat tabel data untuk x dan y.
- Tempatkan nilai  $x = \{-4, -3, -2, -1, 0, 1, 2, 3, 4\}$  pada range E101:E109. Sebenarnya penempatan nilai x ini boleh di mana saja. Pemilihan range ini hanya ditujukan agar data tidak terlihat ketika aplikasi ditampilkan. Tempatkan nilai y

54

![](_page_105_Picture_14.jpeg)

Hal 54: Kurang spasi sebelum angka 4

C. Transformasi Linear untuk Mengonversi Range Gradien dan Konstanta
Pada modul 2 kegiatan belajar 2, untuk mengonversi range gradien dan konstanta dengan transformasi linear y = px + q.
1 Untuk gradien m: [0, 10] → [a, b]:

v = nx + a

Hal 74: kata 'dengan' belum digantidengan kata 'menggunakan'
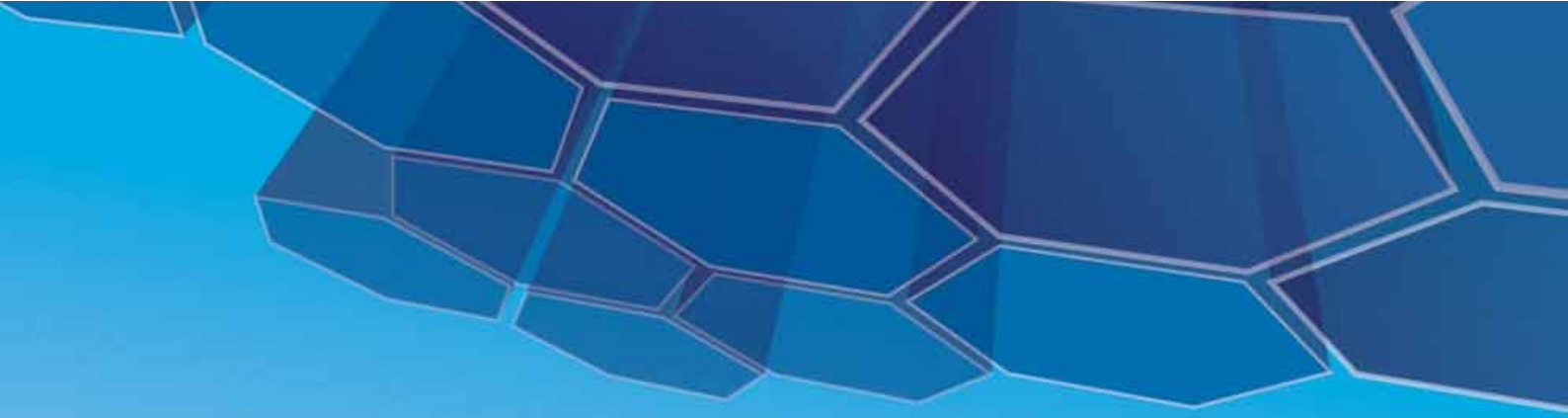

## PPPPTK MATEMATIKA

JI. Kaliurang Km. 6 Sambisari, Condongcatur, Depok, Sleman, Yogyakarta Kotak Pos 31 YKBS Yogyakarta 55281 Telp. (0274) 885752, 881717, 885725, Fax. (0274) 885752 Website: <u>www.p4tkmatematika.org</u> E-mail: p4tkmatematika@yahoo.com